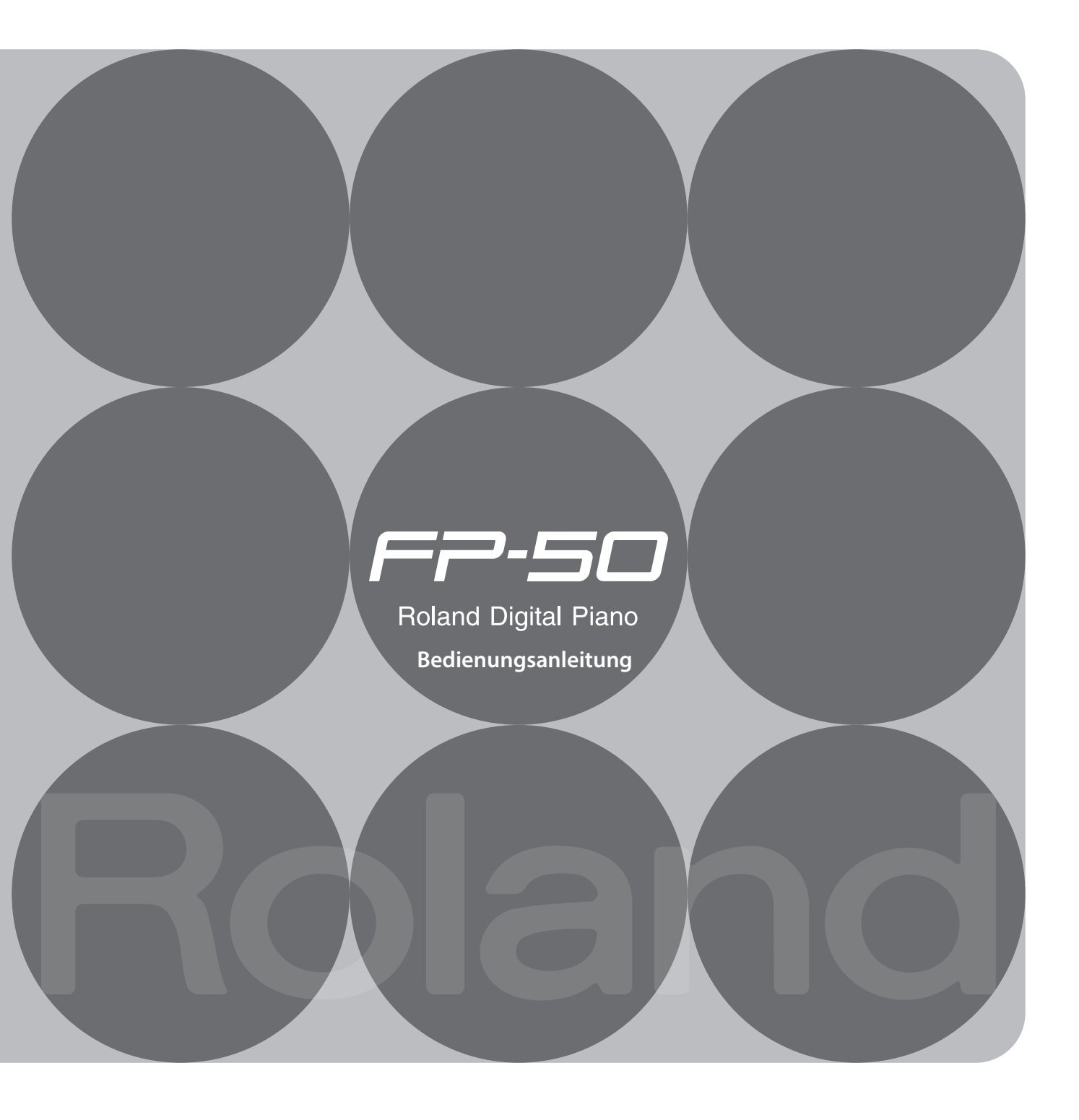

# § Spielen

# 👌 Spielen der Klänge

Das FP-50 besitzt 372 verschiedene Klänge, welche Sie frei wählen und spielen können.

# Spielen von zwei Klängen übereinander

Sie können zwei verschiedene Klänge übereinander legen und gleichzeitig spielen.

# 👌 Spielen von zwei Klängen nebeneinander

Seite 15

Sie können zwei verschiedene Klänge nebeneinander legen und gleichzeitig spielen.

# Internes Metronom

Seite 16

Sie können zu einem Metronom spielen, um Ihr Spiel-Timing zu verbessern.

# § Begleitung

# Spielen zu einem Rhythmus

Das FP-50 besitzt 90 verschiedene Rhythmen mit Begleitspuren, zu denen Sie wie mit einer Band spielen können.

# Spielen zu einem Song

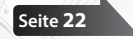

Das FP-50 besitzt 30 interne Songs, zu denen Sie spielen können. Sie können auch Songs direkt von einem am FP-50 angeschlossenen USB-Speicher abspielen.

# § Aufnehmen

dort auf eine CD brennen

# Aufzeichen des eigenen Spiels

Sie können entweder Ihr Solo-Spiel oder Ihr Spiel inklusive Begleitung aufnehmen.

# Erstellen einer Audio-CD mit eigenen Songs

Sie können einen im FP-50 aufgenommenen Song als Audiodatei auf einen Rechner übertragen und

Lesen Sie zuerst die Abschnitte "SICHERHEITSHINWEISE" (S. 57) und "WICHTIGE HINWEISE" (S. 59). Diese enthalten wichtige Informationen bzgl. des sicheren Betriebes des Gerätes. Lesen Sie dann diese Anleitung ganz durch, um einen Überblick über alle Funktionen zu erhalten. Bewahren Sie die Anleitung auf und verwenden Sie diese als Referenz.

#### Copyright © 2013 ROLAND CORPORATION

Alle Rechte vorbehalten. Vervielfältigung, als Print oder Datei, als Ganzes oder in Teilen, bedarf einer schriftlichen Genehmigung der ROLAND CORPORATION.

# § Sound Design

# Hinzufügen eines Halleffektes

Sie können den Klängen einen Halleffekt hinzufügen und den Sounds damit eine zusätzliche Räumlichkeit verleihen.

# Verändern der Klangfarbe (Equalizer)

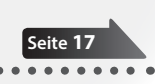

Mithilfe des Equalizers können Sie die Frequenzen des Klangs einstellen und damit die Klangfarbe beeinflussen.

# Registrierungen

3

# & Live-Spiel

# Transponier-Funktion

Sie können sowohl Ihr Spiel als auch das Playback eines Songs transponieren.

# D Erstellen von Performance-Speichern

Sie können Ihre Einstellungen in einem Performance-Speicher sichern und direkt abrufen.

# § Zusätzliche Funktionen

# 👌 Anpassen der Spieldynamik

Sie können die Spieldynamik der Tastatur anpassen.

# Sperren der Bedientaster

Sie können den Zugriff auf Klänge und Parameter sperren und damit verhindern, dass dritte Personen Ihre Einstellungen verändern.

# Verbindung zu einem Drahtlosnetzwerk

Sie können das FP-50 mithilfe eines Drahtlos-USB-Adapters (WNA1100-RL; zusätzliches Zubehör) mit einem Drahtlosnetzwerk (W-LAN) verbinden und W-LAN-kompatible Software nutzen, z.B. den "iPhone Air Recorder".

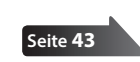

# Inhalt

| Die Eigenschaften des Instrumentes2                                                    |
|----------------------------------------------------------------------------------------|
| Kurzanleitung6                                                                         |
| Die Bedienoberfläche und Anschlüsse10                                                  |
| Vorbereitungen12                                                                       |
| Verwendung eines Piano-Ständers12                                                      |
| Ein- und Ausschalten13                                                                 |
| Einschalten13                                                                          |
| Ausschalten13                                                                          |
| Abspielen der Demo Songs13                                                             |
| Spielen                                                                                |
| Spielen der Klänge14                                                                   |
| Auswahl der Klänge (Tones)14                                                           |
| Spielen mit zwei Klängen gleichzeitig (Dual-Modus) <b>14</b>                           |
| Spielen von zwei unterschiedlichen Klängen links und rechts (Split-Modus)              |
| Spielen mit Metronom16                                                                 |
| Verändern des Metronom-Tempos16                                                        |
| Einstellen der Taktart des Metronoms 16                                                |
| Einstellen der Metronom-Lautstärke                                                     |
| Verändern der Klangeigenschaften17                                                     |
| Der Raumhall-Effekt (Ambience)                                                         |
| Einstellen der Klangfarbe (Equalizer)                                                  |
| Einstellen der Tastaturdynamik (Key Touch) <b>18</b>                                   |
| Transponieren der Tonhöhe (Transpose)18                                                |
|                                                                                        |
| Spielen zu einem Rhythmus 19                                                           |
| Auswählen und Spielen eines Bhythmus 19                                                |
| Spielen einer Einleitung (Intro)                                                       |
| Spielen einer Abschluss-Phrase (Ending) 20                                             |
| Hinzufügen einer Variation 20                                                          |
| Finfügen eines Zwischensniels (Fill-In) 20                                             |
| Spielen ausgewählter Bhythmus-Parts 21                                                 |
| Starten des Rhythmus durch Spielen einer Note (Sync                                    |
| Start)                                                                                 |
| Halten des zuletzt gespielten Akkordes (Chord Hold) <b>21</b>                          |
| Spielen zu einem Song22                                                                |
| Auswählen eines Songs22                                                                |
| Spielen aller Songs nacheinander (All Song Play)                                       |
| Einstellen des Song-Tempos23                                                           |
| Verringern der Lautstärke des Signals in der Mitte des<br>Stereofeldes (Center Cancel) |
| Transponieren einer Audiodatei (Audio Transpose)23                                     |
| Aufnahme des Spiels24                                                                  |
| SMF-Aufnahme                                                                           |
| Die Audio-Aufnahme25                                                                   |
| Auswahl des Speicherplatzes und Eingabe des Song-Namens26                              |
| Umwandeln einer SMF-Aufnahme in eine Audiodatei                                        |
| Brennen einer Audioaufnahme (WAV-Datei) auf eine CD <b>28</b>                          |
| Registrieren eigener Einstellungen29                                                   |
| Was ist eine Registrierung?                                                            |
| Abrufen einer Registrierung                                                            |
| Speichern eigener Einstellungen in einer Registrierung <b>30</b>                       |
| Sichern eines Registrierungs-Sets (Save Registration Set) <b>30</b>                    |
| Laden eines Registrierungs-Sets (Load Registration Set) <b>31</b>                      |

| Ubschellen Kegistration dets (Derete Registration det)         Verschiedene Funktionen         Die automatische Abschaltung (Auto Off).         Sichern von Einstellungen (Memory Backup).         Kopieren eines Songs (Delete Song).         Sperren der Taster Funktionen (Panel Lock)         Abrufen der Werksvoreinstellungen (Factory Reset)         Formatieren eines Speicherbereiches (Format Media)         Der Function-Modus (Function Mode).         Anwahl des Function-Modus         Anpassen der Stimmung an andere Instrumente (Master Tuning)         Einstellen der Temperierung (Temperament Key).         Erstellen der Tonart (Temperament Key).         Erstellen der Tonart (Temperament Key).         Bereiche, die transponiert werden (Transpose Mode)         Lautstärke-Balance im Dual-Modus (Dual Balance)         Lautstärke-Balance im Split-Modus (Split Balance)         Oktavieren der Tonlage (Octave Shift)         Akkorderkennung bei Split=On         (Split-On Chord Recognition)         Wirkungsweise des mittleren Pedals (Center Pedal Part)         Funktion des linken Pedals (Left Pedal)         Wirkungsweise des linken Pedals (Left Pedal Part)         Wirkungsweise des linken Pedals (Left Pedal Part)         Wirkungsweise des linken Pedals (Left Pedal Part)         Wurkungsweise des linken Pedals (Left Pedal)         Send                                                                                                    | Кор             | ieren eines Registration-Sets (Copy Registration Set)                   |
|----------------------------------------------------------------------------------------------------|-----------------|-------------------------------------------------------------------------|
| Verschiedene Funktionen<br>Die automatische Abschaltung (Auto Off).<br>Sichern von Einstellungen (Memory Backup).<br>Kopieren eines Songs (Copy Song).<br>Sperren der Taster-Funktionen (Panel Lock)<br>Abrufen der Werksvoreinstellungen (Factory Reset) .<br>Formatieren eines Speicherbereiches (Format Media)<br>Der Function-Modus (Function Mode).<br>Anwahl des Function-Modus<br>Anpassen der Stimmung an andere Instrumente (Master<br>Tuning) .<br>Einstellen der Temperierung (Temperament).<br>Bestimmen der Tonart (Temperament Key).<br>Erstellen eines eigenen Pianoklangs (Piano Tone).<br>Bereiche, die transponiert werden (Transpose Mode).<br>Lautstärke-Balance im Dual-Modus (Dual Balance)<br>Oktavieren der Tonlage (Octave Shift).<br>Akkorderkennung bei Split=On<br>(Split-On Chord Recognition)<br>Wirkungsweise des Halte-Pedals (Damper Pedal Part)<br>Funktion des mittleren Pedals (Center Pedal Part)<br>Funktion des intkleren Pedals (Center Pedal Part)<br>Funktion des linken Pedals (Left Pedal Part)<br>Funktion des linken Pedals (Left Pedal Part)<br>Funktion des linken Pedals (Left Pedal Part)<br>Funktion des linken Pedals (Left Pedal Part)<br>Wirkungsweise des linken Pedals (Left Pedal Part)<br>Funktion des linken Pedals (Left Pedal Part)<br>Funktion des linken Pedals (Left Pedal Part)<br>Funktion des linken Pedals (Left Pedal Part)<br>Vurschalten von Registrierungen über ein Pedal (Pedal<br>Shift).<br>Auswahl des Aufnahmeformats (Aufnahme Mode)<br>Senden von Bank- und Programm-Nummern (Transmit<br>MIDI Information)<br>Verbindung mit einem Sequenzer (Local Control)<br>Wireless LAN-Funktion?<br>Status-Anzeige.<br>Manuelle Verbindung zu einem Wireless LAN-<br>Zugriffspunkt (Select AP)<br>Weitere Einstellungen (Option).<br>Verbindung im Ad-Hoc-Modus<br>Mögliche Fehlerursachen.<br>Fehlermeldungen.<br>Liste der Rlänge.<br>Liste der Rlänge.                                                                                                    | LOSC            |                                                                         |
| Sichern von Einstellungen (Memory Backup)                                                                                                    | Verschie<br>Die | edene Funktionen<br>automatische Abschaltung (Auto Off)                 |
| Köpleren eines Songs (Copy Song)                                                                                                    | Sich            | ern von Einstellungen (Memory Backup)                                   |
| Sperren der Taster-Funktionen (Panel Lock)                                                                                                    | Кор             | leren eines Songs (Copy Song)                                           |
| Abrufen der laster-funktionen (rane Lock)<br>Formatieren eines Speicherbereiches (Format Media)<br>Der Function-Modus (Function Mode).<br>Anwahl des Function-Modus<br>Anpassen der Stimmung an andere Instrumente (Master<br>Tuning)<br>Einstellen der Temperierung (Temperament)<br>Bestimmen der Tonart (Temperament Key)<br>Erstellen eines eigenen Pianoklangs (Piano Tone).<br>Bereiche, die transponiert werden (Transpose Mode)<br>Lautstärke-Balance im Dual-Modus (Dual Balance)<br>Lautstärke-Balance im Split-Modus (Split Balance).<br>Lautstärke-Balance im Split-Modus (Split Balance).<br>Lautstärke-Balance im Split-Modus (Split Balance).<br>Lautstärke-Balance im Split-Modus (Split Balance).<br>Kirkungsweise des Halte-Pedals (Damper Pedal Part)<br>Wirkungsweise des Halte-Pedals (Center Pedal Part)<br>Wirkungsweise des mittleren Pedals (Center Pedal Part).<br>Wirkungsweise des linken Pedals (Left Pedal)<br>Wirkungsweise des linken Pedals (Left Pedal Part).<br>Wirkungsweise des linken Pedals (Left Pedal Part).<br>Wirkungsweise des linken Pedals (Left Pedal Part).<br>Vurschalten von Registrierungen über ein Pedal (Pedal<br>Shift).<br>Auswahl des Aufnahmeformats (Aufnahme Mode).<br>Senden von Bank- und Programm-Nummern (Transmit<br>MIDI Information).<br>Verbindung mit einem Sequenzer (Local Control).<br>MIDI-Sendekanal (MIDI Transmit Channel).<br>Steuern von Video-Equipment (Visual Control Mode).<br>Visual Control MIDI-Kanal (Visual Control Mode).<br>Vis B Flash Drive Mode (USB Memory Mode).<br>USB Flash Drive Mode (USB Memory Mode).<br>Wireless LAN-Funktion<br>Was ist die Wireless LAN-Funktion?.<br>Grundlegende Verbindungsmethode (WPS).<br>Wireless LAN-Einstellungen.<br>Status-Anzeige.<br>Manuelle Verbindung zu einem Wireless LAN-<br>Zugriffspunkt (Select AP).<br>Weitere Einstellungen.<br>Status-Anzeige.<br>Manuelle Verbindung zu einem Wireless LAN-<br>Zugriffspunkt (Select AP).<br>Weitere Einstellungen.<br>Einstellungen, die gesichert werden<br>Liste der Klänge.<br>Liste der Klänge. | LOSO            | rnen eines Songs (Delete Song)                                          |
| Formatieren eines Speicherbereiches (Format Media)<br>Formatieren eines Speicherbereiches (Format Media)<br>Der Function-Modus (Function Mode)<br>Anwahl des Function-Modus<br>Anpassen der Stimmung an andere Instrumente (Master Tuning)<br>Einstellen der Temperierung (Temperament)<br>Bestimmen der Tonart (Temperament Key)<br>Erstellen eines eigenen Pianoklangs (Piano Tone)<br>Bereiche, die transponiert werden (Transpose Mode)<br>Lautstärke-Balance im Dual-Modus (Dual Balance)<br>Lautstärke-Balance im Dual-Modus (Dual Balance)<br>Lautstärke-Balance im Split-Modus (Split Balance)<br>Oktavieren der Tonlage (Octave Shift)<br>Akkorderkennung bei Split-On<br>(Split-On Chord Recognition)<br>Wirkungsweise des Halte-Pedals (Damper Pedal Part)<br>Funktion des mittleren Pedals (Center Pedal Function)<br>Wirkungsweise des linken Pedals (Left Pedal Part)<br>Funktion des linken Pedals (Left Pedal Part)<br>Funktion des linken Pedals (Left Pedal Part)<br>Wirkungsweise des linken Pedals (Left Pedal Part)<br>Umschalten von Registrierungen über ein Pedal (Pedal<br>Shift)<br>Auswahl des Aufnahmeformats (Aufnahme Mode)<br>Senden von Bank- und Programm-Nummern (Transmit<br>MIDI Information)<br>Werbindung mit einem Sequenzer (Local Control)<br>MIDI-Sendekanal (MIDI Transmit Channel)<br>Steuern von Video-Equipment (Visual Control Mode)<br>Visual Control MIDI-Kanal (Visual Control Mode)<br>Visual Control MIDI-Kanal (Visual Control Mode)<br>Visual Control MIDI-Kanal (Visual Control Mode)<br>Vas ist die Wireless LAN-Funktion?<br>Grundlegende Verbindungsmethode (WPS)<br>Wireless LAN-Einstellungen<br>Status-Anzeige.<br>Manuelle Verbindung zu einem Wireless LAN-<br>Zugriffspunkt (Select AP)<br>Weitere Einstellungen (Option)<br>Verbindung im Ad-Hoc-Modus<br>Fehlermeldungen.<br>Einstellungen, die gesichert werden<br>Liste der Klänge.<br>Liste der Klänge.                                                                                                    | Spe<br>Abri     | ufen der Werksvoreinstellungen (Factory Reset)                          |
| Der Function-Modus (Function Mode).         Anwahl des Function-Modus         Anpassen der Stimmung an andere Instrumente (Master Tuning)         Einstellen der Temperierung (Temperament).         Bestimmen der Tonart (Temperament Key)         Erstellen eines eigenen Pianoklangs (Piano Tone)         Bereiche, die transponiert werden (Transpose Mode)         Lautstärke-Balance im Dual-Modus (Dual Balance)         Lautstärke-Balance im Split-Modus (Split Balance)         Oktavieren der Tonlage (Octave Shift)         Akkorderkennung bei Split=On         (Split-On Chord Recognition)         Wirkungsweise des Halte-Pedals (Damper Pedal Part)         Funktion des mittleren Pedals (Center Pedal Function)         Wirkungsweise des linken Pedals (Left Pedal Part)         Wirkungsweise des linken Pedals (Left Pedal Part)         Wirkungsweise des linken Pedals (Left Pedal Part)         Umschalten von Registrierungen über ein Pedal (Pedal Shift)         Auswahl des Aufnahmeformats (Aufnahme Mode)         Senden von Bank- und Programm-Nummern (Transmit MIDI Information)         Werbindung mit einem Sequenzer (Local Control)         MIDI-Sendekanal (MIDI Transmit Channel)         Visual Control MIDI-Kanal (Visual Control Mode)         Visual Control MIDI-Kanal (Visual Control Mode)         Visual Control MIDI-Kanal (Visual Control Channel)         USB Flas                                                                                                    | Forr            | natieren eines Speicherbereiches (Format Media)                         |
| Der Function-Modus (Function Mode)<br>Anwahl des Function-Modus<br>Anyassen der Stimmung an andere Instrumente (Master<br>Tuning)<br>Einstellen der Temperierung (Temperament)<br>Bestimmen der Tonart (Temperament Key)<br>Erstellen eines eigenen Pianoklangs (Piano Tone)<br>Bereiche, die transponiert werden (Transpose Mode)<br>Lautstärke-Balance im Dual-Modus (Dual Balance)<br>Lautstärke-Balance im Split-Modus (Split Balance)<br>Lautstärke-Balance im Split-Modus (Split Balance)<br>(Split-On Chord Recognition)<br>Wirkungsweise des Halte-Pedals (Damper Pedal Part)<br>Funktion des mittleren Pedals (Center Pedal Part)<br>Funktion des mittleren Pedals (Center Pedal Part)<br>Funktion des linken Pedals (Left Pedal)<br>Wirkungsweise des linken Pedals (Left Pedal) Part)<br>Funktion des linken Pedals (Left Pedal) Part)<br>Wirkungsweise des linken Pedals (Left Pedal Part)<br>Wirkungsweise des linken Pedals (Left Pedal Part)<br>Senden von Rank- und Programm-Nummern (Transmit<br>MIDI Information)<br>Verbindung mit einem Sequenzer (Local Control)<br>MIDI-Sendekanal (MIDI Transmit Channel)<br>Steuern von Video-Equipment (Visual Control Mode)<br>Steuern von Video-Equipment (Visual Control Mode)<br>Visual Control MIDI-Kanal (Visual Control Channel)<br>USB Flash Drive Mode (USB Memory Mode)<br>Status-Anzeige<br>Manuelle Verbindungsmethede (WPS).<br>Wireless LAN-Funktion<br>Grundlegende Verbindung zu einem Wireless LAN-<br>Zugriffspunkt (Select AP)<br>Waitere Einstellungen (Option)<br>Verbindung im Ad-Hoc-Modus<br>Fehlermeldungen<br>Einstellungen, die gesichert werden<br>Liste der Klänge<br>Liste der Klänge<br>Liste der klänge<br>Liste der internen Songs                                                                                                    |                 | · · · · · · · · · · · · · · · · · · ·                                   |
| Anwahn des Yuhrubin-Moduls<br>Anpassen der Stimmung an andere Instrumente (Master<br>Tuning)<br>Einstellen der Temperierung (Temperament)<br>Bestimmen der Tonart (Temperament Key)<br>Erstellen eines eigenen Pianoklangs (Piano Tone)<br>Bereiche, die transponiert werden (Transpose Mode)<br>Lautstärke-Balance im Dual-Modus (Dual Balance)<br>Lautstärke-Balance im Split-Modus (Split Balance)<br>Lautstärke-Balance im Split-Modus (Split Balance)<br>Oktavieren der Tonlage (Octave Shift)<br>Akkorderkennung bei Split=On<br>(Split-On Chord Recognition)<br>Wirkungsweise des Halte-Pedals (Damper Pedal Part)<br>Funktion des mittleren Pedals (Center Pedal Part)<br>Funktion des mittleren Pedals (Center Pedal Part)<br>Funktion des linken Pedals (Left Pedal)<br>Wirkungsweise des linken Pedals (Left Pedal Part)<br>Umschalten von Registrierungen über ein Pedal (Pedal<br>Shift).<br>Auswahl des Aufnahmeformats (Aufnahme Mode)<br>Senden von Bank- und Programm-Nummern (Transmit<br>MIDI Information)<br>Verbindung mit einem Sequenzer (Local Control)<br>MIDI-Sendekanal (MIDI Transmit Channel)<br>Steuern von Video-Equipment (Visual Control Mode)<br>Visual Control MIDI-Kanal (Visual Control Channel)<br>Steuern von Video-Equipment (Visual Control Mode)<br>Status-Anzeige<br>Manuelle Verbindungsmethode (WPS)<br>Wireless LAN-Funktion<br>Status-Anzeige<br>Manuelle Verbindung zu einem Wireless LAN-<br>Zugriffspunkt (Select AP)<br>Weitere Einstellungen (Option).<br>Verbindung in Ad-Hoc-Modus<br><b>Katus der Klänge</b><br>Liste der Klänge.                                                                                                    | Der Fun         | ction-Modus (Function Mode)                                             |
| Einstellen der Temperierung (Temperament)<br>Einstellen der Tonart (Temperament Key)<br>Erstellen eines eigenen Pianoklangs (Piano Tone)<br>Bereiche, die transponiert werden (Transpose Mode)<br>Lautstärke-Balance im Dual-Modus (Dual Balance)<br>Lautstärke-Balance im Split-Modus (Split Balance)<br>Oktavieren der Tonlage (Octave Shift)                                                                                                    | Allw            | Anpassen der Stimmung an andere Instrumente (Master                     |
| Bestimmen der Tonart (Temperament Key)<br>Besteilen eines eigenen Pianoklangs (Piano Tone)<br>Bereiche, die transponiert werden (Transpose Mode)<br>Lautstärke-Balance im Dual-Modus (Dual Balance)<br>Lautstärke-Balance im Split-Modus (Split Balance)<br>Oktavieren der Tonlage (Octave Shift)<br>Akkorderkennung bei Split=On<br>(Split-On Chord Recognition)<br>Wirkungsweise des Halte-Pedals (Damper Pedal Part)<br>Funktion des mittleren Pedals (Center Pedal Part)<br>Funktion des mittleren Pedals (Center Pedal Part)<br>Funktion des linken Pedals (Left Pedal)<br>Wirkungsweise des linken Pedals (Left Pedal Part)<br>Funktion des linken Pedals (Left Pedal) Part)<br>Funktion des linken Pedals (Left Pedal Part)<br>Wirkungsweise des linken Pedals (Left Pedal Part)<br>Senden von Registrierungen über ein Pedal (Pedal<br>Shift).<br>Auswahl des Aufnahmeformats (Aufnahme Mode)<br>Senden von Bank- und Programm-Nummern (Transmit<br>MIDI Information)<br>Verbindung mit einem Sequenzer (Local Control)<br>MIDI-Sendekanal (MIDI Transmit Channel).<br>Steuern von Video-Equipment (Visual Control Mode)<br>Visual Control MIDI-Kanal (Visual Control Channel)<br>USB Flash Drive Mode (USB Memory Mode)<br>USB Flash Drive Mode (USB Memory Mode)<br>Status-Anzeige<br>Manuelle Verbindung zu einem Wireless LAN-<br>Zugriffspunkt (Select AP)<br>Weitere Einstellungen (Option).<br>Verbindung im Ad-Hoc-Modus<br><b>Mögliche Fehlerursachen</b><br><b>Fehlermeldungen</b> .<br><b>Liste der Klänge</b> .<br>Liste der Klänge.                                                                                                    |                 | Finstellen der Temperierung (Temperament)                               |
| Erstellen eines eigenen Pianoklangs (Piano Tone)<br>Erstellen eines eigenen Pianoklangs (Piano Tone)<br>Bereiche, die transponiert werden (Transpose Mode)<br>Lautstärke-Balance im Dual-Modus (Dual Balance)<br>Oktavieren der Tonlage (Octave Shift)<br>Akkorderkennung bei Split=On<br>(Split-On Chord Recognition)<br>Wirkungsweise des Halte-Pedals (Damper Pedal Part)<br>Funktion des mittleren Pedals (Center Pedal Part)<br>Funktion des mittleren Pedals (Center Pedal Part)<br>Funktion des linken Pedals (Left Pedal)<br>Wirkungsweise des linken Pedals (Left Pedal Part)<br>Funktion des linken Pedals (Left Pedal) Part)<br>Funktion des linken Pedals (Left Pedal Part)<br>Umschalten von Registrierungen über ein Pedal (Pedal<br>Shift)<br>Auswahl des Aufnahmeformats (Aufnahme Mode)<br>Senden von Bank- und Programm-Nummern (Transmit<br>MIDI Information)<br>Verbindung mit einem Sequenzer (Local Control)<br>MIDI-Sendekanal (MIDI Transmit Channel)<br>Steuern von Video-Equipment (Visual Control Mode)<br>Visual Control MIDI-Kanal (Visual Control Mode)<br>USB Flash Drive Mode (USB Memory Mode)<br>USB Flash Drive Mode (USB Memory Mode)<br>Was ist die Wireless LAN-Funktion?<br>Grundlegende Verbindungsmethode (WPS)<br>Wireless LAN-Einstellungen<br>Status-Anzeige<br>Manuelle Verbindung zu einem Wireless LAN-<br>Zugriffspunkt (Select AP)<br>Weitere Einstellungen (Option)<br>Verbindung im Ad-Hoc-Modus<br>Fehlermeldungen.<br>Einstellungen, die gesichert werden<br>Liste der Klänge.<br>Liste der Klänge.<br>Liste der Klänge.                                                                                                    |                 | Bestimmen der Tonart (Temperament Kev)                                  |
| Bereiche, die transponiert werden (Transpose Mode) Lautstärke-Balance im Dual-Modus (Dual Balance)                                                                                                    |                 | Erstellen eines eigenen Pianoklangs (Piano Tone)                        |
| Lautstärke-Balance im Dual-Modus (Dual Balance)<br>Lautstärke-Balance im Split-Modus (Split Balance)<br>Oktavieren der Tonlage (Octave Shift)<br>Akkorderkennung bei Split=On<br>(Split-On Chord Recognition)<br>Wirkungsweise des Halte-Pedals (Damper Pedal Part)<br>Funktion des mittleren Pedals (Center Pedal Part)<br>Funktion des mittleren Pedals (Center Pedal Part)<br>Funktion des linken Pedals (Left Pedal)<br>Wirkungsweise des linken Pedals (Left Pedal Part)<br>Funktion des linken Pedals (Left Pedal Part)<br>Funktion des linken Pedals (Left Pedal Part)<br>Umschalten von Registrierungen über ein Pedal (Pedal<br>Shift)<br>Auswahl des Aufnahmeformats (Aufnahme Mode)<br>Senden von Bank- und Programm-Nummern (Transmit<br>MIDI Information)<br>Verbindung mit einem Sequenzer (Local Control)<br>MIDI-Sendekanal (MIDI Transmit Channel)<br>Steuern von Video-Equipment (Visual Control Mode)<br>Visual Control MIDI-Kanal (Visual Control Channel)<br>USB Flash Drive Mode (USB Memory Mode)<br>USB Flash Drive Mode (USB Memory Mode)<br>Wais ist die Wireless LAN-Funktion?<br>Grundlegende Verbindungsmethode (WPS)<br>Wireless LAN-Einstellungen<br>Status-Anzeige<br>Manuelle Verbindung zu einem Wireless LAN-<br>Zugriffspunkt (Select AP)<br>Weitere Einstellungen (Option)<br>Verbindung im Ad-Hoc-Modus<br><b>Mögliche Fehlerursachen</b><br><b>Einstellungen, die gesichert werden</b><br>Liste der Klänge<br>Liste der Klänge                                                                                                    |                 | Bereiche die transponiert werden (Transpose Mode)                       |
| Lautstärke-Balance im Split-Modus (Split Balance)<br>Oktavieren der Tonlage (Octave Shift)<br>Akkorderkennung bei Split=On<br>(Split-On Chord Recognition)<br>Wirkungsweise des Halte-Pedals (Damper Pedal Part)<br>Funktion des mittleren Pedals (Center Pedal Part)<br>Funktion des linken Pedals (Center Pedal Part)<br>Funktion des linken Pedals (Left Pedal)<br>Wirkungsweise des linken Pedals (Left Pedal Part)<br>Funktion des linken Pedals (Left Pedal Part)<br>Funktion des linken Pedals (Left Pedal Part)<br>Funktion des lanken Pedals (Left Pedal Part)<br>Umschalten von Registrierungen über ein Pedal (Pedal<br>Shift).<br>Auswahl des Aufnahmeformats (Aufnahme Mode)<br>Senden von Bank- und Programm-Nummern (Transmit<br>MIDI Information)<br>Verbindung mit einem Sequenzer (Local Control)<br>MIDI-Sendekanal (MIDI Transmit Channel).<br>Steuern von Video-Equipment (Visual Control Mode)<br>Visual Control MIDI-Kanal (Visual Control Mode)<br>USB Flash Drive Mode (USB Memory Mode)<br>USB Flash Drive Mode (USB Memory Mode)<br>Was ist die Wireless LAN-Funktion?<br>Grundlegende Verbindungsmethode (WPS).<br>Wireless LAN-Einstellungen.<br>Status-Anzeige<br>Manuelle Verbindung zu einem Wireless LAN-<br>Zugriffspunkt (Select AP)<br>Weitere Einstellungen (Option).<br>Verbindung im Ad-Hoc-Modus<br>Mögliche Fehlerursachen.<br>Einstellungen, die gesichert werden<br>Liste der Klänge.<br>Liste der Klänge.                                                                                                    |                 | Lautstärke-Balance im Dual-Modus (Dual Balance)                         |
| Oktavieren der Tonlage (Octave Shift)         Akkorderkennung bei Split=On         (Split-On Chord Recognition)         Wirkungsweise des Halte-Pedals (Damper Pedal Part)         Funktion des mittleren Pedals (Center Pedal Function)         Wirkungsweise des mittleren Pedals (Center Pedal Part)         Funktion des linken Pedals (Left Pedal)         Wirkungsweise des linken Pedals (Left Pedal)         Wirkungsweise des linken Pedals (Left Pedal Part)         Umschalten von Registrierungen über ein Pedal (Pedal Shift)         Auswahl des Aufnahmeformats (Aufnahme Mode)         Senden von Bank- und Programm-Nummern (Transmit MIDI Information)         Verbindung mit einem Sequenzer (Local Control)         MIDI-Sendekanal (MIDI Transmit Channel)         Steuern von Video-Equipment (Visual Control Mode)         Visual Control MIDI-Kanal (Visual Control Channel)         USB Flash Drive Mode (USB Memory Mode)         USB Flash Drive Mode (USB Memory Mode)         Was ist die Wireless LAN-Funktion?         Grundlegende Verbindungsmethode (WPS)         Wireless LAN-Einstellungen.         Status-Anzeige         Manuelle Verbindung zu einem Wireless LAN-         Zugriffspunkt (Select AP)         Weitere Einstellungen (Option)         Verbindung im Ad-Hoc-Modus         Mögliche Fehlerursachen         Lis                                                                                                    |                 | Lautstärke-Balance im Split-Modus (Split Balance)                       |
| Akkorderkennung bei Split=On<br>(Split-On Chord Recognition)         Wirkungsweise des Halte-Pedals (Damper Pedal Part)         Funktion des mittleren Pedals (Center Pedal Function)         Wirkungsweise des mittleren Pedals (Center Pedal Part)         Funktion des linken Pedals (Left Pedal)         Wirkungsweise des linken Pedals (Left Pedal)         Wirkungsweise des linken Pedals (Left Pedal Part)         Umschalten von Registrierungen über ein Pedal (Pedal Shift)         Auswahl des Aufnahmeformats (Aufnahme Mode)         Senden von Bank- und Programm-Nummern (Transmit MIDI Information)         Verbindung mit einem Sequenzer (Local Control)         MIDI-Sendekanal (MIDI Transmit Channel)         Steuern von Video-Equipment (Visual Control Mode)         Visual Control MIDI-Kanal (Visual Control Channel)         USB Flash Drive Mode (USB Memory Mode)         USB Flash Drive Mode (USB Memory Mode)         USB Flash Drive Mode (USB Memory Mode)         Was ist die Wireless LAN-Funktion?         Grundlegende Verbindungsmethode (WPS)         Wireless LAN-Einstellungen.         Status-Anzeige         Manuelle Verbindung zu einem Wireless LAN-         Zugriffspunkt (Select AP)         Weitere Einstellungen (Option)         Verbindung im Ad-Hoc-Modus         Mögliche Fehlerursachen         Liste der Klänge.                                                                                                    |                 | Oktavieren der Tonlage (Octave Shift)                                   |
| (Split-On Chord Recognition)         Wirkungsweise des Halte-Pedals (Damper Pedal Part)         Funktion des mittleren Pedals (Center Pedal Function)         Wirkungsweise des mittleren Pedals (Center Pedal Part)         Funktion des linken Pedals (Left Pedal)         Wirkungsweise des linken Pedals (Left Pedal)         Wirkungsweise des linken Pedals (Left Pedal Part)         Umschalten von Registrierungen über ein Pedal (Pedal Shift)         Auswahl des Aufnahmeformats (Aufnahme Mode)         Senden von Bank- und Programm-Nummern (Transmit MIDI Information)         Verbindung mit einem Sequenzer (Local Control)         MIDI-Sendekanal (MIDI Transmit Channel)         Steuern von Video-Equipment (Visual Control Mode)         Visual Control MIDI-Kanal (Visual Control Channel)         USB Flash Drive Mode (USB Memory Mode)         USB Flash Drive Mode (USB Memory Mode)         Was ist die Wireless LAN-Funktion?         Grundlegende Verbindungsmethode (WPS)         Wireless LAN-Einstellungen.         Status-Anzeige         Manuelle Verbindung zu einem Wireless LAN-         Zugriffspunkt (Select AP)         Weitere Einstellungen (Option)         Verbindung im Ad-Hoc-Modus         Fehlermeldungen         Einstellungen, die gesichert werden         Liste der Klänge.         Liste der internen Songs                                                                                                    |                 | Akkorderkennung bei Split=On                                            |
| Wirkungsweise des Halte-Pedals (Damper Pedal Part)         Funktion des mittleren Pedals (Center Pedal Function)         Wirkungsweise des mittleren Pedals (Center Pedal Part)         Funktion des linken Pedals (Left Pedal)         Wirkungsweise des linken Pedals (Left Pedal)         Wirkungsweise des linken Pedals (Left Pedal Part)         Wirkungsweise des linken Pedals (Left Pedal Part)         Umschalten von Registrierungen über ein Pedal (Pedal Shift)         Auswahl des Aufnahmeformats (Aufnahme Mode)         Senden von Bank- und Programm-Nummern (Transmit MIDI Information)         Verbindung mit einem Sequenzer (Local Control)         MIDI-Sendekanal (MIDI Transmit Channel)         Steuern von Video-Equipment (Visual Control Mode)         Visual Control MIDI-Kanal (Visual Control Channel)         USB Flash Drive Mode (USB Memory Mode)         USB Flash Drive Mode (USB Memory Mode)         Wireless LAN-Funktion         Was ist die Wireless LAN-Funktion?         Grundlegende Verbindungsmethode (WPS)         Wireless LAN-Einstellungen         Status-Anzeige         Manuelle Verbindung zu einem Wireless LAN-Zugriffspunkt (Select AP)         Weitere Einstellungen (Option)         Verbindung im Ad-Hoc-Modus         Mögliche Fehlerursachen         Einstellungen, die gesichert werden         Liste der Klänge                                                                                                    |                 | (Split-On Chord Recognition)                                            |
| Funktion des mittleren Pedals (Center Pedal Function)         Wirkungsweise des mittleren Pedals (Center Pedal Part)         Funktion des linken Pedals (Left Pedal)         Wirkungsweise des linken Pedals (Left Pedal Part)         Umschalten von Registrierungen über ein Pedal (Pedal Shift).         Auswahl des Aufnahmeformats (Aufnahme Mode)         Senden von Bank- und Programm-Nummern (Transmit MIDI Information)         Verbindung mit einem Sequenzer (Local Control)         MIDI-Sendekanal (MIDI Transmit Channel).         Steuern von Video-Equipment (Visual Control Mode)         Visual Control MIDI-Kanal (Visual Control Mode)         USB Flash Drive Mode (USB Memory Mode)         USB Flash Drive Mode (USB Memory Mode)         Wireless LAN-Funktion         Was ist die Wireless LAN-Funktion?         Grundlegende Verbindungsmethode (WPS).         Wireless LAN-Einstellungen.         Status-Anzeige         Manuelle Verbindung zu einem Wireless LAN-Zugriffspunkt (Select AP)         Weitere Einstellungen (Option).         Verbindung im Ad-Hoc-Modus .         Mögliche Fehlerursachen.         Einstellungen, die gesichert werden .         Liste der Klänge.         Liste der Registrierungen.         Liste der internen Songs.                                                                                                    |                 | Wirkungsweise des Halte-Pedals (Damper Pedal Part)                      |
| Wirkungsweise des mittleren Pedals (Center Pedal Part)         Funktion des linken Pedals (Left Pedal)         Wirkungsweise des linken Pedals (Left Pedal Part)         Umschalten von Registrierungen über ein Pedal (Pedal Shift)         Auswahl des Aufnahmeformats (Aufnahme Mode)         Senden von Bank- und Programm-Nummern (Transmit MIDI Information)         Verbindung mit einem Sequenzer (Local Control)         MIDI-Sendekanal (MIDI Transmit Channel)         Steuern von Video-Equipment (Visual Control Mode)         Visual Control MIDI-Kanal (Visual Control Channel)         USB Flash Drive Mode (USB Memory Mode)         USB Flash Drive Mode (USB Memory Mode)         Was ist die Wireless LAN-Funktion?         Grundlegende Verbindungsmethode (WPS)         Wireless LAN-Einstellungen.         Status-Anzeige         Manuelle Verbindung zu einem Wireless LAN-Zugriffspunkt (Select AP)         Weitere Einstellungen (Option)         Verbindung im Ad-Hoc-Modus         Mögliche Fehlerursachen.         Fehlermeldungen         Liste der Klänge.         Liste der Registrierungen.         Liste der internen Songs.                                                                                                    |                 | Funktion des mittleren Pedals (Center Pedal Function)                   |
| Funktion des linken Pedals (Left Pedal)         Wirkungsweise des linken Pedals (Left Pedal Part)         Umschalten von Registrierungen über ein Pedal (Pedal Shift)         Auswahl des Aufnahmeformats (Aufnahme Mode)         Senden von Bank- und Programm-Nummern (Transmit MIDI Information)         Verbindung mit einem Sequenzer (Local Control)         MIDI-Sendekanal (MIDI Transmit Channel)         Steuern von Video-Equipment (Visual Control Mode)         Visual Control MIDI-Kanal (Visual Control Channel)         USB Flash Drive Mode (USB Memory Mode)         USB Flash Drive Mode (USB Memory Mode)         Was ist die Wireless LAN-Funktion?         Grundlegende Verbindungsmethode (WPS)         Wireless LAN-Einstellungen.         Status-Anzeige         Manuelle Verbindung zu einem Wireless LAN-Zugriffspunkt (Select AP)         Weitere Einstellungen (Option)         Verbindung im Ad-Hoc-Modus         Mögliche Fehlerursachen.         Fehlermeldungen         Liste der Klänge.         Liste der Registrierungen.         Liste der internen Songs.                                                                                                    |                 | Wirkungsweise des mittleren Pedals (Center Pedal Part)                  |
| Wirkungsweise des linken Pedals (Left Pedal Part)         Umschalten von Registrierungen über ein Pedal (Pedal Shift).         Auswahl des Aufnahmeformats (Aufnahme Mode)         Senden von Bank- und Programm-Nummern (Transmit MIDI Information)         Verbindung mit einem Sequenzer (Local Control)         MIDI-Sendekanal (MIDI Transmit Channel).         Steuern von Video-Equipment (Visual Control Mode)         Visual Control MIDI-Kanal (Visual Control Channel)         USB Flash Drive Mode (USB Memory Mode)         USB Flash Drive Mode (USB Memory Mode)         Was ist die Wireless LAN-Funktion?         Grundlegende Verbindungsmethode (WPS).         Wireless LAN-Einstellungen.         Status-Anzeige         Manuelle Verbindung zu einem Wireless LAN-Zugriffspunkt (Select AP)         Weitere Einstellungen (Option).         Verbindung im Ad-Hoc-Modus         Mögliche Fehlerursachen.         Einstellungen, die gesichert werden         Liste der Klänge.         Liste der Registrierungen.         Liste der internen Songs.                                                                                                    |                 | Funktion des linken Pedals (Left Pedal)                                 |
| Umschalten von Registrierungen über ein Pedal (Pedal<br>Shift)                                                                                                    |                 | Wirkungsweise des linken Pedals (Left Pedal Part)                       |
| Auswahl des Aufnahmeformats (Aufnahme Mode)         Senden von Bank- und Programm-Nummern (Transmit         MIDI Information)         Verbindung mit einem Sequenzer (Local Control)         MIDI-Sendekanal (MIDI Transmit Channel)         Steuern von Video-Equipment (Visual Control Mode)         Visual Control MIDI-Kanal (Visual Control Channel)         USB Flash Drive Mode (USB Memory Mode)         USB Flash Drive Mode (USB Memory Mode)         Was ist die Wireless LAN-Funktion .         Was ist die Wireless LAN-Funktion?         Grundlegende Verbindungsmethode (WPS)         Wireless LAN-Einstellungen         Status-Anzeige         Manuelle Verbindung zu einem Wireless LAN-         Zugriffspunkt (Select AP)         Weitere Einstellungen (Option)         Verbindung im Ad-Hoc-Modus         Mögliche Fehlerursachen         Einstellungen, die gesichert werden         Liste der Klänge         Liste der Registrierungen         Liste der internen Songs.                                                                                                    |                 | Umschalten von Registrierungen über ein Pedal (Pedal<br>Shift)          |
| Senden von Bank- und Programm-Nummern (Transmit<br>MIDI Information)         Verbindung mit einem Sequenzer (Local Control)         MIDI-Sendekanal (MIDI Transmit Channel)         Steuern von Video-Equipment (Visual Control Mode)         Visual Control MIDI-Kanal (Visual Control Channel)         USB Flash Drive Mode (USB Memory Mode)         Die Wireless LAN-Funktion         Was ist die Wireless LAN-Funktion?         Grundlegende Verbindungsmethode (WPS)         Wireless LAN-Einstellungen.         Status-Anzeige         Manuelle Verbindung zu einem Wireless LAN-         Zugriffspunkt (Select AP)         Weitere Einstellungen (Option)         Verbindung im Ad-Hoc-Modus         Mögliche Fehlerursachen.         Einstellungen, die gesichert werden         Liste der Klänge.         Liste der Registrierungen.                                                                                                    |                 | Auswahl des Aufnahmeformats (Aufnahme Mode)                             |
| Verbindung mit einem Sequenzer (Local Control)<br>MIDI-Sendekanal (MIDI Transmit Channel)<br>Steuern von Video-Equipment (Visual Control Mode)<br>Visual Control MIDI-Kanal (Visual Control Channel)<br>USB Flash Drive Mode (USB Memory Mode)<br>Was ist die Wireless LAN-Funktion?<br>Grundlegende Verbindungsmethode (WPS)<br>Wireless LAN-Einstellungen<br>Status-Anzeige<br>Manuelle Verbindung zu einem Wireless LAN-<br>Zugriffspunkt (Select AP)<br>Weitere Einstellungen (Option)<br>Verbindung im Ad-Hoc-Modus<br>Fehlermeldungen<br>Einstellungen, die gesichert werden<br>Liste der Klänge<br>Liste der Registrierungen                                                                                                    |                 | Senden von Bank- und Programm-Nummern (Transmit<br>MIDI Information)    |
| MIDI-Sendekanal (MIDI Transmit Channel)<br>Steuern von Video-Equipment (Visual Control Mode)<br>Visual Control MIDI-Kanal (Visual Control Channel)<br>USB Flash Drive Mode (USB Memory Mode)<br>Die Wireless LAN-Funktion<br>Was ist die Wireless LAN-Funktion?<br>Grundlegende Verbindungsmethode (WPS).<br>Wireless LAN-Einstellungen.<br>Status-Anzeige .<br>Manuelle Verbindung zu einem Wireless LAN-<br>Zugriffspunkt (Select AP)<br>Weitere Einstellungen (Option).<br>Verbindung im Ad-Hoc-Modus<br>Mögliche Fehlerursachen.<br>Fehlermeldungen.<br>Liste der Klänge.<br>Liste der Registrierungen.                                                                                                    |                 | Verbindung mit einem Sequenzer (Local Control)                          |
| Steuern von Video-Equipment (Visual Control Mode)<br>Visual Control MIDI-Kanal (Visual Control Channel)<br>USB Flash Drive Mode (USB Memory Mode)<br><b>Die Wireless LAN-Funktion</b><br>Was ist die Wireless LAN-Funktion?<br>Grundlegende Verbindungsmethode (WPS)<br>Wireless LAN-Einstellungen<br>Status-Anzeige<br>Manuelle Verbindung zu einem Wireless LAN-<br>Zugriffspunkt (Select AP)<br>Weitere Einstellungen (Option)<br>Verbindung im Ad-Hoc-Modus<br><b>Kögliche Fehlerursachen</b><br><b>Fehlermeldungen</b><br><b>Liste der Klänge</b><br><b>Liste der Registrierungen</b>                                                                                                    |                 | MIDI-Sendekanal (MIDI Transmit Channel)                                 |
| Visual Control MIDI-Kanal (Visual Control Channel)<br>USB Flash Drive Mode (USB Memory Mode)<br>Die Wireless LAN-Funktion<br>Was ist die Wireless LAN-Funktion?<br>Grundlegende Verbindungsmethode (WPS)<br>Wireless LAN-Einstellungen<br>Status-Anzeige<br>Manuelle Verbindung zu einem Wireless LAN-<br>Zugriffspunkt (Select AP)<br>Weitere Einstellungen (Option)<br>Verbindung im Ad-Hoc-Modus<br>Mögliche Fehlerursachen<br>Fehlermeldungen<br>Liste der Klänge<br>Liste der Registrierungen                                                                                                    |                 | Steuern von Video-Equipment (Visual Control Mode)                       |
| USB Flash Drive Mode (USB Memory Mode)<br>Die Wireless LAN-Funktion<br>Was ist die Wireless LAN-Funktion?<br>Grundlegende Verbindungsmethode (WPS)<br>Wireless LAN-Einstellungen<br>Status-Anzeige<br>Manuelle Verbindung zu einem Wireless LAN-<br>Zugriffspunkt (Select AP)<br>Weitere Einstellungen (Option)<br>Verbindung im Ad-Hoc-Modus<br>Mögliche Fehlerursachen<br>Fehlermeldungen<br>Einstellungen, die gesichert werden<br>Liste der Klänge<br>Liste der Registrierungen                                                                                                    |                 | Visual Control MIDI-Kanal (Visual Control Channel)                      |
| Die Wireless LAN-Funktion                                                                                                    |                 | USB Flash Drive Mode (USB Memory Mode)                                  |
| Was ist die Wireless LAN-Funktion?         Grundlegende Verbindungsmethode (WPS)         Wireless LAN-Einstellungen         Status-Anzeige         Manuelle Verbindung zu einem Wireless LAN-         Zugriffspunkt (Select AP)         Weitere Einstellungen (Option)         Verbindung im Ad-Hoc-Modus         Mögliche Fehlerursachen         Fehlermeldungen         Liste der Klänge         Liste der Registrierungen         Liste der internen Songs                                                                                                    | Die Wire        | less LAN-Funktion                                                       |
| Grundlegende Verbindungsmethode (WPS).<br>Wireless LAN-Einstellungen.<br>Status-Anzeige .<br>Manuelle Verbindung zu einem Wireless LAN-<br>Zugriffspunkt (Select AP) .<br>Weitere Einstellungen (Option).<br>Verbindung im Ad-Hoc-Modus .<br><b>Mögliche Fehlerursachen</b> .<br><b>Fehlermeldungen</b> .<br><b>Einstellungen, die gesichert werden</b> .<br>Liste der Klänge.<br>Liste der Registrierungen.<br>Liste der internen Songs.                                                                                                    | Was             | ist die Wireless LAN-Funktion?                                          |
| Wireless LAN-Einstellungen.         Status-Anzeige         Manuelle Verbindung zu einem Wireless LAN-         Zugriffspunkt (Select AP)         Weitere Einstellungen (Option).         Verbindung im Ad-Hoc-Modus         Mögliche Fehlerursachen.         Fehlermeldungen.         Einstellungen, die gesichert werden         Liste der Klänge.         Liste der Registrierungen.         Liste der internen Songs.                                                                                                    | Gru             | ndlegende Verbindungsmethode (WPS)                                      |
| Status-Anzeige                                                                                                    | Wire            | eless LAN-Einstellungen                                                 |
| Manuelle Verbindung zu einem Wireless LAN-<br>Zugriffspunkt (Select AP)<br>Weitere Einstellungen (Option).<br>Verbindung im Ad-Hoc-Modus<br>Mögliche Fehlerursachen.<br>Fehlermeldungen.<br>Einstellungen, die gesichert werden<br>Liste der Klänge.<br>Liste der Registrierungen.                                                                                                    |                 | Status-Anzeige                                                          |
| Weitere Einstellungen (Option).         Verbindung im Ad-Hoc-Modus         Mögliche Fehlerursachen.         Fehlermeldungen.         Einstellungen, die gesichert werden         Liste der Klänge.         Liste der Registrierungen.         Liste der internen Songs.                                                                                                    |                 | Manuelle Verbindung zu einem Wireless LAN-<br>Zugriffspunkt (Select AP) |
| Verbindung im Ad-Hoc-Modus<br>Mögliche Fehlerursachen<br>Fehlermeldungen<br>Einstellungen, die gesichert werden<br>Liste der Klänge<br>Liste der Registrierungen                                                                                                    |                 | Weitere Einstellungen (Option).                                         |
| Mögliche Fehlerursachen<br>Fehlermeldungen.<br>Einstellungen, die gesichert werden<br>Liste der Klänge.<br>Liste der Registrierungen.<br>Liste der internen Songs.                                                                                                    |                 | Verbindung im Ad-Hoc-Modus                                              |
| Fehlermeldungen.<br>Einstellungen, die gesichert werden<br>Liste der Klänge.<br>Liste der Registrierungen.                                                                                                    | Möglich         | e Fehlerursachen                                                        |
| Fehlermeldungen<br>Einstellungen, die gesichert werden<br>Liste der Klänge<br>Liste der Registrierungen<br>Liste der internen Songs                                                                                                    |                 |                                                                         |
| Einstellungen, die gesichert werden<br>Liste der Klänge<br>Liste der Registrierungen<br>Liste der internen Songs                                                                                                    | Fehlerm         | eldungen                                                                |
| Liste der Klänge<br>Liste der Registrierungen<br>Liste der internen Songs                                                                                                    | Einstellu       | ungen, die gesichert werden                                             |
| Liste der Registrierungen                                                                                                    | Liste de        | r Klänge                                                                |
| Liste der internen Songs                                                                                                    | Liste de        | r Registrierungen                                                       |
|                                                                                                    | Liste de        | r internen Songs                                                        |

| Liste der Rhythmen  | 52 |
|---------------------|----|
| Liste der Akkorde   | 53 |
| Technische Daten    | 55 |
| Index               | 56 |
| Sicherheitshinweise | 57 |
| Wichtige Hinweise   |    |

# Die Symbole 🚯 und M

Diese Symbole bezeichnen den Speicherbereich, in dem Einstellungen gesichert werden.

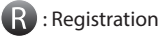

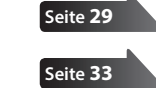

M : Interner Speicher

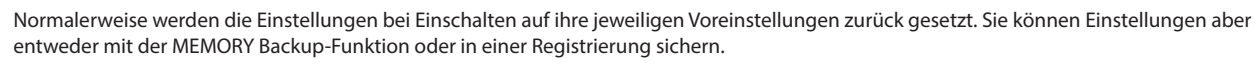

5

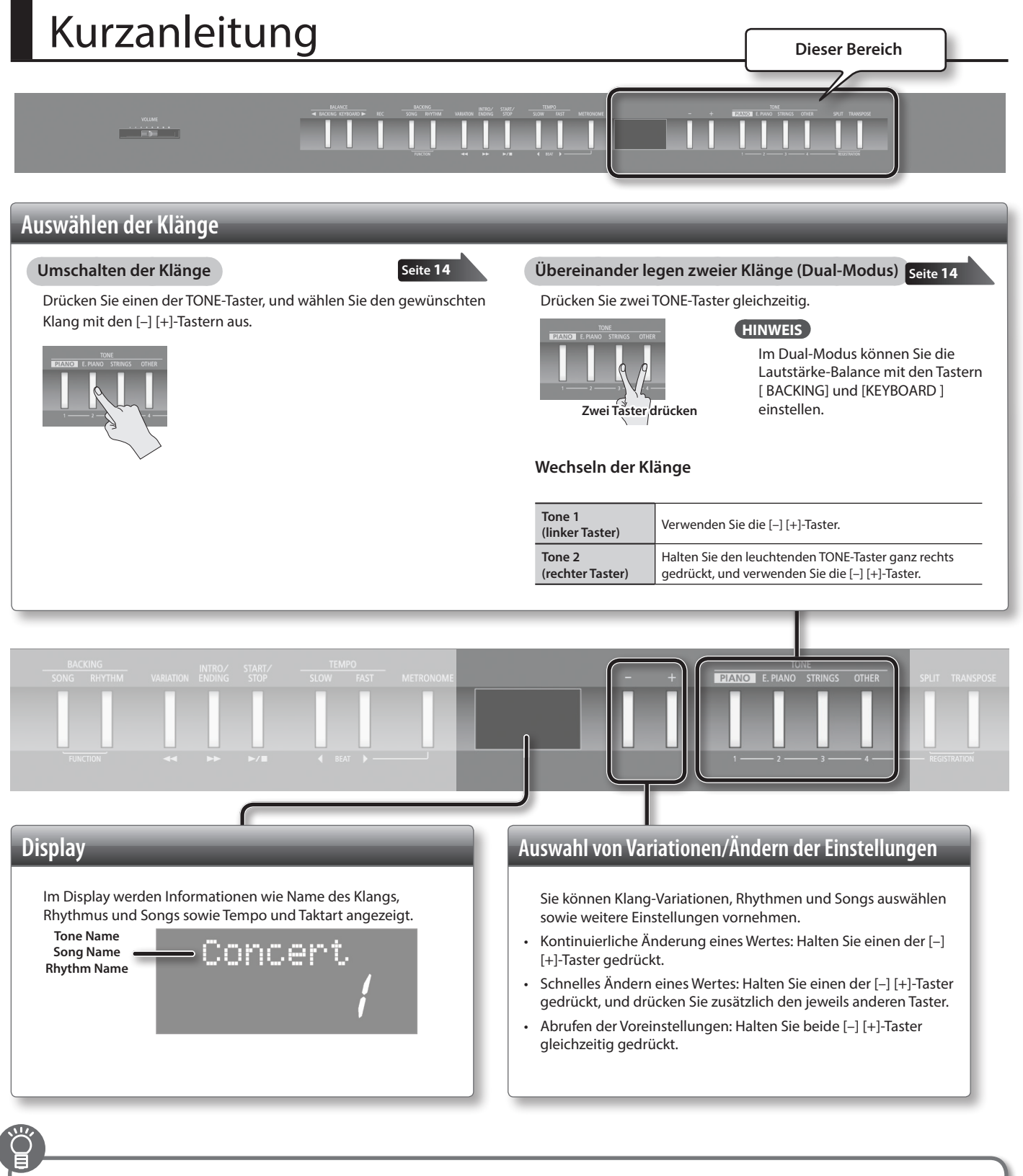

# Sichern der aktuellen Einstellungen im internen Speicher (MEMORY Backup)

Die geänderten Einstellungen für die Temperierung, den Equalizer und weitere Parameter werden nach Ausschalten auf Voreinstellungen zurück gesetzt. Mithilfe der MEMORY Backup-Funktion können Sie die geänderten Einstellungen sichern. Diese Parameter sind in dieser Anleitung mit dem "M"-Symbol versehen.

Seite 33

- 1. Drücken Sie gleichzeitig die Taster [SONG] und [RHYTHM].
- 2. Wählen Sie mit den [◀] [▶] (SLOW/FAST)-Tastern "Backup" aus.
- 3. Drücken Sie den [METRONOME]-Taster.
- **4.** Drücken Sie den [▶] (FAST)-Taster, um "Y (Yes)" auszuwählen.

REFERENZ Weitere Informationen finden Sie unter "Parameter, die über das MEMORY Backup gesichert werden" (S. 49).

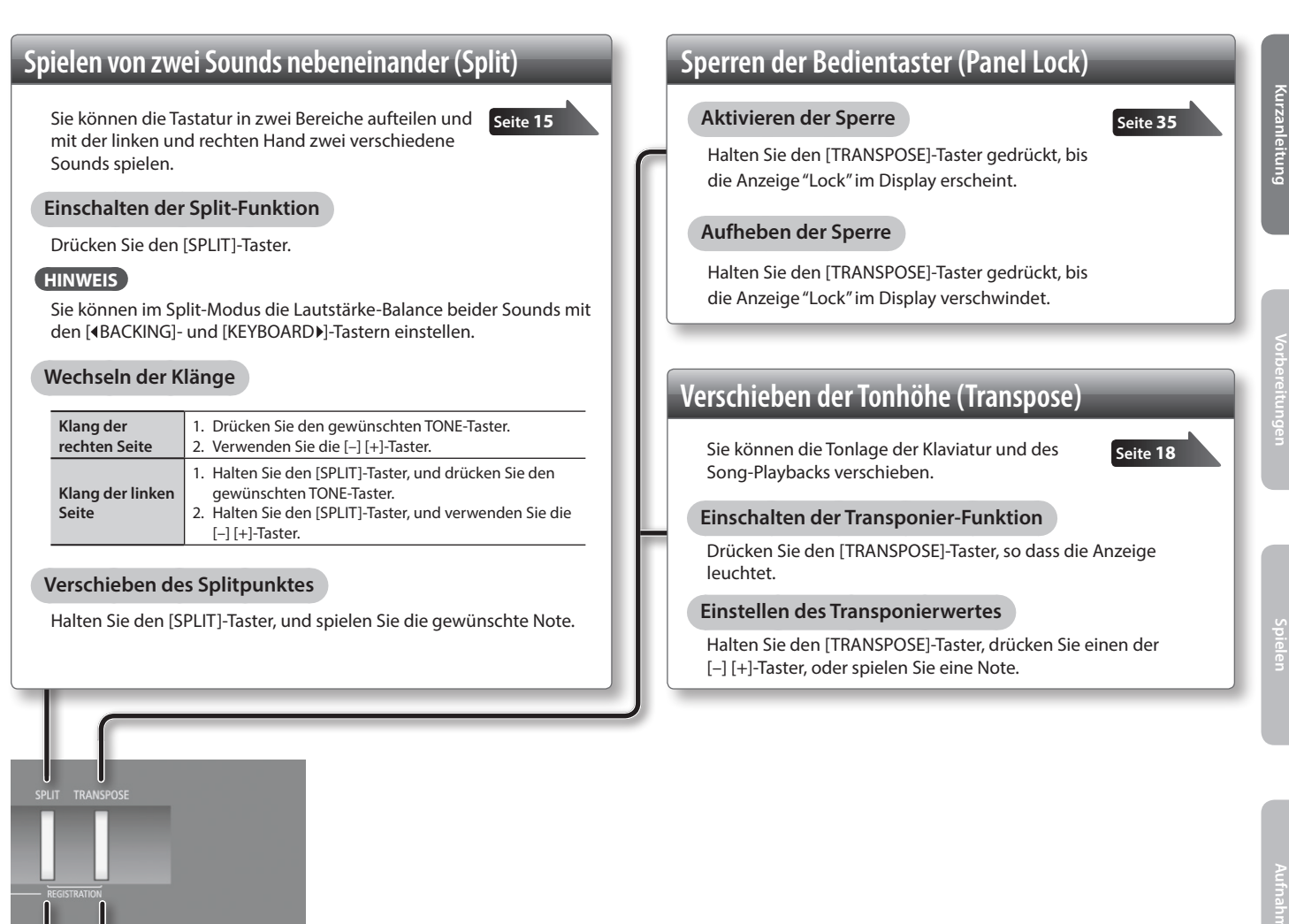

Seite 29

# Sichern der Einstellungen in Registrierungen (Registration)

Sie können Ihre Einstellungen (Auswahl der Klänge, Rhythmus, usw.) in einer Registrierung sichern und die Registrierungen direkt abrufen.

Das Symbol "(R)" bezeichnet die Parameter, die in einer Registrierung gesichert werden.

## Abrufen einer Registrierung

- Drücken Sie gleichzeitig die Taster [SPLIT] und [TRANSPOSE].
- 2. Drücken Sie einen der Nummern-Taster [1]-[4], um die gewünschte Registrierung auszuwählen.
- 3. Wählen Sie mit den [–] [+]-Taster die gewünschte **Registrier-Variation aus.**

Sichern von Einstellungen in einer Registrierung

- 1. Nehmen Sie die gewünschten Einstellungen vor (Klänge, Rhythmus usw.).
- 2. Halten Sie gleichzeitig die Taster [SPLIT] und [TRANSPOSE], drücken Sie einen der Taster [1]-[4], und wählen Sie mit den [-] [+]-Tastern die gewünschte **Registrier-Variation aus.**
- **3.** Lassen Sie die Taster [SPLIT] und [TRANSPOSE] wieder los.

REFERENZ Weitere Informationen finden Sie unter "Parameter, die in einer Registrierung gesichert werden" (S. 49).

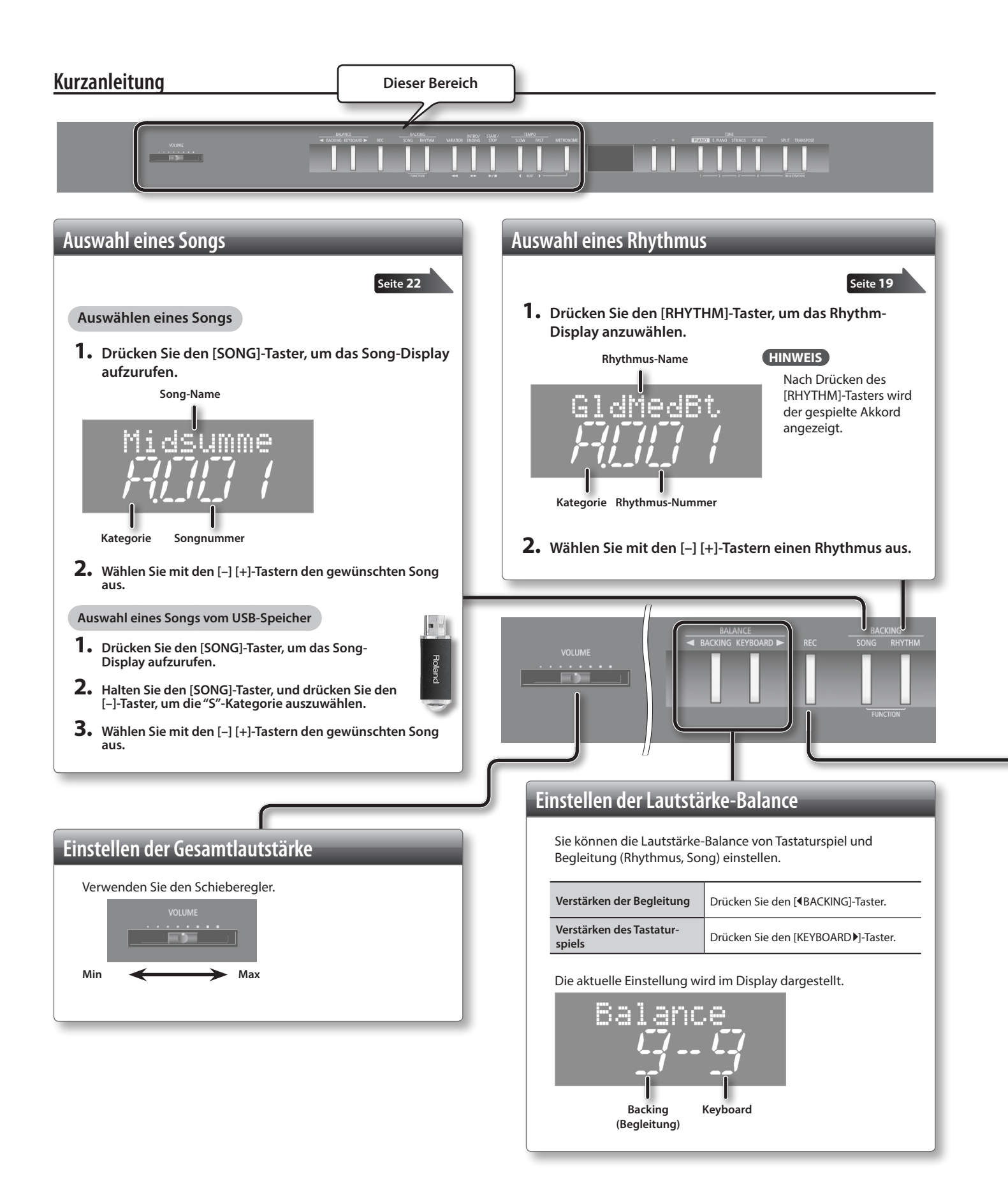

Seite 16

Seite 24

# Abspielen von Songs und Aufzeichnen des Spiels **Abspielen eines Rhythmus** Für die Aufnahme und das Playback von Songs haben Sie die Für das Playback von Rhythmen haben Sie die Seite 19 folgenden Taster-Funktionen zur Verfügung (wenn die Anzeige des folgenden Taster-Funktionen zur Verfügung (wenn die Anzeige des [RHYTHM]-Tasters leuchtet). Start/Stop Drücken Sie den [START/STOP]-Taster. Drücken Sie den [INTRO/ENDING]-Taster, und Intro aktivieren starten Sie den Rhythmus. Drücken Sie während des Rhythmus-Playbacks Ending aktivieren den [INTRO/ENDING]-Taster. Drücken Sie den [VARIATION]-Taster. Variation aktivieren

**Anwendung des Metronoms** 

Einschalten des Metronoms

Anzeige leuchtet.

[+]-Taster.

Drücken Sie den [METRONOME]-Taster, so dass die

Halten Sie den [METRONOME]-Taster, und verwenden Sie die [-]

Einstellen der Metronom-Lautstärke

Halten Sie den [SONG]-Taster, und drücken Sie den [ >/ ]-Taster.

Halten Sie den [ >/ ]-Taster, und

drücken Sie den [ 🔫 ]-Taster.

Verändern des Tempos und der Taktart

Verwenden Sie die [◀] [▶] (SLOW/FAST)-Taster.

Songs einstellen.

Verändern des Tempos

Auswahl der Taktart

[SONG]-Tasters leuchtet).

Anwahl des Songan-

Aufnahmebereitschaft

Starten/Stoppen

Aktivieren der

Song-Position

Aufnahme

rückwärts

fangs

[◀] [▶] (SLOW/FAST)-Taster.

Sie können das Tempo für das Metronom und des Seite 16

Halten Sie den [METRONOME]-Taster, und verwenden Sie die

Erstellen einer neuen Aufnahme

- **1.** Wählen Sie den gewünschten Klang aus.
- **2.** Drücken Sie den [SONG]-Taster.
- 3. Drücken Sie den [REC]-Taster.
- **4.** Drücken Sie den [ ► / ]-Taster (Aufnahme-Start).
- 5. Drücken Sie den [ ►/ ]-Taster (Aufnahme-Stop).

- Erstellen einer Aufnahme mit Rhythmus
  - **1.** Wählen Sie den gewünschten Klang aus.
  - 1. Wählen Sie den gewünschten Rhythmus aus.
  - **2.** Drücken Sie den [REC]-Taster.
- 3. Drücken Sie den [ ►/ ]-Taster (Aufnahme-Start).
- **4.** Drücken Sie den [ ►/ ]-Taster (Aufnahme-Stop).

9

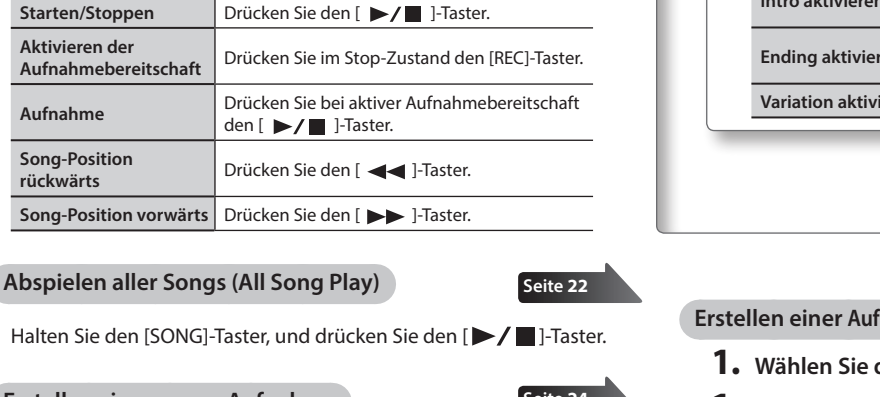

Seite 24

# Die Bedienoberfläche und Anschlüsse

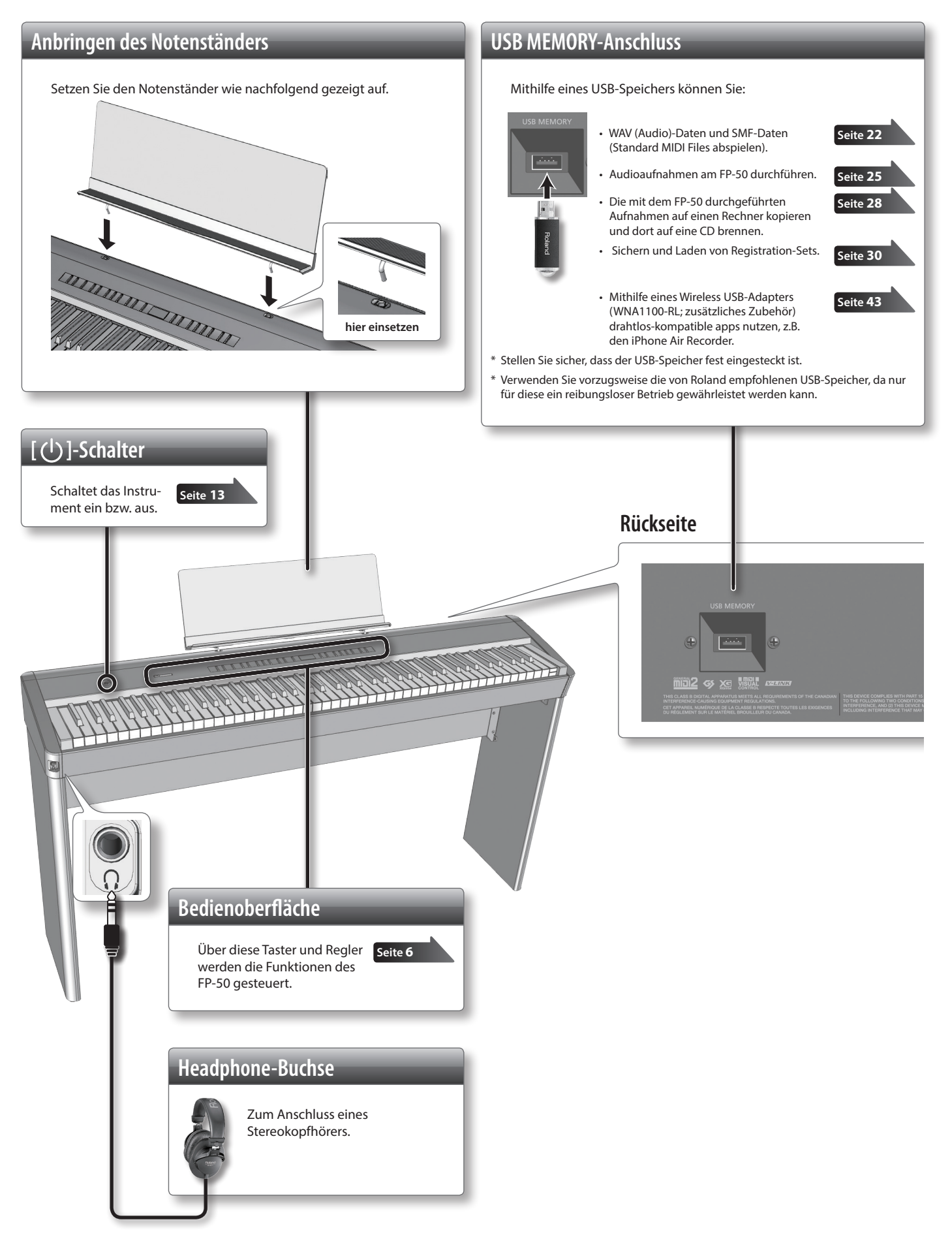

\* Bevor Sie Verbindungen mit externen Geräten vornehmen, schalten Sie alle beteiligten Geräte aus. Sie verhindern so eventuelle Fehlfunktionen bzw. Beschädigungen der Lautsprecher oder der angeschlossenen Geräte.

\* Verwenden Sie nur Audiokabel ohne integrierten Widerstand, da ansonsten die Lautstärke deutlich reduziert würde.

Die an diese Buchsen angeschlossenen Pedale besitzen die folgenden Funktionen.

| Pedal-Buchse       | Beschreibung                      |
|--------------------|-----------------------------------|
| DAMPER/R-Buchse    | Dämpfungs (Halte)-Pedal.          |
| SOSTENUTO/C-Buchse | Sostenuto-Pedal (Voreinstellung). |
| SOFT/L-Buchse      | Soft-Pedal (Voreinstellung).      |

## HINWEIS

- Wenn Sie das beigefügte Pedal verwenden, setzen Sie den Schalter an der Seite des Pedals auf "Continuous".
- Sie können die Funktionen der an den SOSTENUTO/C-undSOFT/L-Buchsen angeschlossenen Pedale einstellen (S. 39).
- Die als zusätzliches Zubehör erhältliche Pedaleinheit "RPU-3" besitzt drei Pedale und ist daher eine ideale Ergänzung.
- Verwenden Sie nur das empfohlene Expression- Pedal (EV-5, EV-7; zusätzliches Zubehör). Die Verwendung von Expression-Pedalen anderer Hersteller kann zu Fehlfunktionen führen.

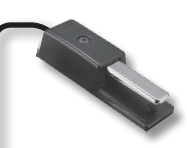

# Damper-Pedal

Während dieses Pedal getreten wird, werden Klänge für längere Zeit gehalten, auch wenn Sie den Finger von der entsprechenden Taste nehmen. Das dem FP-50 beigefügte Pedal unterstützt auch die Halbdämpfer-Funktion.

Bei einem akustischen Klavier werden bei Drücken des Dämpfungspedals die benachbarten Saiten der gespielten Note in Schwingung versetzt. Dieser Effekt (Damper Resonance) wird vom FP-50 nachgebildet.

# Sostenuto-Pedal

Nur die Noten der gedrückten Tasten werden gehalten, wenn dieses Pedal getreten wird.

# Soft-Pedal

Mit diesem Pedal wird der Klang gedämpft. Wenn das Soft-Pedal gedrückt wird, werden die danach gespielten Noten leiser gespielt. Dieses entspricht der Funktion des linken Pedals bei einem akustischen Piano. Die Stärke der Dämpfung ist abhängig davon, wie tief das Pedal gedrückt wird.

# **INPUT-Buchse**

Dieses ist ein Stereo-Miniklinken-Anschluss für externe Audio Player. Das Audiosignal des Players wird über die Lautsprecher des FP-50 ausgegeben. Die Lautstärke muss am externen Audio Player eingestellt werden.

ür as

# OUTPUT-Buchsen

Hier können Sie ein externes Verstärker-System für die Ausgabe des Sounds des FP-50 anschließen.

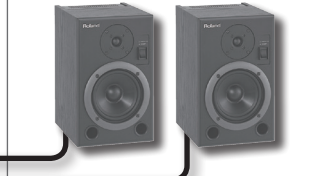

**DC IN-Buchse** 

angeschlossen.

Hier wird der beigefügte Netzadapter

Verlegen Sie das Netzteil so, dass die Seite mit der Leucht-Anzeige nach oben zeigt. Wenn Sie das Netzteil mit einer Steckdose verbinden, die Strom führt,

leuchtet diese Anzeige.

## **MIDI-Anschlüsse**

Zum Anschluss an externe MIDI-Geräte.

00

# Verwendung eines Piano-Ständers

Die folgenden Roland-Ständer sind für das FP-50 zu verwenden: KSC-44, KS-G8, KS-18Z, oder KS-12. Achten Sie darauf, sich bei Aufstellen des Ständers und des FP-50 nicht die Hände zu verletzen.

# KSC-44

Lesen Sie dazu die Anleitung des KSC-44 Ständers.

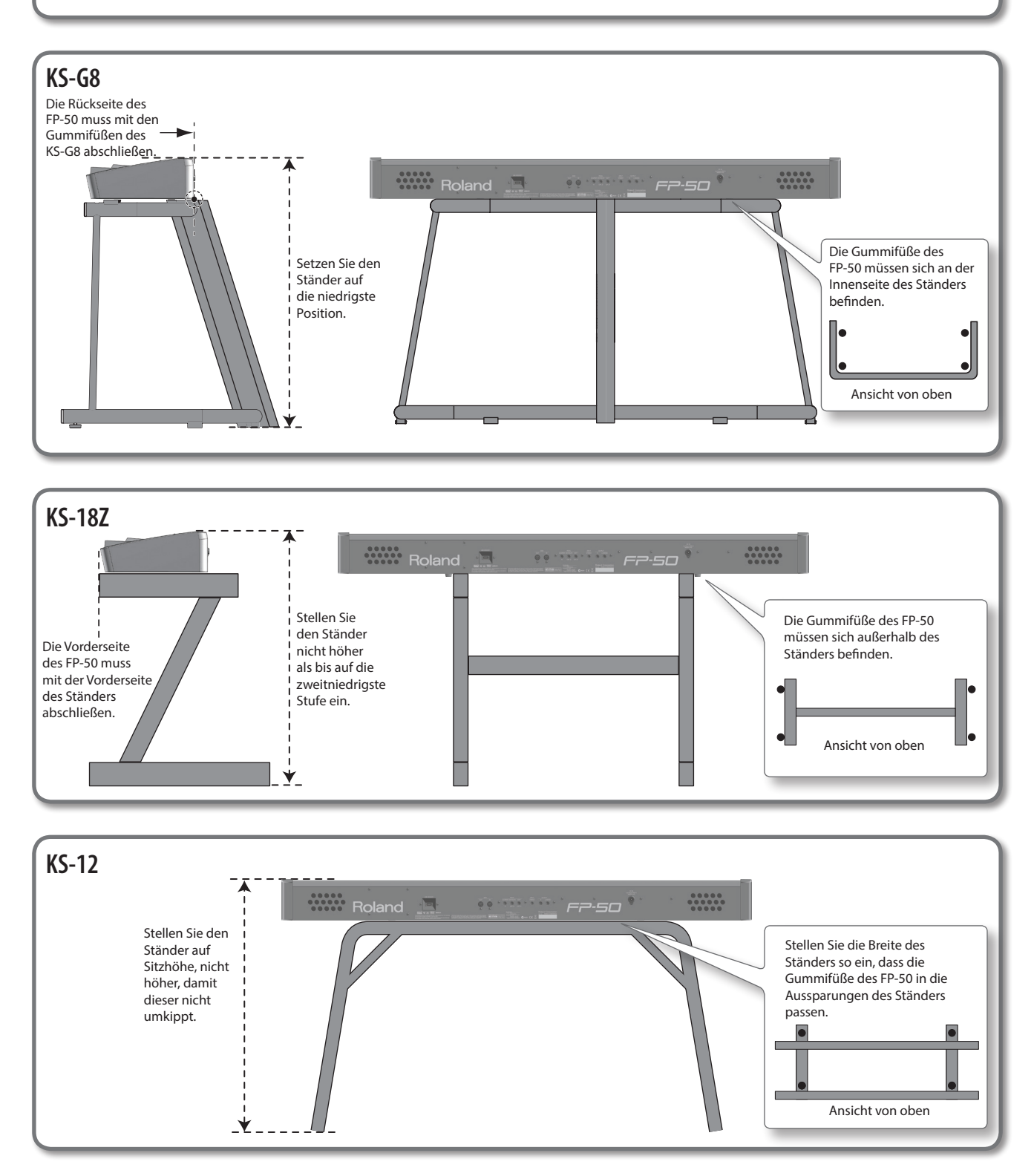

# **Ein- und Ausschalten**

# **Einschalten**

#### WICHTIG

Nachdem Sie alles korrekt angeschlossen haben (S. 10), können Sie das Instrument wie nachfolgend beschrieben einschalten. Falls diese Schritte nicht in der richtigen Reihenfolge durchgeführt werden, riskieren Sie eine Fehlfunktion oder Beschädigung der Lautsprecher.

1. Drehen Sie den [VOLUME]-Regler ganz nach links, um die Lautstärke auf Minimum zu stellen.

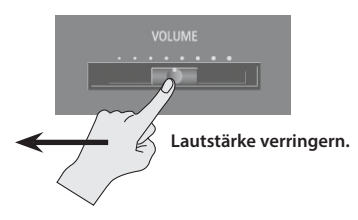

#### **2.** Drücken Sie den [(<sup>|</sup>)]-Schalter.

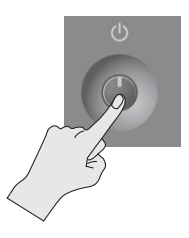

Einige Taster inkl. eines TONE-Tasters leuchten.

- \* Aufgrund der Überbrückung eines Schutzschaltkreises benötigt das Instrument eine kurze Zeit nach dem Einschalten, bevor es einsatzbereit ist.
- 3. Stellen Sie mit dem [VOLUME]-Regler die gewünschte Lautstärke ein (S. 8).
  - \* Bevor Sie das Instrument ein- oder ausschalten, regeln Sie immer die Lautstärke auf Minimum. Auch bei minimaler Lautstärke ist bei Ein- und Ausschalten ein Nebengeräusch hörbar, dieses ist aber normal und keine Fehlfunktion.

# Ausschalten

- 1. Drehen Sie den [VOLUME]-Regler ganz nach links, um die Lautstärke auf Minimum zu stellen.
- 2. Halten Sie den [(<sup>|</sup>)]-Schalter solange gedrückt, bis die Display-Anzeige erlischt. Das Instrument ist ausgeschaltet.

# Die Auto Off-Funktion

Das Instrument wird in der Werksvoreinstellung nach einiger Zeit automatisch ausgeschaltet, wenn in der Zwischenzeit keine Bedienregler betätigt wurden bzw. auf der Klaviatur gespielt wurde. Wenn Sie diese automatische Abschaltung de-aktivieren möchten, stellen Sie den Parameter Auto Off "auf "Off" (S. 33).

- Alle bis zum Ausschalten nicht gesicherten Einstellungen gehen dabei verloren. Sichern Sie wichtige Änderungen rechtzeitig.
- Um das Instrument wieder einzuschalten, betätigen Sie den [(<sup>|</sup>)]-Schalter.

# Abspielen der Demo Songs

Das FP-50 besitzt interne Demo Songs, welche die außergewöhnliche Klangqualität des Instrumentes demonstrieren.

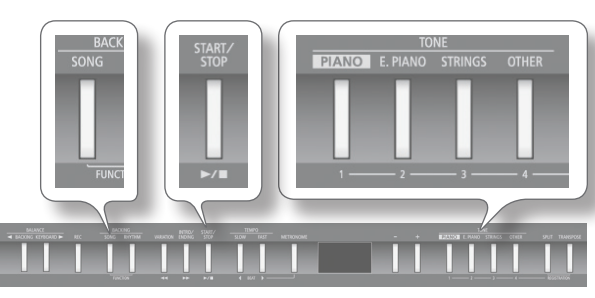

1. Halten Sie einen TONE-Taster gedrückt, und drücken Sie

den [ >/ ]-Taster. Das Playback wird gestartet.

#### HINWEIS

Die Auswahl des Demo Songs wird durch die verschiedenen TONE-Taster bestimmt.

Wenn der letzte Demo Song beendet ist, startet das Demo Song-Playback wieder mit dem ersten Song.

#### 2. Um das Demo Song-Playback zu stoppen, drücken Sie den [ ]-Taster.

- Alle Rechte vorbehalten. Bitte beachten Sie die gesetzlichen Copyright-Vorschriften.
- \* Die Spieldaten der Demo Songs werden nicht über MIDI OUT bzw. den USB COMPUTER-Anschluss ausgegeben.

Vorbereitungen

B: Einstellungen, die in einer Registrierung gesichert werden (S. 29).
 Einstellungen, die mit MEMORY Backup gesichert werden (S. 33).

 $(\mathsf{R})$ 

# Spielen der Klänge

Das FP-50 besitzt außer den Pianoklängen viele verschiedene Klänge (insgesamt 372) aus verschiedenen Musikstilrichtungen. Diese Klänge werden auch als "Tones" bezeichnet. Die Klänge sind in vier Gruppen aufgeteilt. Sie können eine Klanggruppe durch Drücken einer der TONE-Taster aufrufen.

# Auswahl der Klänge (Tones)

Auswahl-Beispiel: Ein Pianoklang.

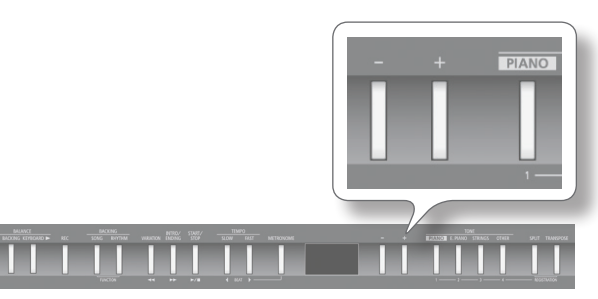

#### 1. Drücken Sie den [PIANO]-Taster.

Damit wird die Klanggruppe "Piano" ausgewählt. Die Nummer und der Name des ausgewählten Tones werden angezeigt.

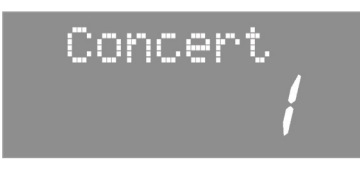

# Die Klanggruppen

| Taster            | Beschreibung                                                                                                    |  |
|-------------------|----------------------------------------------------------------------------------------------------|--|
| [PIANO]-Taster    | Verschiedene Pianoklänge und historische<br>Tasten-Instrumente.                                                                                                    |  |
| [E. PIANO]-Taster | Verschiedene EPianoklänge und Mallet-Sounds.                                                                                                    |  |
| [STRINGS]-Taster  | Verschiedene Streich- und Orchester-Instrumente.<br>Ideal als zusätzlicher Sound zu einem Pianoklang<br>im Dual-Modus.                                                                      |  |
|                   | Verschiedene Orgel-, Vokal- und Bläser-Klänge<br>sowie die GM2-Sounds.                                                                                                    |  |
| [OTHER]-Taster    | Wenn ein Orgelsound ausgewählt ist, dem der<br>Rotary-Effekt zugeordnet ist, wird durch Drücken<br>des [OTHER]-Tasters die Rotations-Geschwindig-<br>keit des Rotary-Effektes umgeschaltet. |  |

#### REFERENZ

Eine Liste der verfügbaren Klänge finden Sie im Abschnitt "Liste der Klänge" (S. 50).

#### 2. Wählen Sie mit den [-] [+]-Tastern die gewünschte Klang-Variation aus.

\* Bei einigen Tones werden nicht auf allen Tasten Klänge erzeugt.

#### HINWEIS

Bei Sounds mit Tremolo- oder Vibrato-Effekt können Sie die Modulations-Geschwindigkeit einstellen, indem Sie den aktiven TONE-Taster gedrückt halten und die [◀] [▶] (SLOW/FAST)-Taster verwenden.

# Spielen mit zwei Klängen gleichzeitig (Dual-Modus)

Sie können zwei Klänge gleichzeitig übereinander legen und spielen. Dieses wird als "Dual-Modus" bezeichnet. Beispiel: Klavierklang und Streicherklang.

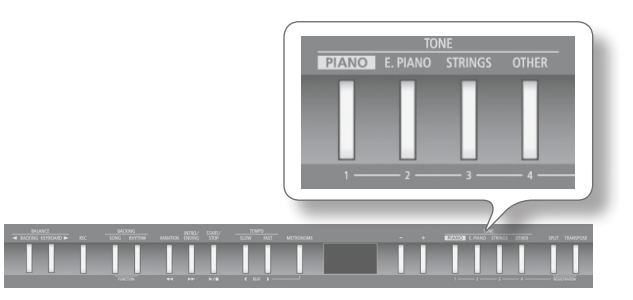

#### 1. Halten Sie den [PIANO]-Taster, und drücken Sie den [STRINGS]-Taster.

Die Anzeigen beider Taster leuchten.

Spielen Sie den Klang auf der Tastatur. Sowohl der Klang des Klaviers als auch der Streicher ist zu hören.

| Tone-<br>Name | Bedientaster                           | Auswahl des Klangs                                                              |
|---------------|----------------------------------------|---------------------------------------------------------------------------------|
| Tone 1        | Der linke leuchtende<br>TONE-Taster    | Verwenden Sie die [–] [+]-Taster.                                               |
| Tone 2        | Der rechte leuch-<br>tende TONE-Taster | Halten Sie den TONE-Taster für Tone 2,<br>und verwenden Sie die [–] [+]-Taster. |

- \* Der Dual-Modus und der Split-Modus können nicht gleichzeitig ausgewählt werden (S. 15).
- \* Bei einigen Klang-Kombinationen erhält der Tone 2 keinen Effekt und erklingt daher entsprechend anders.

#### Um den Dual-Modus zu beenden, drücken Sie einen der TONE-Taster.

#### HINWEIS

- Sie können die Lautstärke-Balance beider Tones einstellen (S. 38).
- Sie können die Tonhöhe des Tones 2 oktavieren (S. 38).
- Wenn Sie im Dual-Modus das Haltepedal drücken, wirkt dieses auf Tone 1 und Tone 2 gleichzeitig. Sie können das Pedal aber auch so einstellen, dass dieses auf nur einen der Tones wirkt (S. 39).

# Spielen von zwei unterschiedlichen Klängen links und rechts (Split-Modus)

Sie können die Tastatur in zwei Bereiche aufteilen. Dies wird als "Split-Modus" bezeichnet. Der Trennpunkt wird als "Split-Punkt" bezeichnet.

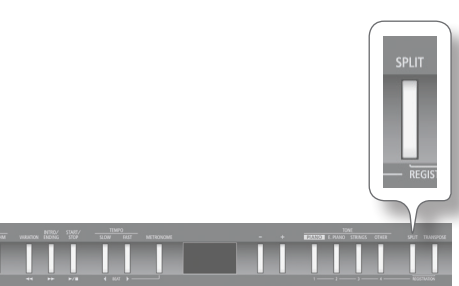

## 1. Drücken Sie den [SPLIT]-Taster.

Der [SPLIT]-Taster leuchtet, und das Split-Display erscheint. Wenn die Split-Funktion eingeschaltet ist, ist die Klaviatur wie folgt aufgeteilt.

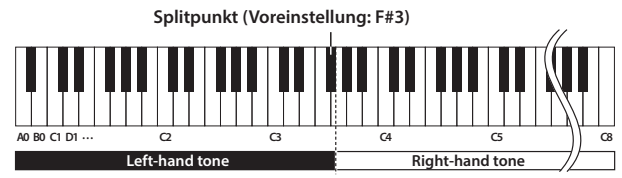

2. Um die Split-Funktion wieder auszuschalten, drücken Sie erneut den [SPLIT]-Taster.

#### HINWEIS

Sie können die Lautstärke-Balance beider Tones einstellen (S. 38).

# Ändern des Klangs der rechten Hand

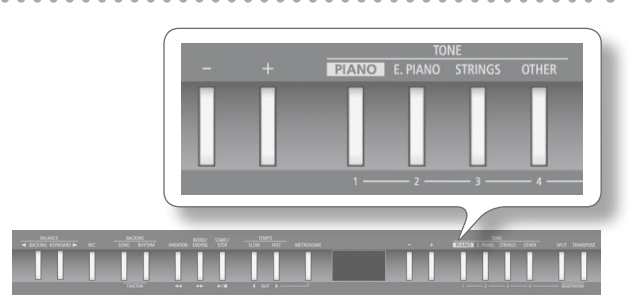

#### 1. Drücken Sie den TONE-Taster.

Die Nummer und der Name des aktuell gewählten Klangs für die rechte Hand erscheinen.

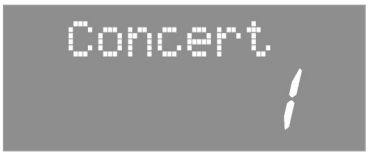

2. Wählen Sie den gewünschten Klang mit den [-] [+]-Tastern aus.

# Ändern des Klangs der linken Hand

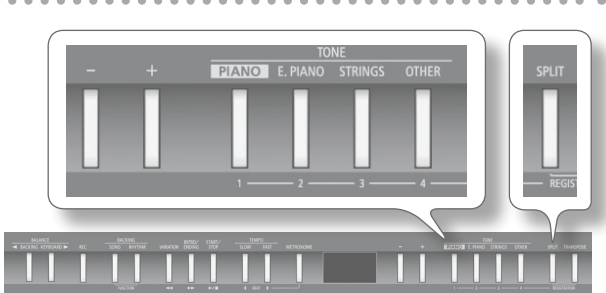

 Halten Sie den [SPLIT]-Taster, und drücken Sie den TONE-Taster.

Die Nummer und der Name des aktuell gewählten Klangs für die linke Hand erscheinen.

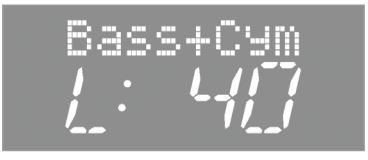

2. Halten Sie den [SPLIT]-Taster, und wählen Sie den gewünschten Klang mit den [-] [+]-Tastern aus.

#### HINWEIS

Sie können die Tonhöhe des Klangs des unteren Bereiches oktavieren (S. 38).

# Verändern der Position des Split-Punktes

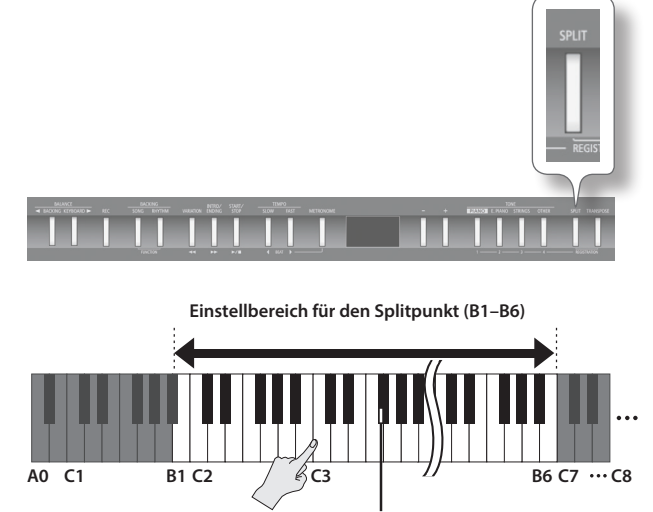

Splitpunkt (Voreinstellung: F#3, gehört zum unteren Tastaturbereich)

 Halten Sie den [SPLIT]-Taster, und spielen Sie auf der Tastatur die Note, auf die der Split-Punkt gesetzt werden soll.

Die gedrückte Taste wird als Split-Punkt festgelegt und im Display angezeigt.

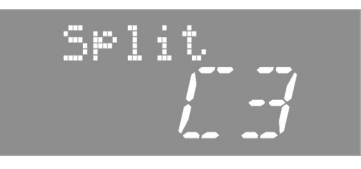

# Spielen mit Metronom

Sie können für Ihr Spiel das Metronom einschalten.

Sie können die Lautstärke und die Taktart des Metronoms einstellen.

Bei Abspielen eines Songs erklingt das Metronom im Tempo und in der Taktart des aktuell gewählten Songs bzw. Rhythmus.

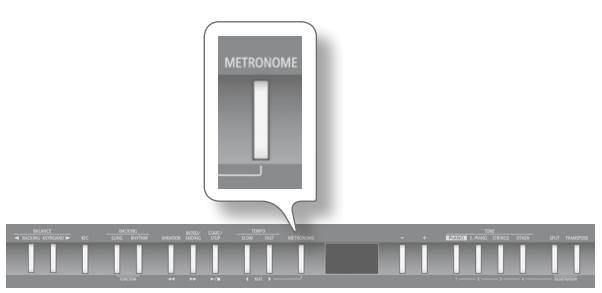

#### 1. Drücken Sie den [METRONOME]-Taster.

Das Metronom ist eingeschaltet, und der [METRONOME]-Taster blinkt grün auf den unbetonten Zählzeiten und rot auf der betonten Zählzeit.

**2.** Drücken Sie erneut den [METRONOME]-Taster, um das Metronom wieder auszuschalten.

# Verändern des Metronom-Tempos

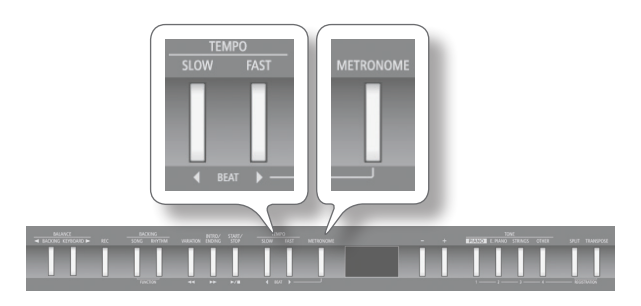

- **1.** Drücken Sie den [METRONOME]-Taster. Das Metronom ist eingeschaltet.
- Wählen Sie die gewünschte Einstellung mit den [◀] [▶] (SLOW/FAST)-Tastern.

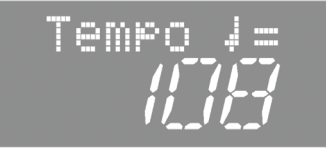

# Einstellen der Taktart des Metronoms

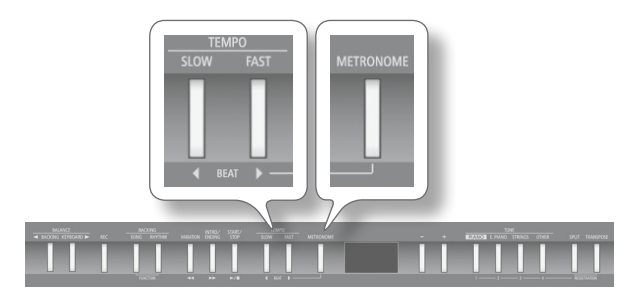

 Halten Sie den [METRONOME]-Taster, und verwenden Sie die [◀] [▶] (SLOW/FAST)-Taster.

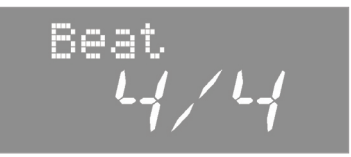

Bei "0/4" erklingen nur die unbetonten Zählzeiten.

Bei einer Aufnahme wird die aktuelle Einstellung des Metronoms verwendet.

Bei Abspielen eines Songs oder Rhythmus wird für das Metronom die Taktart des aktuell gewählten Songs bzw. Rhythmus verwendet.

| Einstellbare Taktarten | 2/2, 0/4, 2/4, 3/4, 4/4, 5/4, 6/4, 7/4, 3/8, 6/8, 9/8, 12/8 |
|------------------------|-------------------------------------------------------------|
|                        |                                                             |

\* Während der Song- bzw. Rhythmus-Wiedergabe kann die Taktart des Metronoms nicht verändert werden.

# Einstellen der Metronom-Lautstärke

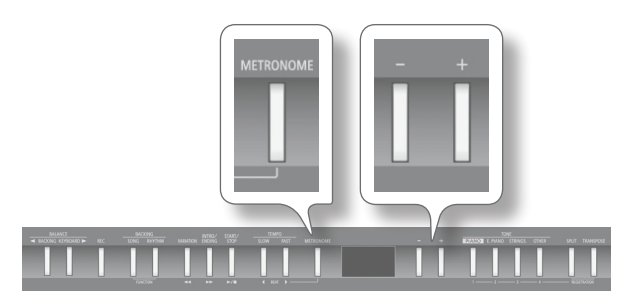

1. Halten Sie den [METRONOME]-Taster, und verwenden Sie die [-] [+]-Taster.

Im Display erscheint der Lautstärkewert des Metronoms.

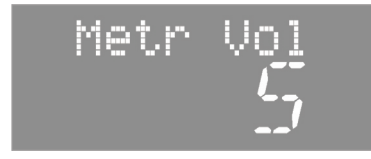

| Wert | Beschreibung                           |  |
|------|----------------------------------------|--|
| 0–10 | Bei "0" ist das Metronom nicht hörbar. |  |

# Verändern der Klangeigenschaften

Sie können einen Halleffekt hinzufügen bzw. die Klangfarbe verändern.

# Der Raumhall-Effekt (Ambience)

Sie können die auf der Tastatur gespielten Klänge um einen Hall-Effekt erweitern, welcher den Eindruck erweckt, man würde sich z. B. in einer Konzerthalle befinden.

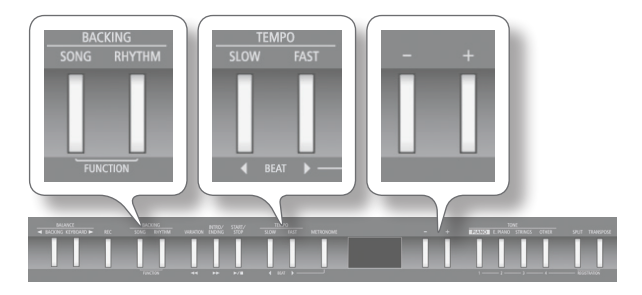

- 1. Drücken Sie gleichzeitig die Taster [SONG] und [RHYTHM].
- 2. Wählen Sie mit den [◀] [▶] (SLOW/FAST)-Tastern "Ambience" aus.

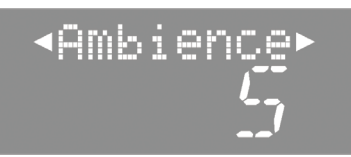

**3.** Stellen Sie mit den [–] [+]-Tastern die gewünschte Hall-Lautstärke ein.

| Wert      | Beschreibung                                          |  |
|-----------|-------------------------------------------------------|--|
| OFF, 1–10 | Je höher der Wert, desto stärker ist der Hall-Effekt. |  |

- **4.** Um den Halleffekt wieder auszuschalten, drücken Sie erneut den [SONG]- und [RHYTHM]-Taster gleichzeitig.
  - \* Die aktuell eingestellte Hall-Lautstärke gilt immer für alle Tones.

M

Einstellen der Klangfarbe (Equalizer)

Der Equalizer bestimmt die individuellen Lautstärkeanteile bestimmter Frequenzen. Dieses ermöglicht Ihnen die Anpassung des Klangcharakters durch Verstärkung oder Abschwächung der entsprechenden Frequenzbereiche.

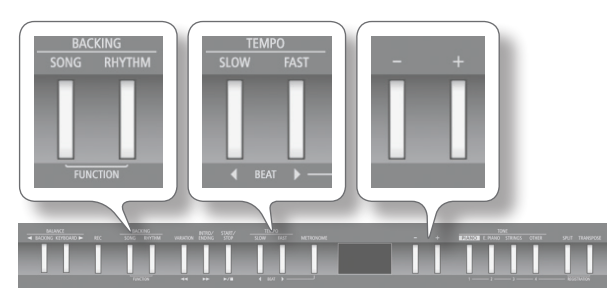

 Drücken Sie gleichzeitig die Taster [SONG] und [RHYTHM].

- Wählen Sie mit den [◀] [▶] (SLOW/FAST)-Tastern "EQ SW" aus.
- Stellen Sie mit den [-] [+]-Tastern den gewünschten Wert ein.

| Wert | Beschreibung                     |  |
|------|----------------------------------|--|
| ON   | Der Equalizer ist eingeschaltet. |  |
| OFF  | Der Equalizer ist ausgeschaltet. |  |

- Wählen Sie mit den [◀] [▶] (SLOW/FAST)-Tastern "EQ Edit" aus.
- **5.** Drücken Sie den [METRONOME]-Taster. Das Equalizer-Display erscheint.

**6.** Wählen Sie mit den [◀] [▶] (SLOW/FAST)-Tastern die Equalizer-Einstellungen aus.

| Parameter                                | Wert                       | Beschreibung                                                                                                    |
|------------------------------------------|----------------------------|----------------------------------------------------------------------------------------------------|
| EQ Lo Gn<br>(Equalizer Low<br>Gain)      | -12-+12 dB                 | Lautstärke der tiefen Frequenzen.                                                                                              |
| EQ Lo Fq<br>(Equalizer Low<br>Freq)      | 100–1 k (Hz)               | Referenz-Frequenz für die<br>Veränderung der tiefen Frequenzen.                                                                |
| EQ LM Gn<br>(Equalizer<br>Low-Mid Gain)  | -12-+12 dB                 | Lautstärke der unteren Mittenfre-<br>quenzen.                                                                                  |
| EQ LM Fq<br>(Equalizer<br>Low-Mid Freq)  | 16–16 k (Hz)               | Referenz-Frequenz für die Verände-<br>rung der unteren Mittenfrequenzen.                                                       |
| EQ LM Q<br>(Equalizer<br>Low-Mid Q)      | 0.5, 1.0, 2.0,<br>4.0, 8.0 | Bestimmt die Güte (Bandbreite) der<br>Wert unteren Mitten-Frequenzen. Je<br>höher der Wert, desto enger ist die<br>Bandbreite. |
| EQ HM Gn<br>(Equalizer<br>High-Mid Gain) | -12-+12 dB                 | Lautstärke der oberen Mittenfre-<br>quenzen.                                                                                   |
| EQ HM Fq<br>(Equalizer<br>High-Mid Freq) | 16–16 k (Hz)               | Referenz-Frequenz für die Verände-<br>rung der oberen Mittenfrequenzen                                                         |
| EQ HM Q<br>(Equalizer<br>High-Mid Q)     | 0.5, 1.0, 2.0,<br>4.0, 8.0 | Bestimmt die Güte (Bandbreite)<br>der oberen Mitten-Frequenzen. Je<br>höher der Wert, desto enger ist die<br>Bandbreite.       |
| EQ Hi Gn<br>(Equalizer High<br>Gain)     | -12-+12 dB                 | Lautstärke der hohen Frequenzen.                                                                                               |
| EQ Hi Fq<br>(Equalizer High<br>Freq)     | 1.25–16 k (Hz)             | Referenz-Frequenz für die<br>Veränderung der hohen Frequenzen.                                                                 |

- Verändern Sie den Parameterwert mit den [-] [+]-Tastern.
  \* Bei zu hohen Gain-Werten kann der Sound verzerren.
- 8. Drücken Sie den [REC]-Taster, um das vorherige Display wieder aufzurufen.
- **9.** Drücken Sie erneut gleichzeitig die Taster [SONG] und [RHYTHM], um den Vorgang abzuschließen.

# Einstellen der Tastaturdynamik (Key Touch)

Sie können bestimmen, mit welchem Kraftaufwand Sie die verschiedenen Dynamikstufen erreichen.

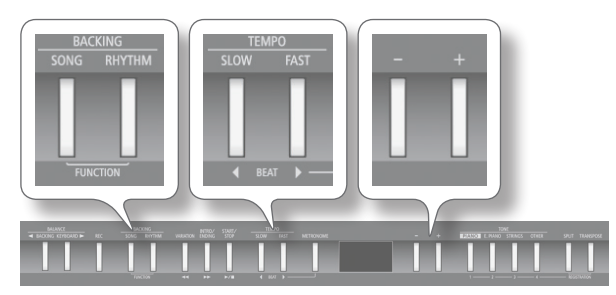

- 1. Drücken Sie gleichzeitig die Taster [SONG] und [RHYTHM].
- Wählen Sie mit den [◀] [▶] (SLOW/FAST)-Tastern "Key Touch" aus.

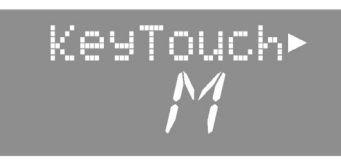

**3.** Stellen Sie mit den [-] [+]-Tastern den gewünschten Wert ein.

| Wert             | Beschreibung                                                                                                    |
|------------------|----------------------------------------------------------------------------------------------------|
| FIX (Fixed)      | Der Sound reagiert nicht auf Anschlagdynamik,<br>wird mit einer fest eingestellten Lautstärke<br>wiedergegeben.                                                                                                    |
| L2 (Super Light) | Diese Einstellung erzeugt den leichtesten<br>Tastenanschlag, noch sensibler als LIGHT.                                                                                                    |
| L1 (Light)       | Mit Hilfe dieser Einstellung können Sie<br>Fortissimo-Klänge (ff) spielen, ohne allzu stark auf<br>die Tasten schlagen zu müssen. Diese Einstellung<br>ist insbesondere für Kinder geeignet.                                               |
| M (Medium)       | Diese Einstellung erzeugt den natürlichsten<br>Anschlag und entspricht am ehesten dem eines<br>akustischen Pianos.                                                                                                    |
| H1 (Heavy)       | Bei dieser Einstellung müssen Sie die Tasten<br>stärker anschlagen, um Fortissimoklänge (ff)<br>zu spielen. Diese Einstellung stellt die größte<br>Dynamik-Brandbreite zur Verfügung und ist daher<br>besonders für Piano-Profis geeignet. |
| H2 (Super Heavy) | Diese Einstellung erzeugt den schwersten<br>Tastenanschlag.                                                                                                    |

**4.** Drücken Sie erneut gleichzeitig die Taster [SONG] und [RHYTHM], um den Vorgang abzuschließen.

# Transponieren der Tonhöhe (Transpose)

Mit der Transponier-Funktion können Sie die Tastatur oder die Tonart, mit welcher ein Song wiedergegeben wird, transponieren. Damit haben Sie z.B. folgende Möglichkeiten:

• Wenn Sie z.B. eine(n) Sänger/in begleiten, können Sie ihre/seine gewünschte Tonhöhe einstellen, während Sie weiterhin mit dem gewohnten Fingersatz spielen.

 $(\mathbf{R})$ 

 Wenn ein Song in einer schwierigen Tonart vorliegt, können Sie diesen in eine Tonart übertragen, die einfacher für Sie zu spielen ist.

Beispiel: Spielen in "E-Dur" mit dem Fingersatz von "C-Dur": Wählen Sie den Transponier-Wert "4" (Halbtöne).

Spielen von C E G erzeugt die Noten E G H

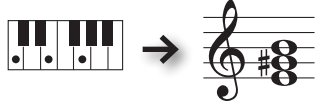

#### HINWEIS

 $(\mathbf{R})$ 

- In der Werksvoreinstellung werden sowohl das Song-Playback als auch das Tastaturspiel transponiert. Wenn Sie nur einen dieser Bereiche transponieren möchten, müssen Sie dieses entsprechend einstellen. Siehe "Bereiche, die transponiert werden (Transpose Mode)" (S. 38).
- Sie können auch Audiodaten transponieren (S. 23).

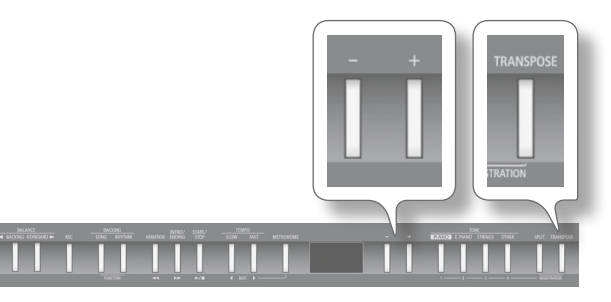

- **1.** Drücken Sie den [TRANSPOSE]-Taster. Der [TRANSPOSE]-Taster leuchtet.
- Halten Sie den [TRANSPOSE]-Taster gedrückt, und verwenden Sie die [-] [+]-Taster.

Im Display wird die aktuelle Einstellung angezeigt.

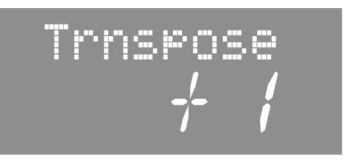

| Wert       | Beschreibung                                     |
|------------|--------------------------------------------------|
| -6–0–+5    | Positive (+) Werte erhöhen die Tonhöhe, negative |
| (Halbtöne) | (-) erniedrigen die Tonhöhe.                     |

#### HINWEIS

- Alternative: Halten Sie den [TRANSPOSE]-Taster gedrückt, und spielen Sie die gewünschte Note auf der Tastatur.
- \* Bei Auswahl eines anderen Songs wird die Transponier-Einstellung auf "0" zurück gesetzt.
- **3.** Um die Transponierung wieder auszuschalten, drücken Sie den [TRANSPOSE]-Taster, so dass die Anzeige erlischt.

# Spielen zu einer Begleitung

 $(\mathbf{R})$ 

# <text><text><text><image><image>

Spielen zu einem Rhythmus

# Auswählen und Spielen eines Rhythmus

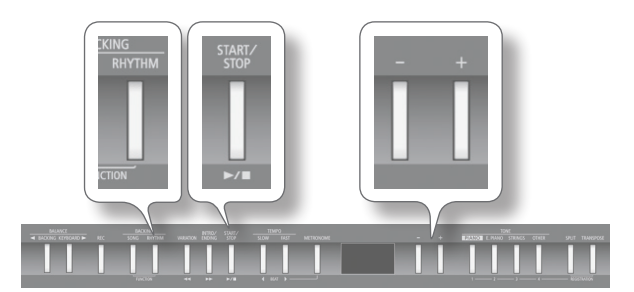

## **1.** Drücken Sie den [RHYTHM]-Taster.

Der [RHYTHM]-Taster leuchtet, und das Rhythm-Display erscheint.

2. Halten Sie den [RHYTHM]-Taster, und wählen Sie mit den [-] [+]-Tastern die Musikstilrichtung (Category) aus.

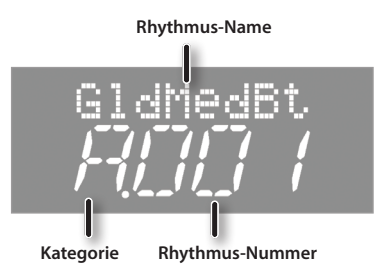

**3.** Wählen Sie mit den [-] [+]-Tastern den gewünschten Rhythmus aus.

#### 4. Drücken Sie den [START/STOP]-Taster.

Das FP-50 startet die Wiedergabe des gewählten Rhythmus. Spielen Sie verschiedene Akkorde, und achten Sie auf die Akkordwechsel der Begleitung.

Drücken Sie erneut den [START/STOP]-Taster, um den Rhythmus zu stoppen.

#### REFERENZ

Eine Liste der Rhythmen finden Sie im Abschnitt "Liste der Rhythmen" (S. 52).

#### HINWEIS

- Sie müssen nicht unbedingt alle Noten eines Akkordes spielen. Das FP-50 besitzt verschiedene Möglichkeiten, Akkorde zu erkennen (S. 39).
- Um den aktuell gespielten Akkord im Display anzeigen zu lassen, rufen Sie das Rhythmus-Display auf, und drücken Sie den [RHYTHM]-Taster.
- Einige Akkorde werden im Display mit einer Abkürzung angezeigt.

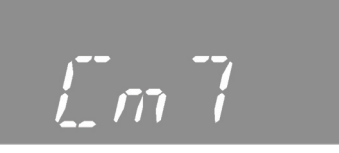

# Spielen einer Einleitung (Intro)

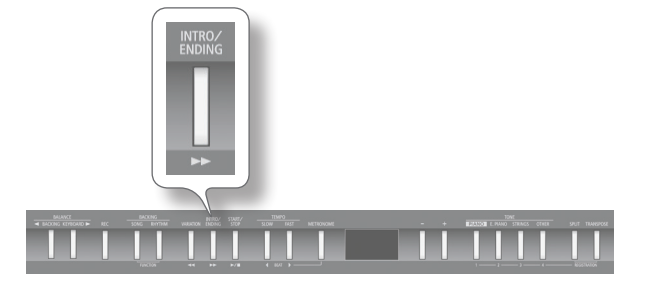

- **1.** Drücken Sie den [INTRO/ENDING]-Taster. Der [INTRO/ENDING]-Taster leuchtet.
- **2.** Starten Sie den Rhythmus.

Es wird zuerst das Intro und dann der Rhythmus gespielt. Nach Abschlus des Intros erlischt die Anzeige des [INTRO/ENDING]-Tasters.

#### HINWEIS

Wenn die Anzeige des [VARIATION]-Tasters leuchtet, wird das Intro länger gespielt als normal.

# Spielen einer Abschluss-Phrase (Ending)

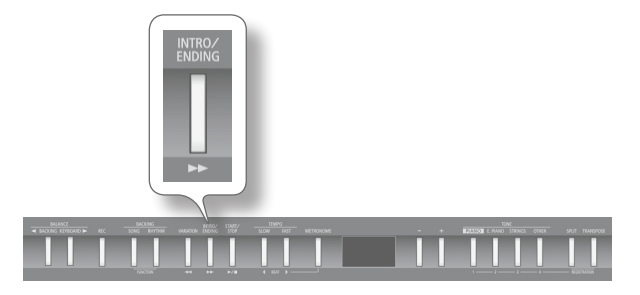

## 1. Starten Sie den Rhythmus.

#### 2. Drücken Sie den [INTRO/ENDING]-Taster.

Das Ending wird gespielt und danach der Rhythmus gestoppt.

#### HINWEIS

Wenn die Anzeige des [VARIATION]-Tasters leuchtet, wird das Ending länger gespielt als normal.

# Hinzufügen einer Variation

Sie können auswählen, ob die normale Rhythmus-Begleitung oder einer erweiterte Rhythmus-Begleitung (Variation) gespielt wird. Sie können Ihrer Performance aufwerten, indem Sie mit der normalen Rhythmus-Begleitung starten und in der zweiten Hälfte des Songs die Variation der Rhythmus-Begleitung einsetzen.

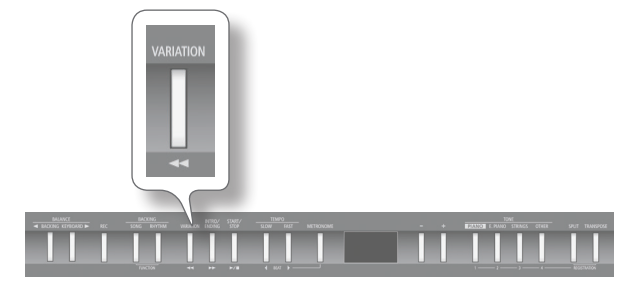

1. Drücken Sie den [VARIATION]-Taster, um zwischen normaler und erweiterter Rhythmus-Begleitung umzuschalten.

| [VARIATION]-Taster | Beschreibung                                      |
|--------------------|---------------------------------------------------|
| Anzeige erloschen  | Die normale Rhythmus-Begleitung wird gespielt.    |
| Anzeige leuchtet   | Die erweiterte Rhythmus-Begleitung wird gespielt. |

# Einfügen eines Zwischenspiels (Fill-In)

Ein "Fill-In" ist eine kurze Improvisation, die in das normale Playback eines Rhythmus eingefügt wird.

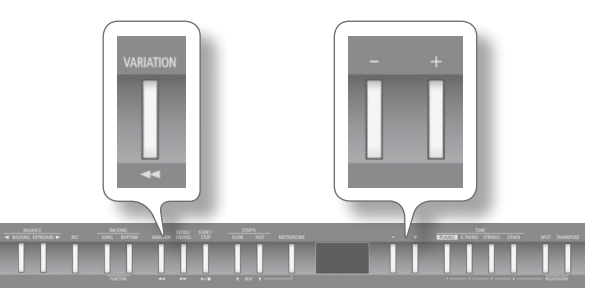

**1.** Halten Sie den [VARIATION]-Taster, und wählen Sie mit den [–] [+]-Tastern die gewünschte Einstellung.

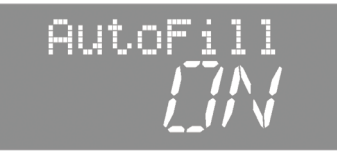

| Wert | Beschreibung                            |
|------|-----------------------------------------|
| ON   | Die Fill In-Funktion ist eingeschaltet. |
| OFF  | Die Fill In-Funktion ist ausgeschaltet. |

Während der Wiedergabe eines Fill-In blinkt die Anzeige des [VARIATION]-Tasters.

# Spielen ausgewählter Rhythmus-Parts

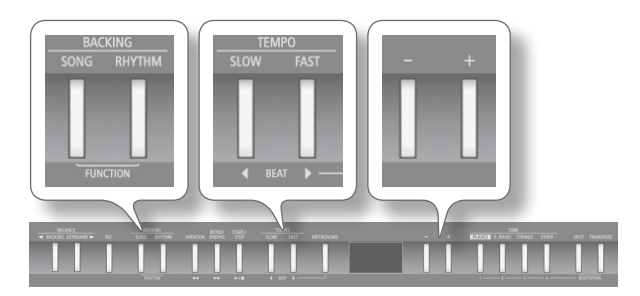

- 1. Drücken Sie die Taster [SONG] und [RHYTHM] gleichzeitig.
- 2. Wählen Sie mit den [◀] [▶] (SLOW/FAST)-Tastern "Rhy. Part" aus.

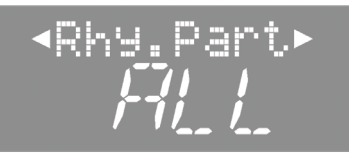

3. Stellen Sie mit den [-] [+]-Tastern den gewünschten Wert ein.

| Wert | Beschreibung                                              |
|------|-----------------------------------------------------------|
| ALL  | Es werden alle Parts gespielt.                            |
| DR+B | Es werden nur der Schlagzeug- und der Bass-Part gespielt. |
| BASS | Es wird nur der Bass-Part gespielt.                       |
| DRUM | Es wird nur der Schlagzeug-Part gespielt.                 |

4. Drücken Sie erneut gleichzeitig die Taster [SONG] und [RHYTHM], um den Vorgang abzuschließen.

# Starten des Rhythmus durch Spielen einer Note (Sync Start)

Sie können erreichen, dass der Rhythmus bei Spielen einer Note automatisch gestartet wird.

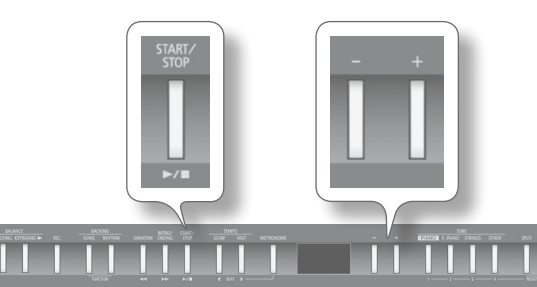

1. Halten Sie den [START/STOP]-Taster, und verwenden Sie die [-] [+]-Taster.

| Sync<br><u> </u> |                                                                    |
|------------------|--------------------------------------------------------------------|
| Einstellung      | Beschreibung                                                       |
| ON               | Der Rhythmus wird bei Spielen einer Note<br>automatisch gestartet. |
| OFF              | Die automatische Start-Funktion ist ausgeschaltet.                 |

# Halten des zuletzt gespielten Akkordes (Chord Hold)

Sie können erreichen, dass auch bei Loslassen der Tasten der zuletzt gespielte Akkord gehalten wird.

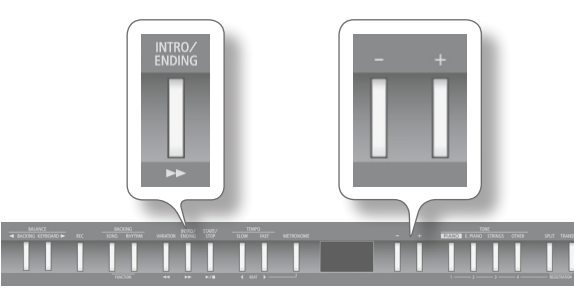

1. Halten Sie den [INTRO/ENDING]-Taster, und verwenden Sie die [-] [+]-Taster.

|--|

| Einstellung | Beschreibung                                                                                                    |
|-------------|----------------------------------------------------------------------------------------------------|
| ON          | Der Akkord wird bis zum Drücken des nächsten<br>Akkordes gehalten.                                                                                      |
| OFF         | Alle Parts werden wiedergeben, solange der<br>Akkord gehalten wird. Beim Loslassen der Tasten<br>verstummen alle Parts bis auf den Schlagzeug-<br>Part. |

# Spielen zu einem Song

# Auswählen eines Songs

Das FP-50 besitzt 30 interne Songs, und Sie können auch zu auf einem USB-Speicher gesicherten Songs spielen.

\* Die Spieldaten der Songs werden nicht über MIDI OUT und den USB COMPUTER-Anschluss ausgegeben.

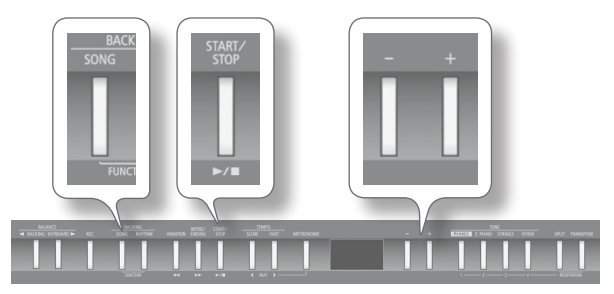

- **1.** Drücken Sie den [SONG]-Taster. Der [SONG]-Taster leuchtet, und das Song-Display erscheint.
- 2. Halten Sie den [SONG]-Taster, und wählen Sie mit den [-] [+]-Tastern den Speicherbereich (Category) aus.

# Song-Name

# Category (Speicherbereich) Song-Nummer

| Category   | Beschreibung                                     |
|------------|--------------------------------------------------|
| S (USB)    | Songs, die auf einem USB-Speicher gesichert sind |
| U (User)   | Songs, die im internen Speicher gesichert wurder |
| A (Preset) | Die internen Preset-Songs des FP-50              |

# **3.** Wählen Sie mit den [–] [+]-Tastern den gewünschten Song aus.

#### HINWEIS

Sie können wie folgt auch in Ordnern abgelegte Songs anwählen:

- Wählen Sie mit den [–] [+]-Tastern den gewünschten Ordner aus, und drücken Sie den [►/■]-Taster.
- Auswahl eines Songs innerhalb eines Ordner: Verwenden Sie die
  [-] [+]-Taster.
- Verlassen eines Ordners: Drücken Sie den [–]-Taster, um "(Up)" auszuwählen, und drücken Sie den [>/] (Play/Stop)-Taster.
- \* Sie können bis zu 499 Songdateien bzw. Sub-Ordner im Display korrekt anzeigen lassen. Ab "500" ist es möglich, dass nicht mehr alle vorhandenen Dateien angezeigt werden.
- 4. Drücken Sie den [►/■]-Taster, um das Song-Playback zu starten.

Am Ende des Songs wird das Playback automatisch gestoppt. Durch Drücken des [▶/■]-Tasters wird das Playback gestoppt bzw. kann wieder fortgesetzt werden.

#### HINWEIS

Wenn das Metronom eingeschaltet ist, wird vor dem Song-Playback ein Vorzähler mit zwei Takten gespielt.

# **Die Taster-Funktionen**

| [ ]-Taster                        | Vorsetzen der Song-Position.                                                                    |
|-----------------------------------|-------------------------------------------------------------------------------------------------|
| [                                 | Zurücksetzen der Song-Position.                                                                 |
| [►/	]-Taster                      | Starten bzw. Stoppen des Playback oder der<br>Aufnahme.                                         |
| [ ►/■ ]-Taster +<br>[ ◀◀ ]-Taster | Anwahl des Songanfangs (Halten Sie den<br>[ ▶/ ]-Taster, und drücken Sie den<br>[ ◀◀ ]-Taster). |

# Abspielen einer auf einem Rechner vorbereiteten WAV- oder MIDI (SMF)-Datei

WAV/SMF

- 1. Kopieren Sie die Songdaten auf den USB-Speicher.
- 2. Schließen Sie den USB-Speicher an den USB MEMORY-Anschluss des FP-50 an.
- 3. Wählen Sie im Song-Display unter "Category" die Einstellung "S".
- 4. Wählen Sie in der Liste den gewünschten Song aus.

# Songdaten, die das FP-50 abspielen kann

- SMF-Formate "0" und "1"
- Roland Piano Digital-Format (i-format)
- Audiodaten: WAV-Format, 44.1 kHz, 16-bit linear

# Spielen aller Songs nacheinander (All Song Play)

Sie können alle Songs des vorher ausgewählten Speicherbereiches (Preset-Songs, intern gesicherte Songs, Songs eines USB-Speichers) aufeinander folgend abspielen lassen.

- Halten Sie den [SONG]-Taster, und wählen Sie mit den [–] [+]-Tastern den gewünschten Speicherbereich (Category) aus.
- Halten Sie den [SONG]-Taster gedrückt, und drücken Sie den [►/■]-Taster.

Der "All Songs Play"-Modus ist aktiviert, und die Anzeige des [▶/∎]-Tasters blinkt.

\* Um den "All Song Play"-Modus zu beenden, stoppen Sie das Playback. Auch nach Ausschalten des Instrumentes ist diese Funktion ausgeschaltet.

# Einstellen des Song-Tempos

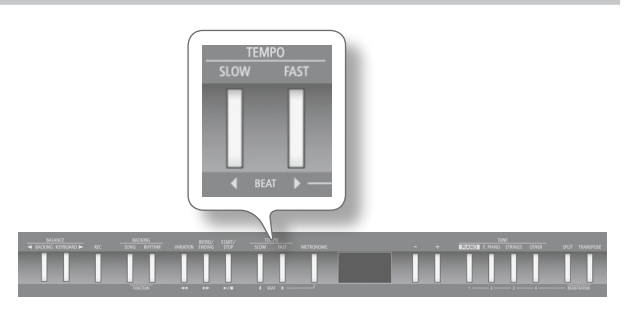

**1.** Verwenden Sie die [◀] [▶] (SLOW/FAST)-Taster.

#### HINWEIS

Der Einstellbereich für Audiodaten ist [75-100-125%].

 Um wieder das originale Tempo eines Songs anzuwählen, drücken Sie beide [◀] (SLOW) und [▶] (FAST)-Taster gleichzeitig.

# Verringern der Lautstärke des Signals in der Mitte des Stereofeldes (Center Cancel)

Sie können die Lautstärke des Signals in der Mitte des Stereofeldes (z.B. den Gesangs-Part) einer Audiodatei minimieren und die Melodie selbst spielen. Dies ist eine gute Methode zum Üben zu dem Song.

- \* Die besten Ergebnisse werden erzielt, wenn sich das Signal a) exakt in der Mitte des Stereofeldes befindet und b) ohne Effekt aufgenommen ist.
- \* Die Funktion "Damper Resonance" (S. 38) werden bei Aktivieren der Center Cancel-Funktion automatisch ausgeschaltet.

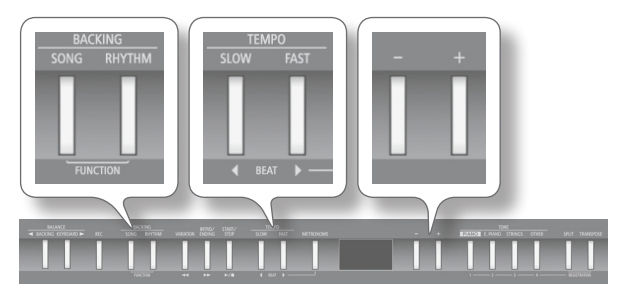

- 1. Drücken Sie gleichzeitig die Taster [SONG] und [RHYTHM].
- Wählen Sie mit den [◀] [▶] (SLOW/FAST)-Tastern "C Cancel" aus.

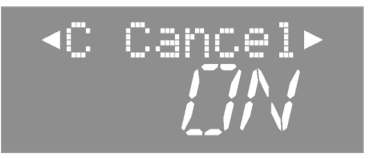

**3.** Wählen Sie mit den [–] [+]-Tastern die gewünschte Einstellung.

| Einstellung | Beschreibung                                  |
|-------------|-----------------------------------------------|
| ON          | Die Center Cancel-Funktion ist eingeschaltet. |
| OFF         | Die Center Cancel-Funktion ist ausgeschaltet. |

 Drücken Sie erneut gleichzeitig die Taster [SONG] und [RHYTHM], um den Vorgang abzuschließen.

# Transponieren einer Audiodatei (Audio Transpose)

Sie können die Tonart des Song-Playbacks verändern.

- \* In seltenen Fällen kann sich die Klangqualität bei einer Transponierung (Transponier-Einstellungen ausser "0") verändern.
- \* Bei Anwahl eines anderen Songs wird die Transponier-Einstellung zurückgesetzt.

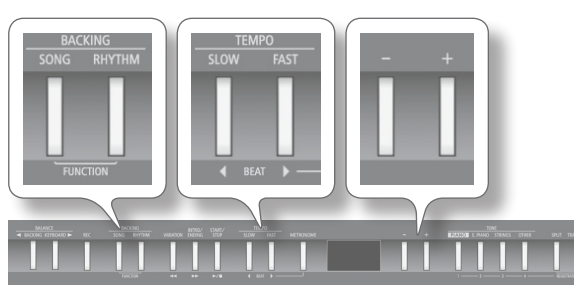

- 1. Drücken Sie gleichzeitig die Taster [SONG] und [RHYTHM].
- 2. Wählen Sie mit den [◀] [▶] (SLOW/FAST)-Tastern "AudTrans".
- **3.** Wählen Sie mit den [-] [+]-Tastern den gewünschten Transponierwert.

| Wert       | Beschreibung                                     |
|------------|--------------------------------------------------|
| -6–0–+5    | Positive (+) Werte erhöhen die Tonhöhe, negative |
| (Halbtöne) | (-) erniedrigen die Tonhöhe.                     |

**4.** Drücken Sie erneut gleichzeitig die Taster [SONG] und [RHYTHM], um den Vorgang abzuschließen.

#### HINWEIS

Alternative: Halten Sie den [TRANSPOSE]-Taster gedrückt, und verwenden Sie die [4] [] (SLOW/FAST)-Taster.

 $(\mathbf{R})$ 

Sie können Ihr Spiel aufnehmen und danach dazu auf der Tastatur spielen, oder Ihr Spiel abhören und das Ergebnis überprüfen. Das FP-50 kann sowohl MIDI-Daten (SMF) als auch Audiodaten aufzeichnen.

# Die SMF- und Audio-Aufnahme

| Dateityp       | Beschreibung                                                                                                    |
|----------------|----------------------------------------------------------------------------------------------------|
| SMF-Aufnahme   | Bei dieser Aufnahme werden Spiel- und Kontrolldater<br>aufgezeichnet (z.B. das Spielen auf der Tastatur) und<br>an die interne Klangerzeugung weiter geleitet.                                                 |
| Audio-Aufnahme | Bei dieser Aufnahme werden Spiel- und Kontrolldater<br>als Audiodatei aufgezeichnet. Die Audiodatei kann<br>sowohl mit dem FP-50 als auch mit einem anderen<br>Gerät (z.B. Computer) direkt abgespielt werden. |
|                | <ul> <li>* Audiodaten werden direkt auf den am FP-50<br/>angeschlossenen USB-Speicher aufgenommen<br/>(S. 10).</li> </ul>                                                                                      |

\* SMF (Standard MIDI File) ist ein weltweites, Herstellerübergreifendes Format für Spiel- und Kontrolldaten zwischen Instrumenten und Geräten, die eine MIDI-Schnittstelle (MIDI-Anschlüsse oder/und USB MIDI-Anschlüsse) besitzen.

# SMF-Aufnahme

# Vorbereitungen

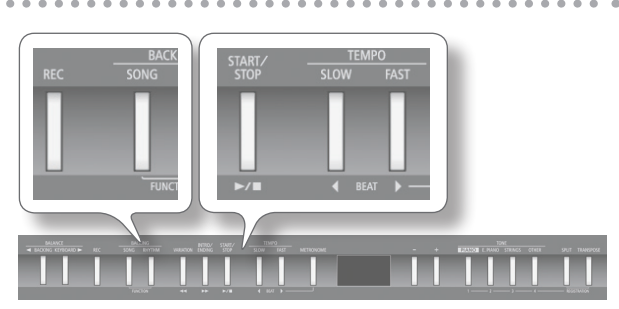

- **1.** Wählen Sie den gewünschten Klang aus (S. 14).
- 2. Wählen Sie bei Bedarf die gewünschte Begleitung aus.

#### HINWEIS

Siehe "Auswählen eines Songs" (S. 22) oder "Auswählen und Spielen eines Rhythmus" (S. 19).

- \* Sie können für die Aufnahme keine Audiodatei als Begleitung verwenden.
- **3.** Aktivieren Sie bei Bedarf das Metronom (S. 16).

#### 4. Drücken Sie den [REC]-Taster.

Im Display erscheint "New Song".

Der [REC]-Taster leuchtet, der [ >/ ]-Taster blinkt, und das FP-50 ist aufnahmebereit.

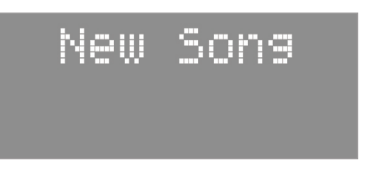

Wenn Sie den Vorgang abbrechen möchten, drücken Sie erneut den [REC]-Taster.

#### HINWEIS

Wenn Sie bei Schritt 2 eine bereits vorhandene Aufnahme ausgewählt haben, drücken Sie den [+]-Taster.

# Starten und Stoppen der Aufnahme

#### 1. Drücken Sie den [ ►/ ■ ]-Taster.

Sie hören einen Vorzähler von 2 Takten (im Display erscheint "-2" und dann "-1"), danach beginnt die Aufnahme, und die Anzeigen der Taster [REC] und [▶/ ■] leuchten.

#### HINWEIS

Sie können die Aufnahme auch durch Spielen einer Note starten lassen, in diesem Fall erklingt kein Vorzähler.

 Um die Aufnahme zu stoppen, drücken Sie erneut den [►/■]-Taster.

Das Save Song-Display erscheint.

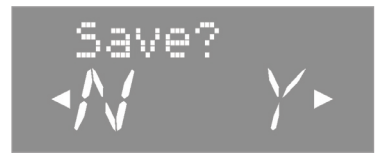

#### HINWEIS

- Wenn für die Aufnahme ein Rhythmus gespielt wurde, können Sie durch Drücken des [INTRO/ENDING]-Tasters das Ending aktivieren. Nach Abschluss der Ending-Phrase wird die Aufnahme gestoppt.
- Sie können die Aufnahme abhören, indem Sie im Save Song-Display den [>/]]-Taster drücken.

# Sichern der Aufnahmedaten

\* Stellen Sie sicher, dass am USB MEMORY-Anschluss ein USB-Speicher angeschlossen ist.

#### **1.** Drücken Sie den [▶] (FAST)-Taster.

Wenn der USB-Speicher am USB MEMORY-Anschluss angeschlossen ist, werden die Daten auf diesem gespeichert. Falls nicht, werden die Daten im internen Speicher des Instrumentes abgelegt.

In der Voreinstellung wird die Bezeichnung "Song" sowie eine fortlaufende Nummer vergeben.

#### WICHTIG

Schalten Sie das Instrument nicht aus bzw. ziehen Sie nicht den USB-Speicher ab, solange im Display noch "Working" steht.

#### HINWEIS

Sie können den Speicherplatz bestimmen und den Songnamen verändern (S. 26).

# Löschen einer Aufnahme

 Drücken Sie den [◀] (SLOW)-Taster. Eine Bestätigungs-Meldung erscheint.

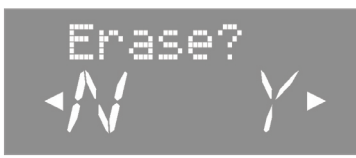

Wenn Sie den Vorgang abbrechen möchten, drücken Sie erneut den [◀] (SLOW)-Taster.

2. Drücken Sie den [▶] (FAST)-Taster. Die Aufnahme wurde gelöscht.

# Abhören der Aufnahme

Drücken Sie den [ ►/■]-Taster.
 Das Playback startet ab Beginn der Aufnahme.

# Die Audio-Aufnahme

Sie können Ihr Spiel als Audiodatei aufzeichnen und anschließend auf einen Computer übertragen.

\* Sie müssen einen USB-Speicher angeschlossen haben, da auf diesem die Aufnahme direkt gesichert wird (S. 10).

# Vorbereitungen

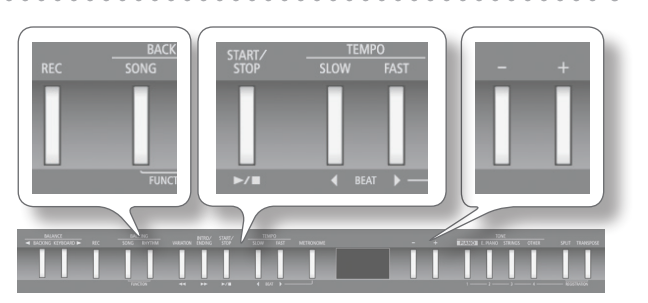

- Schließen Sie einen USB-Speicher an den USB MEMORY-Anschluss an (S. 10).
  - \* Audiodaten können nicht im internen Speicher abgelegt werden, sondern werden direkt auf dem USB-Speicher aufgezeichnet.
- 2. Halten Sie den [REC]-Taster, und wählen Sie mit den [–] [+]-Tastern "Audio" aus.
- **3.** Wählen Sie den gewünschten Klang für das Tastaturspiel aus (S. 14).
- **4.** Wählen Sie bei Bedarf die gewünschte Begleitung aus.

#### HINWEIS

Siehe "Auswählen eines Songs" (S. 22) oder "Auswählen und Spielen eines Rhythmus" (S. 19).

\* Sie können für die Aufnahme keine Audiodatei als Begleitung verwenden.

#### 5. Schalten Sie bei Bedarf das Metronom ein (S. 16).

#### 6. Drücken Sie den [REC]-Taster.

Im Display erscheint "New Song". Der [REC]-Taster leuchtet, der [ >/ ]-Taster blinkt, und das FP-50 ist aufnahmebereit.

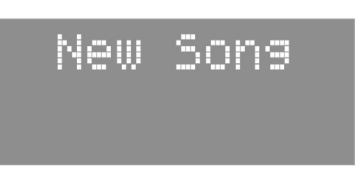

Wenn Sie den Vorgang abbrechen möchten, drücken Sie erneut den [REC]-Taster.

HINWEIS

Wenn Sie bei Schritt 4 eine bereits vorhandene Aufnahme ausgewählt haben, drücken Sie den [+]-Taster.

# Starten und Stoppen der Aufnahme

#### **1.** Drücken Sie den [ ►/ ■ ]-Taster.

Die Aufnahme wird gestartet, und die Anzeigen der Taster [REC] und [ >/ ] leuchten.

#### 2. Drücken Sie den [ ►/ ■ ]-Taster.

Die Aufnahme wird gestoppt, und das Bestätigungs-Display zum Speichern der Aufnahme erscheint.

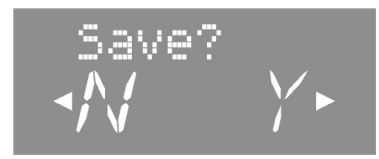

#### HINWEIS

- Wenn für die Aufnahme ein Rhythmus verwendet wird, wird bei Stoppen des Rhythmus (entweder manuell oder nach Abschluss der Ending-Phrase) die Audioaufnahme nicht automatisch beendet, da davon ausgegangen wird, dass Sie auch danach noch Ihr Tastaturspiel weiter aufzeichnen möchten.
- Um die Aufnahme abzuhören, drücken Sie im Save Song-Display den [>/]-Taster.

# Sichern der Aufnahmedaten

#### **1.** Drücken Sie den [▶] (FAST)-Taster.

Die Aufnahmedaten werden auf dem USB-Speicher gesichert.

In der Voreinstellung wird die Bezeichnung "AUDIO" vergeben.

#### WICHTIG

Schalten Sie das Instrument nicht aus bzw. ziehen Sie nicht den USB-Speicher ab, solange im Display noch "Working" steht.

#### HINWEIS

Sie können den Speicherplatz bestimmen und den Songnamen verändern (S. 26).

# Löschen einer Aufnahme

Drücken Sie den [◀] (SLOW)-Taster.

Eine Bestätigungs-Meldung erscheint.

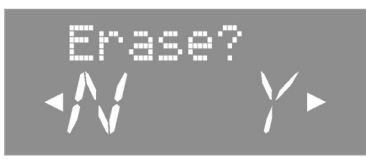

Wenn Sie den Vorgang abbrechen möchten, drücken Sie erneut den [4] (SLOW)-Taster.

2. Drücken Sie den [▶] (FAST)-Taster, um die Songdaten zu löschen.

# Abhören der Aufnahme

## **1.** Drücken Sie den [ ►/ ■ ]-Taster.

Das Playback startet ab Beginn der Aufnahme.

# Auswahl des Speicherplatzes und Eingabe des Song-Namens

- **1.** Wählen Sie das Save Song-Display aus, und drücken Sie den [METRONOME]-Taster.
- **2.** Wählen Sie mit den [–] [+]-Tastern den Ziel-Speicherbereich "S (USB)" aus.

| Display  | Ziel-Speicherbereich |
|----------|----------------------|
| U (User) | Interner Speicher    |
| S (USB)  | USB-Speicher         |

- \* Audiodaten können im internen Speicher nicht gesichert werden.
- \* "S (USB)" ist nur verfügbar, wenn ein USB-Speicher am USB MEMORY-Anschluss angeschlossen ist.

#### **3.** Drücken Sie den [▶] (FAST)-Taster.

Das folgende Display erscheint, welches Ihnen die Auswahl der gewünschten Speichernummer ermöglicht.

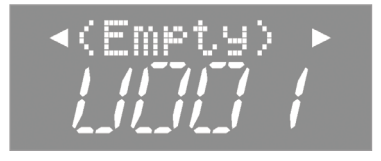

**4.** Wählen Sie mit den [–] [+]-Tastern die gewünschte Speichernummer aus.

Wenn unter der gewählten Speichernummer ein Songname angezeigt wird, ist dieser Speicherplatz bereits belegt. Sie können diesen Speicherplatz überschreiben.

Wenn Sie keinen der existierenden Songs überschreiben möchten, wählen Sie einen Speicherplatz aus, der mit "(Empty)" bezeichnet ist.

#### 5. Drücken Sie den [▶] (FAST)-Taster.

Das folgende Display erscheint, in dem Sie den Song benennen können.

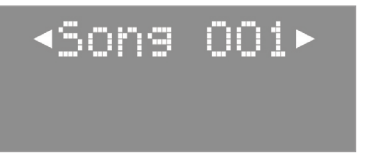

#### 6. Geben Sie den gewünschten Songnamen ein.

| Taster                         | Bedienvorgang                          |
|--------------------------------|----------------------------------------|
| [-] [+]-Taster                 | Auswahl der Zeichen                    |
| [◀] [▶] (SLOW/FAST)-<br>Taster | Auswahl der Position in der Namenzeile |

\* Die Anzahl der verfügbaren Zeichen ist bei Sichern von SMFund Audiodaten unterschiedlich.

Wenn Sie den Vorgang abbrechen möchten, drücken Sie den [REC]-Taster.

 Drücken Sie den [METRONOME]-Taster, um den Song zu sichern.

#### WICHTIG

Schalten Sie das Instrument nicht aus bzw. ziehen Sie nicht den USB-Speicher ab, solange im Display noch "Working" steht.

# Umwandeln einer SMF-Aufnahme in eine Audiodatei

Sie können eine vorhandene Aufnahme im SMF-Format in eine Audiodatei konvertieren, um die Audiodatei auf einem Rechner abzuspielen, diese über das Internet zu verbreiten bzw. auf eine CD zu brennen.

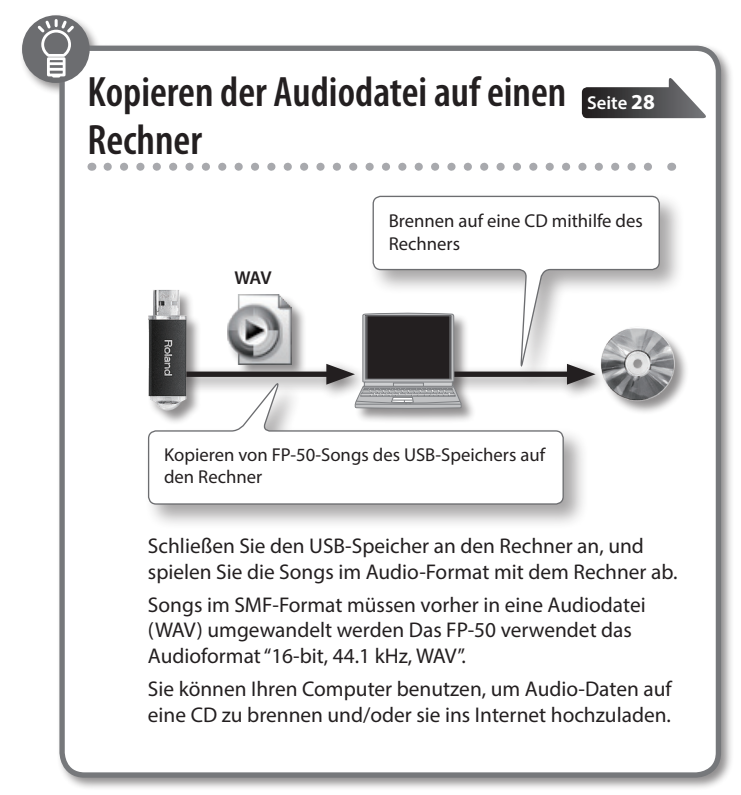

- 1. Stellen Sie sicher, dass am USB MEMORY-Anschluss ein USB-Speicher angeschlossen ist (S. 10).
  - \* Audiodaten können nicht im internen Speicher abgelegt werden.
- 2. Drücken Sie den [SONG]-Taster.
- 3. Wählen Sie den gewünschten SMF-Song aus (S. 22).
- **4.** Halten Sie den [REC]-Taster, und wählen Sie mit den [–] [+]-Tastern "Audio" aus.
- 5. Drücken Sie den [REC]-Taster.

Im Display erscheint "New Song". Der [REC]-Taster leuchtet, der [>/]-Taster blinkt, und das FP-50 ist aufnahmebereit.

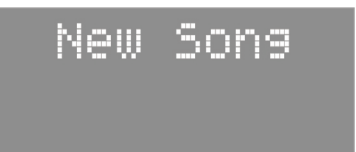

Wenn Sie den Vorgang abbrechen möchten, drücken Sie erneut den [REC]-Taster.

**6.** Drücken Sie den [+]-Taster, und wählen Sie den bei Schritt 3 gewählten SMF-Song erneut aus.

7. Drücken Sie den [►/■]-Taster, um das Song-Playback und gleichzeitig die Audio-Aufnahme zu starten.

#### HINWEIS

Sie können während der Aufnahme Ihr Spiel auf dem FP-50 (sowohl die Spieldaten der internen Tastatur als auch durch externe MIDI-Steuerung) aufzeichnen.

#### WICHTIG

- Schalten Sie während der Aufnahme das Instrument nicht aus bzw. ziehen Sie nicht den USB-Speicher ab.
- 8. Drücken Sie den [►/■]-Taster.

Das FP-50 erzeugt danach eine Audiodatei auf Grundlage der aufgezeichneten Signale, und eine Bestätigungs-Meldung erscheint.

**9.** Entscheiden Sie, ob Sie die Aufnahme sichern oder löschen möchten (S. 26).

# Brennen einer Audioaufnahme (WAV-Datei) auf eine CD

Sie können eine auf einem USB-Speicher gesicherte Audiodatei auf einen Rechner kopieren und mithilfe des Rechners eine Audio-CD brennen. Songs im SMF-Format müssen vorher in eine WAV-Datei konvertiert werden (S. 27).

Verwenden Sie zum Brennen einer CD ein Software wie z.B. "iTunes". Lesen Sie bzgl. der Bedienung des Programms die entsprechende Anleitung. Kopieren von FP-50-Songs des USB-Speichers auf den Rechner Brennen auf eine CD mithilfe des Rechners

# Kopieren von Songs auf den Rechner

 Schließen Sie den USB-Speicher an den Rechner an.

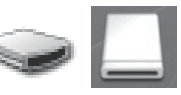

Unter Windows erscheint dieser bei "Computer" als "Removable disk".

Unter Mac OS X erscheint dieser auf dem Schreibtisch als "NO NAME"-Symbol.

#### 2. Doppelklicken Sie auf das Laufwerksymbol.

Der Inhalt des USB-Speichers wird angezeigt, inkl. der auf dem USB-Speicher gesicherten Audiodaten.

**3.** Kopieren Sie die gewünschten WAV-Daten auf den Schreibtisch oder in einen Ordner des Rechners.

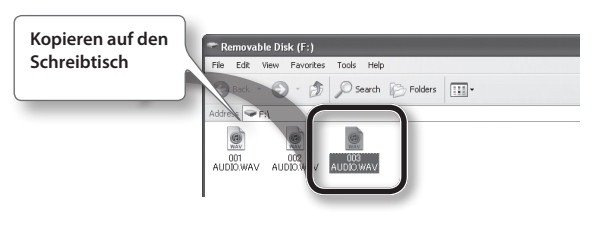

# Brennen von Songs auf eine CD mit iTunes

Die folgende Beschreibung bezieht sich auf iTunes 10 für Windows.

- **1.** Klicken Sie im Start-Menü auf [All Programs] [iTunes].
- 2. Klicken Sie im iTunes [File]-Menü auf [New Playlist], um eine neue Abspielliste zu erstellen.

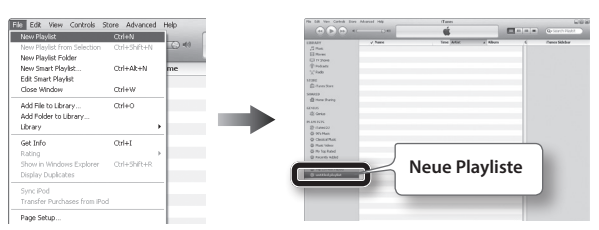

**3.** Kopieren Sie die gewünschten Songdaten (WAV-Daten) per "drag&drop" in die bei Schritt 2 erstellte Playliste.

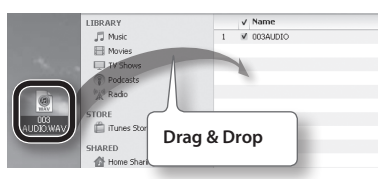

4. Legen Sie eine leere CD-R in das DVD/CD-Laufwerk des Rechners.

 Wählen Sie die bei Schritt 2 erstellte Playliste aus, öffnen Sie das [File]-Menü, und klicken Sie auf [Burn Playlist to Disc].

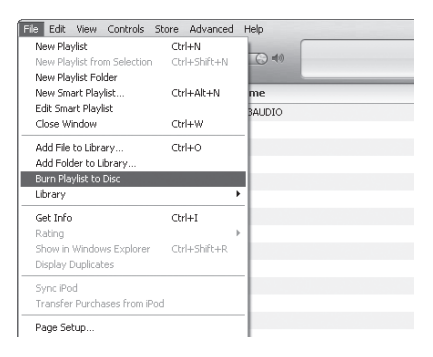

**6.** Geben Sie in der Dialogbox die erforderlichen Angaben ein, und klicken Sie auf den [Burn]-Taster.

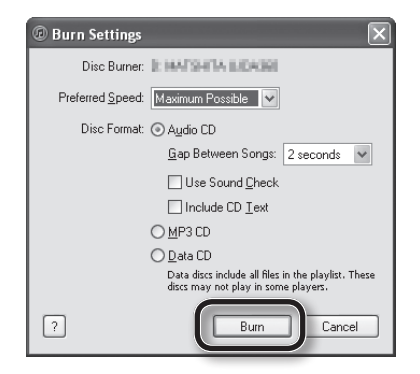

# Was ist eine Registrierung?

Sie können Ihre bevorzugten Kombinationen eigener Einstellungen (wie z. B. Klangauswahl, Einstellungen des Dual/Split-Modus, Rhythmus usw.) als "Registrierung" speichern und direkt abrufen. Sie können insgesamt 20 Registrierungen speichern, jeweils 5

Registrierungen verteilt auf die Taster [1]–[4].

Eine Gruppe von 20 Registrierungen wird als "Registrierungs-Set" bezeichnet.

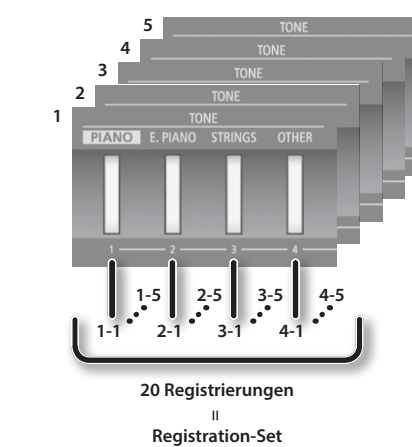

#### HINWEIS

Variation

- Das "()"-Symbol in dieser Anleitung bezeichnet Parameter, die in einer Registrierung gesichert werden.
- Lesen Sie dazu auch den Abschnitt "Parameter, die in einer Registrierung gesichert werden" (S. 49).
- Sie können Registrierungs-Sets entweder im internen Speicher oder auf einem USB-Speicher sichern (S. 30).

# Abrufen einer Registrierung

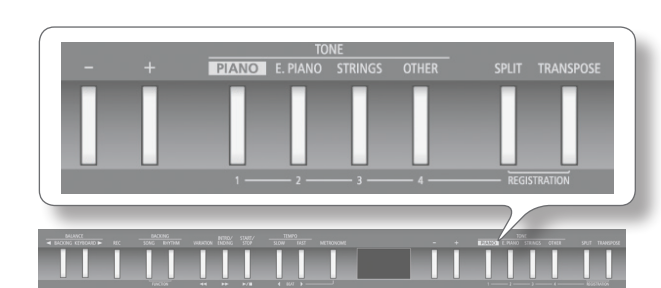

1. Drücken Sie die Taster [SPLIT] und [TRANSPOSE] gleichzeitig.

Ein Display ähnlich des Folgenden erscheint.

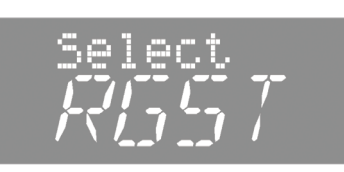

**2.** Drücken Sie einen der Nummern-Taster ([1] bis [4]), um die Speicherbank auszuwählen.

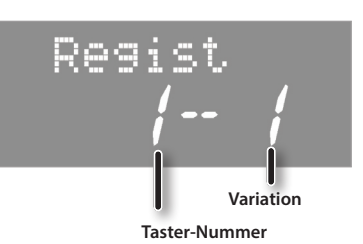

**3.** Wählen Sie mit den [-] [+]-Tastern die gewünschte Registrierungs-Variation aus.

#### HINWEIS

- Sie können Registrierungen auch per Fußpedal abrufen (S. 40).
- Sie können Registrierungs-Sets aus dem internen Speicher oder von einem USB-Speicher laden (S. 31).

# Speichern eigener Einstellungen in einer Registrierung

In der Werksvoreinstellung sind die Registrier-Speicherplätze 1-1 bis 3-5 bereits mit Voreinstellungen belegt. Sie sollten daher eigene Einstellungen zunächst auf den Speicherplätzen 4-1 bis 4-5 ablegen.

#### WICHTIG

Bei Sichern der Daten werden die jeweils vorher gespeicherten Einstellungen überschrieben.

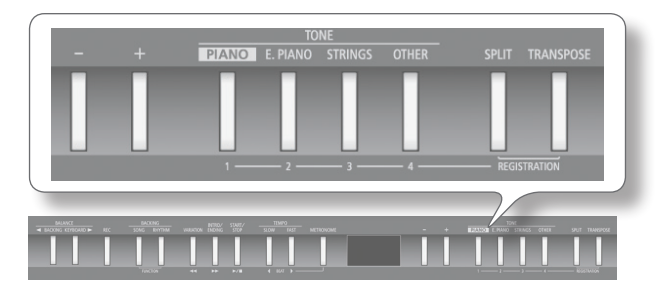

- 1. Nehmen Sie die gewünschten Einstellungen vor (Klangauswahl, Rhythmus usw.).
- Halten Sie die Taster [SPLIT] und [TRANSPOSE] gleichzeitig gedrückt, drücken Sie einen der Taster [1] bis [4], um die Registrierung auszuwählen.

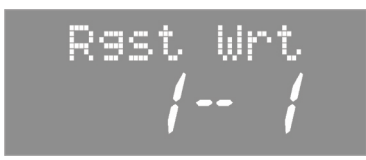

- **3.** Halten Sie die Taster [SPLIT] und [TRANSPOSE] gleichzeitig gedrückt, und wählen Sie mit den [–] [+]-Tastern den gewünschten Variations-Speicherplatz aus.
- **4.** Lassen Sie die Taster [SPLIT] und [TRANSPOSE] los, um die Einstellungen zu speichern.

#### WICHTIG

Schalten Sie das Instrument nicht aus, solange im Display noch "Working" steht.

#### HINWEIS

Sie können alle Registrierungen wieder auf ihre jeweiligen Werksvoreinstellungen zurück setzen. Siehe "Abrufen der Werksvoreinstellungen (Factory Reset)" (S. 35).

# Sichern eines Registrierungs-Sets (Save Registration Set)

Sie können Registrierungs-Sets entweder im internen Speicher oder auf einem USB-Speicher sichern.

- 1. Drücken Sie die Taster [SONG] und [RHYTHM] gleichzeitig.
- Wählen Sie mit den [◀] [▶] (SLOW/FAST)-Tastern "SaveRgst" aus.

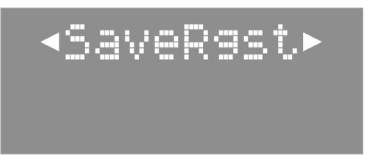

- 3. Drücken Sie den [METRONOME]-Taster.
- **4.** Wählen Sie mit den [-] [+]-Tastern den gewünschten Speicherbereich aus.

| Display  | Beschreibung      |
|----------|-------------------|
| U (User) | Interner Speicher |
| S (USB)  | USB-Speicher      |

5. Drücken Sie den [▶] (FAST)-Taster.

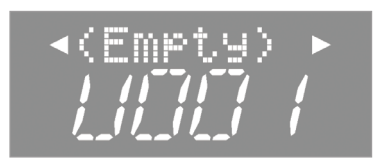

**6.** Wählen Sie mit den [–] [+]-Tastern die gewünschte Ziel-Speichernummer aus.

Wenn unter der gewählten Speichernummer ein Name angezeigt wird, ist dieser Speicherplatz bereits belegt. Sie können diesen Speicherplatz überschreiben.

Wenn Sie keine der existierenden Registrierungen überschreiben möchten, wählen Sie einen Speicherplatz aus, der mit "(Empty)" bezeichnet ist.

7. Drücken Sie den [) (FAST)-Taster.

#### **8.** Benennen Sie das Registration-Set.

| Taster                         | Bedienvorgang                           |
|--------------------------------|-----------------------------------------|
| [-] [+]-Taster                 | Auswahl des Zeichens.                   |
| [◀] [▶] (SLOW/FAST)-<br>Taster | Auswahl der Position in der Namenzeile. |

Wenn Sie den Vorgang abbrechen möchten, drücken Sie den [REC]-Taster.

**9.** Drücken Sie den [METRONOME]-Taster, um das Registration-Set zu sichern.

#### WICHTIG

Schalten Sie das Instrument nicht aus, solange im Display noch "Working" steht.

**10.** Drücken Sie erneut gleichzeitig die Taster [SONG] und [RHYTHM], um den Vorgang abzuschließen.

# Registrieren eigener Einstellungen

# /ählte

# Laden eines Registrierungs-Sets (Load Registration Set)

Sie können ein Registration-Set aus dem internen Speicher oder von einem USB-Speicher laden. und den Registrierungs-Tastern ([1]–[4]) zuweisen.

# WICHTIG

Bei Laden der Daten werden die jeweils vorher verfügbaren Registrier-Einstellungen überschrieben. Sichern Sie wichtige Daten vorher im internen Speicher oder auf einem USB-Speicher.

- 1. Drücken Sie gleichzeitig die Taster [SONG] und [RHYTHM].
- 2. Wählen Sie mit den [◀] [▶] (SLOW/FAST)-Tastern "LoadRgst" aus.

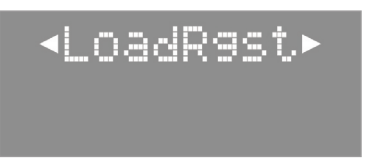

- 3. Drücken Sie den [METRONOME]-Taster.
- **4.** Wählen Sie mit den [-] [+]-Tastern den gewünschten Speicherbereich aus.

| Display  | Beschreibung      |
|----------|-------------------|
| U (User) | Interner Speicher |
| S (USB)  | USB-Speicher      |

# 5. Drücken Sie den [▶] (FAST)-Taster.

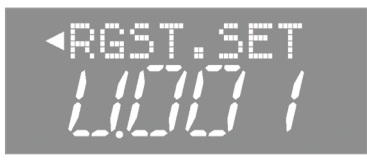

- **6.** Wählen Sie mit den [-] [+]-Tastern das gewünschte Registration-Set aus.
- **7.** Drücken Sie den [METRONOME]-Taster. Eine Bestätigungs-Meldung erscheint.

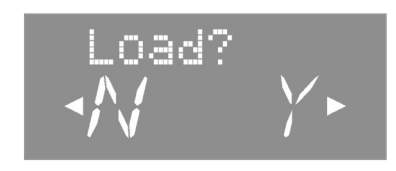

Wenn Sie den Vorgang abbrechen möchten, drücken Sie den [◀] (SLOW)-Taster.

8. Drücken Sie den [▶] (FAST)-Taster, um das ausgewählte Registration-Set zu laden.

# WICHTIG

Schalten Sie das Instrument nicht aus, solange im Display noch "Working" steht.

9. Drücken Sie erneut gleichzeitig die Taster [SONG] und [RHYTHM], um den Vorgang abzuschließen.

# Kopieren eines Registration-Sets (Copy Registration Set)

Sie können ein Registration-Set vom internen Speicher auf einen USB-Speicher bzw. vom USB-Speicher in den internen Speicher kopieren.

- **1.** Stellen Sie sicher, dass ein USB-Speicher am USB MEMORY-Anschluss angeschlossen ist (S. 10).
- 2. Drücken Sie gleichzeitig die Taster [SONG] und [RHYTHM].
- 3. Wählen Sie mir den [◀] [▶] (SLOW/FAST)-Tastern "CopyRgst" aus.

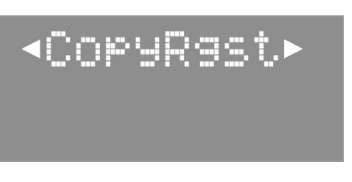

- \* Die folgenden Bedienschritte stehen nicht zur Verfügung, wenn sich im internen Speicher keine Registration-Sets befinden oder kein USB-Speicher angeschlossen ist.
- 4. Drücken Sie den [METRONOME]-Taster.
- 5. Wählen Sie mit den [–] [+]-Tastern die Kopierrichtung aus.

| Display | Beschreibung                                |
|---------|---------------------------------------------|
| U→S     | Vom internen Speicher auf den USB-Speicher. |
| S→U     | Vom USB-Speicher in den internen Speicher.  |

# **6.** Drücken Sie den [▶] (FAST)-Taster.

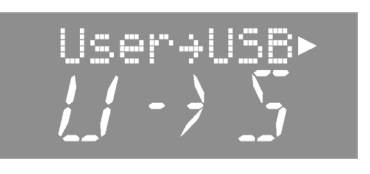

**7.** Wählen Sie mit den [-] [+]-Tastern das gewünschte Registration-Set aus.

Bei "Copy All" werden alle Registration-Sets des gewählten Speicherbereiches kopiert.

Die Registrierungs-Sets werden auf nicht belegte Speicherplätze kopiert, beginnend mit dem zuvor ausgewählten Ziel-Speicherplatz.

## 8. Drücken sie den [▶] (FAST)-Taster.

#### **9.** Wählen Sie mit den [–] [+]-Tastern die gewünschte Ziel-Speichernummer aus.

Wenn unter der gewählten Speichernummer ein Name angezeigt wird, ist dieser Speicherplatz bereits belegt. Sie können diesen Speicherplatz überschreiben.

Wenn Sie keine der existierenden Registrierungen überschreiben möchten, wählen Sie einen Speicherplatz aus, der mit "(Empty)" bezeichnet ist.

Wenn Sie den Vorgang abbrechen möchten, drücken Sie den [REC]-Taster.

# **10.** Drücken Sie den [METRONOME]-Taster, um das ausgewählte Registration-Set zu kopieren.

#### WICHTIG

Schalten Sie das Instrument nicht aus, solange im Display noch "Working" steht.

**11.** Drücken Sie erneut gleichzeitig die Taster [SONG] und [RHYTHM], um den Vorgang abzuschließen.

# Löschen eines Registration Sets (Delete Registration Set)

Sie können ein im internen Speicher bzw. auf einem USB-Speicher gesichertes Registration-Set löschen.

- 1. Drücken Sie gleichzeitig die Taster [SONG] und [RHYTHM].
- Wählen Sie mit den [◀] [▶] (SLOW/FAST)-Tastern "Del Rgst" aus.

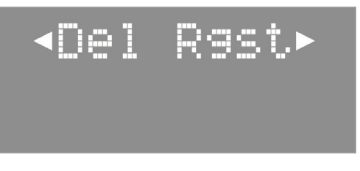

\* Die folgenden Bedienschritte stehen nicht zur Verfügung, wenn sich im internen Speicher keine Registration-Sets befinden oder kein USB-Speicher angeschlossen ist.

#### **3.** Drücken Sie den [METRONOME]-Taster.

**4.** Wählen Sie mit den [-] [+]-Tastern den gewünschten Speicherbereich aus.

| Display  | Beschreibung      |
|----------|-------------------|
| U (User) | Interner Speicher |
| S (USB)  | USB-Speicher      |

#### 5. Drücken Sie den [▶] (FAST)-Taster.

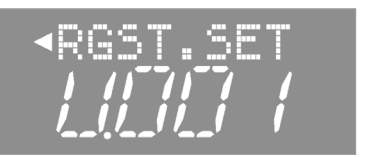

- **6.** Wählen Sie mit den [–] [+]-Tastern das gewünschte Registration-Set aus.
- 7. Drücken Sie den [METRONOME]-Taster. Eine Bestätigungs-Meldung erscheint.

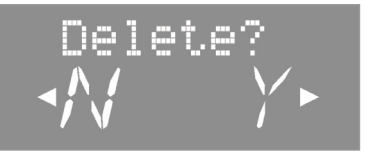

Wenn Sie den Vorgang abbrechen möchten, drücken Sie den [4] (SLOW)-Taster.

8. Drücken Sie den [) (FAST)-Taster, um das ausgewählte Registration-Set zu löschen.

#### WICHTIG

Schalten Sie das Instrument nicht aus, solange im Display noch "Working" steht.

**9.** Drücken Sie erneut gleichzeitig die Taster [SONG] und [RHYTHM], um den Vorgang abzuschließen.

# Die automatische Abschaltung (Auto Off)

Das FP-50 wird in der Werksvoreinstellung nach einiger Zeit automatisch ausgeschaltet, wenn in der Zwischenzeit keine Bedienregler betätigt wurden bzw. auf der Klaviatur gespielt wurde. Wenn Sie diese automatische Abschaltung de-aktivieren möchten, stellen Sie den Parameter Auto Off auf "Off ".

#### HINWEIS

Diese Einstellung wird automatisch im FP-50 gesichert.

- **1.** Drücken Sie gleichzeitig die Taster [SONG] und [RHYTHM].
- 2. Wählen Sie mit den [◀] [▶] (SLOW/FAST)-Tastern "Auto Off".

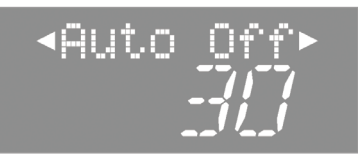

**3.** Wählen Sie mit den [–] [+]-Tastern die gewünschte Einstellung.

| Wert                | Beschreibung                                                                      |
|---------------------|-----------------------------------------------------------------------------------|
| OFF                 | Die Funktion ist de-aktiviert.                                                    |
| 10                  | Das Instrument wird nach 10 Minuten ohne<br>Aktivität automatisch ausgeschaltet.  |
| 30 (Voreinstellung) | Das Instrument wird nach 30 Minuten ohne<br>Aktivität automatisch ausgeschaltet.  |
| 240                 | Das Instrument wird nach 240 Minuten ohne<br>Aktivität automatisch ausgeschaltet. |

4. Drücken Sie erneut gleichzeitig die Taster [SONG] und [RHYTHM], um den Vorgang abzuschließen.

# Sichern von Einstellungen (Memory Backup)

Die im Function-Modus geänderten Einstellungen werden normalerweise wieder auf deren Voreinstellungen zurück gesetzt, wenn das FP-50 ausgeschaltet wird. Sie können jedoch erreichen, dass die geänderten Einstellungen gespeichert bleiben, wenn Sie das Instrument ausschalten. Gehen Sie dafür wie nachfolgend beschrieben vor.

#### HINWEIS

Das "M"-Symbol in dieser Anleitung bezeichnet Parameter, deren Einstellungen mit der MEMORY Backup-Funktion gesichert werden.

#### REFERENZ

Eine Liste der Parameter finden Sie im Abschnitt "Parameter, die über das MEMORY Backup gesichert werden" (S. 49).

- 1. Drücken Sie gleichzeitig die Taster [SONG] und [RHYTHM].
- Wählen Sie mit den [◀] [▶] (SLOW/FAST)-Tastern "Backup" aus.

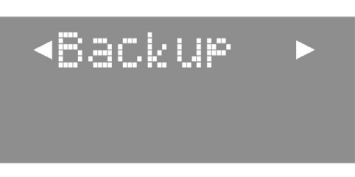

**3.** Drücken Sie den [METRONOME]-Taster. Eine Bestätigungs-Meldung erscheint.

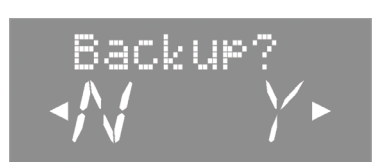

Wenn Sie den Vorgang abbrechen möchten, drücken Sie den [4] (SLOW)-Taster.

**4.** Drücken Sie den [▶] (FAST)-Taster, um "Y" (Yes) zu wählen. Der MEMORY Backup-Speichervorgang wird ausgeführt.

#### WICHTIG

Schalten Sie das Instrument nicht aus, solange im Display noch "Working" steht.

5. Drücken Sie erneut gleichzeitig die Taster [SONG] und [RHYTHM], um den Vorgang abzuschließen.

# Kopieren eines Songs (Copy Song)

Sie können einen SMF-Song vom internen Speicher auf einen USB-Speicher bzw. vom USB-Speicher in den internen Speicher kopieren.

\* Audiodaten können nicht kopiert werden.

- **1.** Schließen Sie einen USB-Speicher an den USB MEMORY-Anschluss an (S. 10).
- 2. Drücken Sie gleichzeitig die Taster [SONG] und [RHYTHM].
- Wählen Sie mit den [◀] [▶] (SLOW/FAST)-Tastern "CopySong" aus.

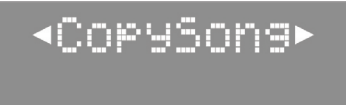

4. Drücken Sie den [METRONOME]-Taster.

Das Copy Song-Display erscheint.

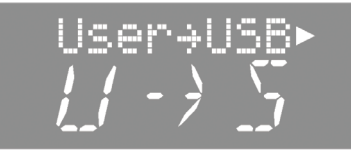

5. Wählen Sie mit den [-] [+]-Tastern die Kopierrichtung aus.

| Display | Explanation                                 |
|---------|---------------------------------------------|
| U→S     | Vom internen Speicher auf den USB-Speicher. |
| S→U     | Vom USB-Speicher in den internen Speicher.  |

#### 6. Drücken Sie den [▶] (FAST)-Taster.

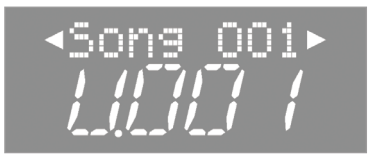

**7.** Wählen Sie mit den [-] [+]-Tastern den gewünschten SMF-Song aus.

#### Hinweis

Bei "Copy All" werden alle SMF-Songs des gewählten Speicherbereiches kopiert.

8. Drücken Sie den [▶] (FAST)-Taster.

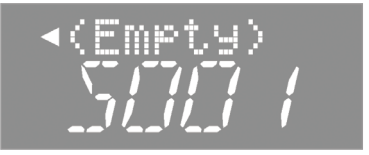

#### Wählen Sie mit den [-] [+]-Tastern die gewünschte Ziel-Speichernummer aus.

Wenn unter der gewählten Speichernummer ein Songname angezeigt wird, ist dieser Speicherplatz bereits belegt. Sie können diesen Speicherplatz überschreiben.

Wenn Sie keinen der existierenden Songs überschreiben möchten, wählen Sie einen Speicherplatz aus, der mit "(Empty)" bezeichnet ist.

Wenn Sie den Vorgang abbrechen möchten, drücken Sie den [REC]-Taster.

 Drücken Sie den [METRONOME]-Taster, um den ausgewählte SMF-Song zu kopieren.

#### WICHTIG

Schalten Sie das Instrument nicht aus bzw. ziehen Sie nicht den USB-Speicher ab, solange im Display noch "Working" steht.

**11.** Drücken Sie erneut gleichzeitig die Taster [SONG] und [RHYTHM], um den Vorgang abzuschließen.

# Löschen eines Songs (Delete Song)

Sie können einen im internen Speicher bzw. auf einem USB-Speicher gesicherten Song löschen.

- 1. Drücken Sie gleichzeitig die Taster [SONG] und [RHYTHM].
- Wählen Sie mit den [◀] [▶] (SLOW/FAST)-Tastern "Del Song" aus.

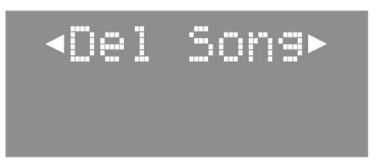

**3.** Drücken Sie den [METRONOME]-Taster. Das Delete Song-Display erscheint.

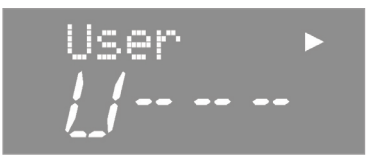

**4.** Wählen Sie mit den [-] [+]-Tastern den gewünschten Speicherbereich aus.

| Display  | Beschreibung      |
|----------|-------------------|
| U (User) | Interner Speicher |
| S (USB)  | USB-Speicher      |

**5.** Drücken Sie den [▶] (FAST)-Taster.

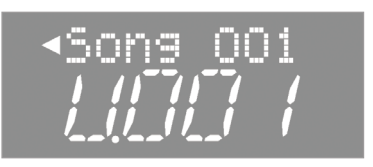

- **6.** Wählen Sie mit den [–] [+]-Tastern den gewünschten Song aus.
- 7. Drücken Sie den [METRONOME]-Taster.

Eine Bestätigungs-Meldung erscheint.

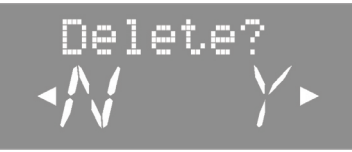

Wenn Sie den Vorgang abbrechen möchten, drücken Sie den [4] (SLOW)-Taster.

8. Drücken Sie den [▶] (FAST)-Taster, um den ausgewählten Song zu löschen.

#### WICHTIG

Schalten Sie das Instrument nicht aus bzw. ziehen Sie nicht den USB-Speicher ab, solange im Display noch "Working" steht.

**9.** Drücken Sie erneut gleichzeitig die Taster [SONG] und [RHYTHM], um den Vorgang abzuschließen.

# Sperren der Taster-Funktionen (Panel Lock)

Mithilfe der Panel Lock-Funktion können Sie die Taster-Funktionen blockieren, so dass Einstellungen nicht versehentlich verändert werden können, z.B. durch dritte Personen.

1. Halten Sie den [TRANSPOSE]-Taster solange gedrückt, bis "Lock" im Display erscheint.

Damit ist die Panel Lock-Funktion eingeschaltet.

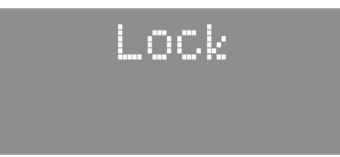

2. Um die Panel Lock-Funktion wieder aufzuheben, halten Sie den [TRANSPOSE]-Taster solange gedrückt, bis das "Lock"-Symbol im Display wieder verschwindet.

Nach Ausschalten des FP-50 wird die Panel Lock-Funktion automatisch de-aktiviert.

- \* Wenn Sie die Panel Lock-Funktion während der Song- oder Rhythmus-Wiedergabe aktivieren, wird das Playback gestoppt.
- \* Die Panel Lock-Funktion kann nicht eingeschaltet werden, wenn:
  - der Function-Modus ausgewählt ist (S. 37).
- die Aufnahme aktiviert ist.

# Abrufen der Werksvoreinstellungen (Factory Reset)

Sie können die MEMORY Backup-Einstellungen (S. 33) auf deren Werksvoreinstellungen zurück setzen. Dieser Vorgang wird als "Factory Reset" bezeichnet.

#### WICHTIG

Nach einem Factory Reset sind sämtliche Benutzer-Einstellungen gelöscht.

#### HINWEIS

Die im internen Speicher bzw. auf einem USB-Speicher enthaltenen Songs und Registrierungs-Sets werden dabei nicht gelöscht. Wenn Sie diese löschen möchten, verwenden Sie die Funktion "Formatieren eines Speicherbereiches (Format Media)" (S. 36).

- 1. Drücken Sie gleichzeitig die Taster [SONG] und [RHYTHM].
- 2. Wählen Sie mit den [◀] [▶] (SLOW/FAST)-Tastern "FctReset" aus.

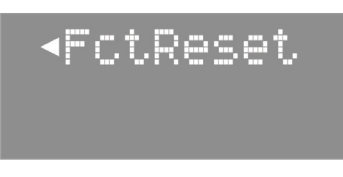

**3.** Drücken Sie den [METRONOME]-Taster. Das Factory Reset-Display erscheint.

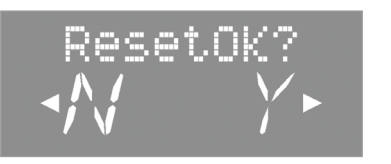

Wenn Sie den Vorgang abbrechen möchten, drücken Sie den [4] (SLOW)-Taster.

## **4.** Drücken Sie den [▶] (FAST)-Taster.

Der Factory Reset-Vorgang wird ausgeführt.

Nach Abschluss des Vorgang erscheint im Display die Anzeige "END".

#### NOTE

Schalten Sie das Instrument nicht aus, solange im Display noch "Working" steht.

**5.** Schalten Sie das Instrument aus und nach kurzer Zeit wieder ein (S. 13).

# Formatieren eines Speicherbereiches (Format Media)

Mit diesem Vorgang können Sie entweder den internen Speicher oder einen USB-Speicher formatieren. Dabei werden alle vorherigen Inhalte des entsprechenden Speichers gelöscht.

#### Wichtig

- Dieser Vorgang kann nicht rückgängig gemacht werden. Sichern Sie wichtige Daten vorher auf einem USB-Speicher.
- Ein neuer bzw. bisher anderweitig verwendeter USB-Speicher muss mit dem FP-50 formatiert werden, damit er mit dem FP-50 verwendet werden kann.
- Wenn im Display eine Fehlermeldung ("Error") erscheint, lesen Sie den Abschnitt "Fehlermeldungen" (S. 49).

#### HINWEIS

Durch Löschen der internen Einstellungen gehen gespeicherte Einstellungen (z.B. auf einem USB-Stick) nicht verloren. Wenn Sie Benutzer-Einstellungen löschen möchten, führen Sie einen Factory Reset durch (S. 35).

#### 1. Drücken Sie gleichzeitig die Taster [SONG] und [RHYTHM].

 Wählen Sie mit den [◀] [▶] (SLOW/FAST)-Tastern "Format" aus.

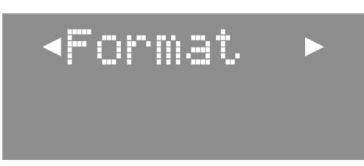

**3.** Drücken Sie den [METRONOME]-Taster.

Das Format Media-Display erscheint.

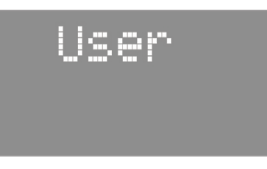

**4.** Wählen Sie mit den [–] [+]-Tastern den Speicherbereich aus.

| Display | Beschreibung      |
|---------|-------------------|
| User    | Interner Speicher |
| USB     | USB-Speicher      |

#### 5. Drücken Sie den [METRONOME]-Taster.

Eine Bestätigungs-Meldung erscheint.

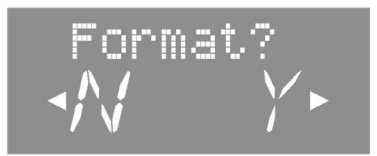

Wenn Sie den Vorgang abbrechen möchten, drücken Sie den [4] (SLOW)-Taster.

6. Drücken Sie den [▶] (FAST)-Tastern, um den Vorgang auszuführen.

#### WICHTIG

Schalten Sie das Instrument nicht aus bzw. ziehen Sie nicht den USB-Speicher ab, solange im Display noch "Working" steht.

7. Drücken Sie erneut gleichzeitig die Taster [SONG] und [RHYTHM], um den Vorgang abzuschließen.

#### **Anwahl des Function-Modus** Im Function-Modus können Sie verschiedene Einstellungen für die Wiedergabe und Aufnahme vornehmen. 1. Drücken Sie gleichzeitig die Taster [SONG] und [RHYTHM], um den Function-Modus auszuwählen. 2. Wählen Sie mit den [4] [ ) (SLOW/FAST)-Tastern den gewünschten Parameter aus. HINWEIS Für einige Parameter erscheint ein zusätzliches Display-Fenster. Wählen Sie mit den [–] [+]-Tastern die gewünschte Einstellung. Eine Beschreibung des Parameters und dessen mögliche Einstellungen erscheint. Um weitere Parameter zu verändern, wiederholen Sie die Schritte 2 and 3. 4. Drücken Sie erneut gleichzeitig die Taster [SONG] und [RHYTHM], um den Vorgang zu beenden. HINWEIS Diese Einstellungen werden nach Ausschalten auf ihre jeweiligen Voreinstellungen zurück gesetzt, es sein denn, Sie sichern diese in einer R: Einstellungen, die in einer Registrierung gespeichert werden (S. 29). Registrierung (S. 29) oder mithilfe der MEMORY Backup-Funktion (S. 33). M : Einstellungen, die mit MEMORY Backup gespeichert werden (S. 33). Parameter Wert Beschreibung Bestimmt die Dynamikbandbreite der Klänge in Bezug auf die Spieldynamik. KevTouch (Key Touch) REFERENZ Siehe "Einstellen der Tastaturdynamik (Key Touch)" (S.18). Ermöglicht das Hinzufügen eines Halleffektes zu den Klängen des FP-50. Ambience REFERENZ Siehe "Der Raumhall-Effekt (Ambience)" (S.17). Anpassen der Stimmung an andere Instrumente (Master Tuning) M Tunina Wenn Sie z. B. im Ensemble mit anderen Akustik-Instrumenten spielen, können Sie die Standard-Tonhöhe des EP-50 an ein anderes (Master Tuning) Instrument anpassen. Dieses wird als "Master-Tuning" bezeichnet. Die Standard-Tonhöhe bezieht sich im Allgemeinen auf die Tonhöhe der Note "A4". Stellen Sie sicher, dass die Standardtonhöhe des FP-50 zu denen anderer Instrumente passt. 415.3-440.0-466.2 Hz Einstellen der Temperierung (Temperament) Μ Das FP-50 kann auf Stimmungen verschiedener Stilepochen eingestellt werden, so dass dadurch die originale klassische Stimmung (z. B. Barock) nachempfunden werden kann. In der heutigen Musik ist die gleichmäßig temperierte Stimmung die am weitesten verbreitete Temperierung. Wenn Sie eine Komposition mit deren originalen Stimmung spielen möchten, können Sie diese durch die Auswahl der entsprechenden Temperierung besser nachempfinden. Die gleichmäßig temperierte Stimmung teilt die Oktave in 12 gleich große Abschnitte ein. Jedes Intervall EQU (Equal) erzeugt den gleichen Anteil leichter Dissonanz. Diese Einstellung ist beim Einschalten voreingestellt. Ein Stimmungsverfahren, das die Frequenzverhältnisse von Terz. Sexte und Septime verändert. Es entstehen MAJ (Just (Maior)) Akkorde mit einer hohen Klangfülle. Bei Skalen hingegen macht sich die Unausgewogenheit der Skala unangenehm bemerkbar. Temprmnt Der unter "Just Major (Dur)" beschriebene Effekt gilt auch für Moll-Akkorde, allerdings besitzen Dur- und (Temperament) MIN (Just (Minor)) Moll-Akkorde in der reinen Stimmung unterschiedliche Stimmungen. Ein vom Philosophen Pythagoras entwickeltes Stimmverfahren, innerhalb dessen reine Quinten aneinander PYTH (Pythagorean) gereiht werden. Das Ergebnis ist ein reiner Klang bei Melodien zu Lasten gewisser Unsauberkeiten bei manchen Dreiklängen. Diese Stimmung ist das Ergebnis der mit den mitteltönigen und reinen Stimmungen gemachten Erfahrungen. KIRN (Kirnberger) Sie lässt Modulationen zu und kann in allen Tonarten gespielt werden Die mitteltönige Stimmung gleicht einige "Unebenheiten" der reinen Stimmung aus und ermöglicht das MEAN (Meantone) Transponieren von Tonarten Durch die Kombination aus mitteltöniger und pythagoräischer Stimmung ist das Spielen in allen Tonarten WERC (Werckmeister) möglich. ARB (Arabic) Stimmung für orientalische Musik. Bestimmen der Tonart (Temperament Key) M **Tmpr Key** Wenn Sie mit einer anderen Stimmung als der "gleichmäßig temperierten Stimmung" (Equal) spielen, müssen Sie den Grundton zum (Temperament Key) Stimmen des Songs angeben, der gespielt wird (d. h. der Ton, der C für eine Dur-Tonart bzw. A für eine Moll-Tonart entspricht). Wenn Sie die "gleichmäßig temperierte Stimmung" (Equal) wählen, ist es nicht erforderlich, einen Grundton auszuwählen.

C-B

| Parameter                          | Wert                                                                                                    | Beschreibung                                                                                                    |           |
|------------------------------------|----------------------------------------------------------------------------------------------------|----------------------------------------------------------------------------------------------------|-----------|
|                                    | Erstellen ei                                                                                                    | nes eigenen Pianoklangs (Piano Tone)                                                                                                    | M         |
|                                    | Mit dem FP-50 können Sie Ihren eigenen Pianoklang erstellen, indem Sie Einstellungen wie z. B. die Saitenresonanz, den Klang des Hammers etc. festlegen.                                                                                                    |                                                                                                    |           |
| Stretch<br>(Stretch Tuning)        | OFF, ON         Die meisten Pianos sind so gestimmt, dass die tiefen Noten etwas tiefer und die hohen Noten etwas hör gestimmt sind im Vergleich zur gleichförmigen Stimmung (Equal).           Bei "ON" wird eine speziell für das FP-50 entwickelte Tuning-Hüllkurve verwendet. |                                                                                                    |           |
| Dmpr Res<br>(Damper Resonance)     | OFF, 1–10                                                                                                    | Bestimmt die Stärke der Resonanz der Saiten von Noten, die nach Drücken des Dämpfungs-Pedals mitse<br>gen, obwohl diese Saiten nicht angeschlagen werden. Je höher der Wert, desto stärker ist der Effekt.                                           | chwin-    |
| Strg Res<br>(String Resonance)     | OFF, 1–10                                                                                                    | Stellt die Saitenresonanz eines akustischen Pianos ein (der Klang der mitschwingenden Saiten für Taster die bereits gedrückt gehalten werden, wenn Sie eine andere Taste anschlagen). Höhere Werte steigern d<br>Lautstärke der Mitschwingvibration. | n,<br>die |
| KOff Res<br>(Key Off Resonance)    | OFF, 1–10                                                                                                    | Stellt die Mitschwingvibration ein, die bei einem akustischen Piano erzeugt wird, wenn die Taste losgela wird. Höhere Werte steigern die Lautstärke der Mitschwingvibration.                                                                         | assen     |
| Cabinet<br>(Cabinet Resonance)     | OFF, 1–10                                                                                                    | Bestimmt die Stärke der simulierten Resonanz des Flügelgehäuses. Je höher der Wert, desto stärker ist o<br>Effekt.                                                                                                    | der       |
| Sound Brd<br>(Soundboard Behavior) | OFF, 1–10                                                                                                    | Bildet das Verhalten des Resonanzbodens nach. Je höher der Wert, desto stärker ist der Resonanz-Effekt                                                                                                    | t.        |
|                                    | Bereiche, di                                                                                                    | e transponiert werden (Transpose Mode)                                                                                                    | R         |
| Trnspose                           | Diese Einstellung bestim<br>Tastatur oder beide Bere                                                                                                    | mt, welchen Bereich der [TRANSPOSE]-Taster beeinflusst. Sie können die Tonhöhe des Songs, den Klang der<br>che zusammen transponieren.                                                                                                    |           |
| (Transpose Mode)                   | КВD                                                                                                    | Nur das Spiel der Tastatur wird transponiert.                                                                                                    |           |
|                                    | SONG                                                                                                    | Nur das Song-Playback wird transponiert.                                                                                                    |           |
|                                    | вотн                                                                                                    | Beide Bereiche werden transponiert.                                                                                                    |           |
|                                    | Lautstärke-                                                                                                    | Balance im Dual-Modus (Dual Balance)                                                                                                    | R         |
| Dual Bal<br>(Dual Balance)         | Sie können bei Einsatz d                                                                                                    | es Dual-Modus die Lautstärke-Balance beider Tones (Tone 1 und Tone 2) einstellen (S. 14).                                                                                                    |           |
|                                    | HINWEIS Altern                                                                                                    | ative: Halten Sie den TONE-Taster, und drücken Sie den [◀BACKING]- oder [KEYBOARD▶]-Taster.                                                                                                    |           |
|                                    | 9-1 (Tone 1 ist lauter) –                                                                                                    | 9-9 (gleiche Lautstärke) – 1-9 (Tone 2 ist lauter)                                                                                                    |           |
|                                    | Lautstärke-                                                                                                    | Balance im Split-Modus (Split Balance)                                                                                                    | R         |
| SplitBal<br>(Split Balance)        | Sie können bei Einsatz d                                                                                                    | es Split-Modus die Lautstärke-Balance beider Tones (Tone 1 und Tone 2) einstellen (S. 15).                                                                                                    |           |
| (                                  | HINWEIS Altern                                                                                                    | ative: Halten Sie den TONE-Taster, und drücken Sie den [◀BACKING] oder [KEYBOARD▶]-Taster.                                                                                                    |           |
|                                    | 9-1 (der linke Klang ist l                                                                                                    | auter) – 9-9 (gleiche Lautstärke) – 1-9 (der rechte Klang ist lauter)                                                                                                    |           |
| Oct Shft                           | Oktavieren                                                                                                    | der Tonlage (Octave Shift)                                                                                                    | R         |
| (Octave Shift)                     | Sie können die Tonhöhe des Tones 2 im Dual-Modus (S. 14) bzw. des Klangs der linken Hand im Split-Modus (S. 15) oktavieren.                                                                                                    |                                                                                                    |           |
|                                    | -2-0-+2 (Oktaven)                                                                                                    |                                                                                                    |           |
| Rhy.Part                           | Bestimmt, welche Instru                                                                                                    | nente innerhalb des Rhythmus-Parts gespielt werden.                                                                                                    | R         |
| (Rhythm Part)                      | <b>REFERENZ</b> Siehe                                                                                                    | 'Spielen ausgewählter Rhythmus-Parts" (S.21).                                                                                                    |           |
|                                    | Akkorderke                                                                                                    | nnung bei Split=On (Split-On Chord Recognition)                                                                                                    |           |
|                                    | Dieser Parameter bestim                                                                                                    | mt, wie die Akkorderkennung des FP-50 bei aktiviertem Split-Modus arbeitet.                                                                                                    |           |
|                                    | HINWEIS Wenn                                                                                                    | der Split-Modus ausgeschaltet ist, werden Akkorde wie nachfolgend beschrieben erkannt.                                                                                                    |           |
|                                    | Wenn                                                                                                    | das Haltepedal nicht gedrückt ist, erkennt das FP-50 einen Akkord, wenn 3 oder mehr Noten gespielt werde                                                                                                    | n.        |
| SplOnRcg                           | Wenn                                                                                                    | das Haltepedal gedrückt ist, erkennt das FP-50 einen Akkord, wenn 1-5 Noten gespielt werden.                                                                                                    |           |
| (Split On Chord<br>Becognize)      | STD                                                                                                    | Normale Akkorderkennung.                                                                                                    |           |
| heeognize)                         | INT                                                                                                    | Akkorde werden auch dann erkannt, wenn zum Akkord gehörende Noten fehlen.                                                                                                    |           |
|                                    |                                                                                                    | REFERENZ         Siehe "Liste der Akkorde" (\$ 53).                                                                                                    |           |
|                                    |                                                                                                    | Akkorde werden durch eine Kombination von zwei Noten erkannt.                                                                                                    |           |
|                                    | EASY                                                                                                    | Dur: Spielen Sie nur eine Note.<br>Moll: Spielen Sie den Grundton und die darunter liegende schwarze Taste                                                                                                    |           |
|                                    |                                                                                                    | Dur Septime: Spielen Sie den Grundton und die darunter liegende schwarze hate.                                                                                                    |           |
|                                    |                                                                                                    | Moll Septime: Spielen Sie den Grundton und die darunter liegende weiße und schwarze Taste.                                                                                                    |           |
| EQ Sw<br>(Equalizer Switch)        | Schaltet den Equalizer eir                                                                                                    | bzw. aus.                                                                                                    | Μ         |
| (Equalizer Switch)                 | Siehe                                                                                                    | 'Einstellen der Klangfarbe (Egualizer)" (S.17).                                                                                                    |           |

**REFERENZ** Siehe "Einstellen der Klangfarbe (Equalizer)" (S.17).

Einstellen der Parameter im Function-Modus: Siehe S. 37.

E

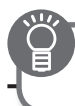

| Parameter                           | Wert                                                                                                    | Beschreibung                                                                                                    |            |  |  |
|-------------------------------------|----------------------------------------------------------------------------------------------------|----------------------------------------------------------------------------------------------------|------------|--|--|
| EO Edit                             | Ermöglicht das Anpassen de                                                                                                    | Ermöglicht das Anpassen der Klang-Frequenzen.                                                                                                    |            |  |  |
| (Equalizer Edit)                    | REFERENZ Siehe "Ein                                                                                                    | nstellen der Klangfarbe (Equalizer)" (S.17).                                                                                                    | IVI        |  |  |
|                                     | Wirkun gewei                                                                                                    | ee dee Halte Dedale (Demney Dedal Deyt)                                                                                                    |            |  |  |
|                                     | wirkungswei                                                                                                    | se des Halte-Pedals (Damper Pedal Part)                                                                                                    | K          |  |  |
|                                     | Sie können bestimmen, wel                                                                                                    | che Klänge im Dual- bzw. Split-Modus mit dem an der DAMPER/R-Buchse angeschlossenen Haltepedal                                                                                                    |            |  |  |
| (Damper Pedal Part)                 | gesteuert werden können.                                                                                                    | 1                                                                                                    |            |  |  |
| -                                   | R+L                                                                                                    | Es werden immer beide Klänge gehalten.                                                                                                    |            |  |  |
|                                     | R                                                                                                    | Tone 1 (im Dual-Modus) bzw. der Klang der rechten Hand (im Split-Modus) werden gehalten.                                                                                                    |            |  |  |
|                                     | L                                                                                                    | Tone 2 (im Dual-Modus) bzw. der Klang der linken Hand (im Split-Modus) werden gehalten.                                                                                                    |            |  |  |
|                                     | Funktion des                                                                                                    | mittleren Pedals (Center Pedal Function)                                                                                                    | R          |  |  |
|                                     | Dieser Parameter bestimme                                                                                                    | n die Funktion des an der SOSTENUTO/C-Buchse angeschlossenen Pedals.                                                                                                    |            |  |  |
|                                     | SOST (Sostenuto) *1                                                                                                    | Sostenuto-Pedal.                                                                                                    |            |  |  |
|                                     | SOFT *2                                                                                                    | Soft-Pedal.                                                                                                    |            |  |  |
|                                     | EXPR (Expression) *3                                                                                                    | Expression-Pedal zur Steeurung der Lautstärke. Schließen Sie dafür ein Expression-Pedal (EV-5; zusätzlic Zubehör) an. Mit dieser Funktion kann nicht die Lautstärke des Rhythmus bzw. einer Aufnahme gesteue werden. | hes<br>ert |  |  |
|                                     | ST.SP (Start/Stop)                                                                                                    | Wenn der [RHYTHM]-Taster leuchtet: Starten/Stoppen des Rhythmus (gleiche Funktion wie der [START/<br>STOP]-Taster).                                                                                                  | /          |  |  |
|                                     |                                                                                                    | Wenn der [SONG]-Taster leuchtet: Gleiche Funktion wie der [ 🕨 / 🔳 ]-Taster.                                                                                                    |            |  |  |
|                                     | IN.EN (Intro/Ending) *4                                                                                                    | Gleiche Funktion wie der [INTRO/ENDING]-Taster.                                                                                                    |            |  |  |
|                                     | VARI (Variation) *4                                                                                                    | Gleiche Funktion wie der [VARIATION]-Taster.                                                                                                    |            |  |  |
| CPdI Fnc<br>(Center Pedal Function) | RES.S<br>(Rhythm Reset/Start) *4                                                                                                    | Bei Drücken des Pedals wird der Rhythmus ab Beginn gestartet.                                                                                                    |            |  |  |
|                                     | HOLD (Chord Hold) *4                                                                                                    | Ein- bzw. Ausschalten der Akkord-Haltefunktion.                                                                                                    |            |  |  |
|                                     | FILL (Fill-In) *4                                                                                                    | Einfügen eines Zwischenspiels (Fill-In).                                                                                                    |            |  |  |
|                                     | Einschalten (Drücken des Pedals) bzw. Ausschalten (Loslassen des Pedals) der Leading Bass-Funktion.                                                                            |                                                                                                    |            |  |  |
|                                     | L.BSS (Leading Bass) Bei aktiver Leading Bass-Funktion wird die Bassnote nicht zwangsläufig mit dem Grundton, sondern mit der<br>am niedrigsten gespielten Note gespielt".     |                                                                                                    |            |  |  |
|                                     |                                                                                                    | * Die Leading Bass-Funktion ist immer eingeschaltet bei "Split=off".                                                                                                    |            |  |  |
|                                     | B. UP (Bend Up) *3                                                                                                    | Bei Drücken des Pedals wird die Tonhöhe nach oben verschoben.                                                                                                    |            |  |  |
|                                     | B.DWN (Bend Down) *3                                                                                                    | Bei Drücken des Pedals wird die Tonhöhe nach unten verschoben.                                                                                                    |            |  |  |
|                                     | MOD (Modulation) *3                                                                                                    | Bei Drücken des Pedals wird ein Vibrato-Effekt aktiviert.                                                                                                    |            |  |  |
|                                     | *1 funktioniert nur für das mittlere Pedal (Center Pedal Function)                                                                                                    |                                                                                                    |            |  |  |
|                                     | ^2 TURKTIONIERT NUR FÜR des Inke Pedal (Lett Pedal Function)                                                                                                    |                                                                                                    |            |  |  |
|                                     | *3 fünktioniert nur für den Tone, der dem entsprechenden Pedal-Part (Center Pedal Part oder Left Pedal Part) zugeordnet ist<br>*4 verfügbar, wenn ein Rhythmus verwendet wird. |                                                                                                    |            |  |  |
|                                     | 4 vertugbal, werin ein knyt                                                                                                    |                                                                                                    |            |  |  |
|                                     | Wirkungswei                                                                                                    | se des mittleren Pedals (Center Pedal Part)                                                                                                    | R          |  |  |
| CPdl Prt<br>(Center Pedal Part)     | Sie können bestimmen, we<br>werden können.                                                                                                    | che Klänge im Dual- bzw. Split-Modus mit dem an der SOSTENUTO/C-Buchse angeschlossenen Pedal ge                                                                                                    | steuert    |  |  |
|                                     | R+L                                                                                                    | Es werden immer beide Klänge gesteuert.                                                                                                    |            |  |  |
|                                     | R                                                                                                    | Tone 1 (im Dual-Modus) bzw. der Klang der rechten Hand (im Split-Modus) werden gesteuert.                                                                                                    |            |  |  |
|                                     | L                                                                                                    | Tone 2 (im Dual-Modus) bzw. der Klang der linken Hand (im Split-Modus) werden gesteuert.                                                                                                    |            |  |  |
| LPdl Fnc                            | Funktion des                                                                                                    | linken Pedals (Left Pedal)                                                                                                    | R          |  |  |
| (Left Pedal Function)               | Bestimmt die Funktion des an der SOFT/L-Buchse angeschlossenen Pedals.           REFERENZ         Siehe "Funktion des mittleren Pedals (Center Pedal Function)" (S.39).        |                                                                                                    |            |  |  |
|                                     | Wirkungsweise des linken Pedals (Left Pedal Part)                                                                                                    |                                                                                                    |            |  |  |
| LPdI Prt<br>(Left Pedal Part)       | Sie können bestimmen, welche Klänge im Dual- bzw. Split-Modus mit dem an der SOFT/L-Buchse angeschlossenen Pedal gesteuert werden können.                                      |                                                                                                    |            |  |  |
|                                     | R+L                                                                                                    | Es werden immer beide Klänge gesteuert.                                                                                                    |            |  |  |
|                                     | R                                                                                                    | Tone 1 (im Dual-Modus) bzw. der Klang der rechten Hand (im Split-Modus) werden gesteuert.                                                                                                    |            |  |  |
|                                     | L                                                                                                    | Tone 2 (im Dual-Modus) bzw. der Klang der linken Hand (im Split-Modus) werden gesteuert                                                                                                    |            |  |  |

| Einstellen der Parameter im Function-<br>Modus: Siehe S. 37. |
|--------------------------------------------------------------|
|                                                              |

| Parameter                              | Wert Beschreibung                                                                                                    |                                                                                                    |  |  |
|----------------------------------------|----------------------------------------------------------------------------------------------------|----------------------------------------------------------------------------------------------------|--|--|
|                                        | Umschalten v                                                                                                    | on Registrierungen über ein Pedal (Pedal Shift)                                                                                                    |  |  |
|                                        | Sie können Registrierungen auch über ein Fußpedal umschalten. Dafür stehen die folgenden Einstellungen zur Verfügung.                                                                                     |                                                                                                    |  |  |
| Rgst.Pdl<br>(Registration Pedal Shift) | OFF                                                                                                    | Die an den SOFT/L-Buchse oder/und SOSTENUTO/C-Buchse angeschlossenen Pedale besitzen ihre originale<br>Funktion (S. 39), und es können keine Registrierungen über ein Fußpedal umgeschaltet werden.              |  |  |
|                                        | L.PDL                                                                                                    | Das an der SOFT/L-Buchse angeschlossene Pedal wird zur Umschaltung der Registrierungen verwendet. Die originale Funktion der SOFT/L-Buchse ist abgeschaltet.                                                     |  |  |
|                                        | C.PDL                                                                                                    | Das an der SOSTENUTO/C-Buchse angeschlossene Pedal wird zur Umschaltung der Registrierungen verwendet. Die originale Funktion der SOSTENUTO/C-Buchse ist abgeschaltet.                                           |  |  |
| AudTrans                               | Ermöglicht das Transponiere                                                                                                    | en des Audio-Playbacks.                                                                                                    |  |  |
| (Audio Transpose)                      | * Bei einigen Audiodaten ba<br>REFERENZ Siehe "Tra                                                                                                    | zw. externen Audiosignalen kann bei einer Transponierung die Audioqualität beeinträchtigt sein.                                                                                                    |  |  |
| C Cancel<br>(Center Cancel)            | Sie können das Signal in der<br>* Die besten Ergebnisse wer<br>men ist.                                                                                                    | Mitte des Stereofeldes (z.B. den Gesangs-Part) einer Audiodatei in der Lautstärke reduzieren.<br>rden erzielt, wenn sich das Signal a) exakt in der Mitte des Stereofeldes befindet und b) ohne Effekt aufgenom- |  |  |
|                                        | REFERENZ Siehe "Ve                                                                                                    | rringern der Lautstärke des Signals in der Mitte des Stereofeldes (Center Cancel)" (S.23).                                                                                                    |  |  |
|                                        | Auswahl des                                                                                                    | Aufnahmeformats (Recording Mode)                                                                                                    |  |  |
| Rec Mode<br>(Recording Mode)           | Bestimmt, ob die Aufnahme im SMF- oder Audio-Format erfolgt.<br>HINWEIS Alternative: Halten Sie den [REC]-Taster, und verwenden Sie die [–] [+]-Taster.                                                   |                                                                                                    |  |  |
|                                        | SMF                                                                                                    | Aufnahme im SMF-Format.                                                                                                    |  |  |
|                                        | Audio                                                                                                    | Aufnahme im Audio-Format.                                                                                                    |  |  |
| CopySong (Copy Song)                   | Ermöglicht das Kopieren von Songdaten.<br>REFERENZ Siehe "Kopieren eines Songs (Copy Song)" (S.34).                                                                                                    |                                                                                                    |  |  |
| Dal Sang (Dalata Sang)                 | Ermöglicht das Löschen von                                                                                                    | Ermöglicht das Löschen von Songdaten.                                                                                                    |  |  |
|                                        | <b>REFERENZ</b> Siehe "Löschen eines Songs (Delete Song)" (S.34).                                                                                                    |                                                                                                    |  |  |
| SaveRgst<br>(Save Regist. Set)         | Ermöglicht das Sichern von<br>REFERENZ Siehe "Sic                                                                                                    | Registration-Sets.<br>hern eines Registrierungs-Sets (Save Registration Set)" (S.30)                                                                                                    |  |  |
| LoadRgst<br>(Load Regist. Set)         | Ermöglicht das Laden von R<br>REFERENZ Siehe "Lad                                                                                                    | egistration-Sets.<br>den eines Registrierungs-Sets (Load Registration Set)″ (S.31).                                                                                                    |  |  |
| CopyRgst<br>(Copy Regist, Set)         | Ermöglicht das Kopieren vor<br>REFERENZ Siehe "Ko                                                                                                    | n Registration-Sets.                                                                                                    |  |  |
| Del Bast                               | Ermöglicht das Löschen von                                                                                                    | Registration-Sets.                                                                                                    |  |  |
| (Delete Regist. Set)                   | <b>REFERENZ</b> Siehe "Löschen eines Registration Sets (Delete Registration Set)" (S.32).                                                                                                    |                                                                                                    |  |  |
| Format (Format Media)                  | Ermöglicht das Formatieren eines Speicherbereiches (interner Speicher oder USB-Speicher).                                                                                                    |                                                                                                    |  |  |
|                                        | Senden von Bank- und Programm-Nummern (Transmit MIDI<br>Information)<br>Ermöglicht das Senden von Program Change-, Bank Select MSB- und Bank Select LSB-Informationen bei Umschalten von Registrierungen. |                                                                                                    |  |  |
| RgstTxCh (Regist. Tx Ch.)              | OFF, 1–16                                                                                                    | Bestimmt den MIDI-Kanal.                                                                                                    |  |  |
| Rgst.MSB<br>(Regist. Bank MSB)         | 0 (00)–127 (7F)                                                                                                    | Bestimmt die Bank Select MSB-Nummer.                                                                                                    |  |  |
| Rgst.LSB<br>(Regist. Bank LSB)         | 0 (00)–127 (7F)                                                                                                    | Bestimmt die Bank Select LSB-Nummer.                                                                                                    |  |  |
| Rgst.PC (Regist. PC)                   | 1 (00)–128 (7F)                                                                                                    | Bestimmt die Programm-Nummer.                                                                                                    |  |  |

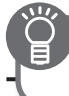

| Parameter                        | Wert                                                                                                    | Beschreibu                                     | ing                                                                 |                                                                     |  |
|----------------------------------|----------------------------------------------------------------------------------------------------|------------------------------------------------|---------------------------------------------------------------------|---------------------------------------------------------------------|--|
|                                  | Verbindung mit einem Sequenzer (Local Control)                                                                                                    |                                                |                                                                     |                                                                     |  |
| LocalCtl<br>(Local Control)      | Wenn Sie das FP-50 mit einem MIDI-Sequenzer verbinden, empfielt sich die<br>Einstellung "Local Off " am FP-50.<br>Grund: Das FP-50 würde ansonsten das Notensignal zweimal erhalten: einmal<br>direkt über das Tastaturspiel und ein weiteres Mal über die Verbindung<br>"FP-50 MIDI OUT - Sequenzer Soft Thru - FP-50 MIDI IN". Dabei kann es zum<br>Systemabsturz des MIDI-Sequenzers kommen, oder das FP-50 funktioniert nicht<br>mehr korrekt. |                                                |                                                                     | Local Control<br>MIDI<br>In<br>Klangerzeugung<br>MIDI<br>Out<br>Out |  |
|                                  | OFF                                                                                                    | Local Conti<br>Die direkte                     | rol Off:<br>Verbindung zwischen Klaviatur und interne               | er Klangerzeugung des FP-50 ist unterbrochen.                       |  |
|                                  | ON                                                                                                    | Local Conti<br>Die direkte                     | rol On:<br>Verbindung zwischen Klaviatur und interne                | er Klangerzeugung des FP-50 ist hergestellt.                        |  |
| MIDI Ch                          | <b>MIDI-Sendek</b>                                                                                                    | anal (M                                        | MIDI Transmit Channe                                                | l) 🚯                                                                |  |
| (MIDI Transmit Channel)          | Bestimmt den MIDI-Sendek                                                                                                    | anal des FP-5                                  | 50 (1–16). Empfangen kann das FP-50 Daten                           | auf allen MIDI-Kanälen (1–16).                                      |  |
|                                  | 1–16                                                                                                    |                                                |                                                                     |                                                                     |  |
|                                  | Steuern von V                                                                                                    | /ideo-                                         | Equipment (Visual Co                                                | ntrol Mode)                                                         |  |
|                                  | Visual Control ist ein Steuer                                                                                                    | -Protokoll, we                                 | elches ermöglicht, Bild- und Video-relevante                        | e Parameter über MIDI-Befehle zu steuern.                           |  |
|                                  | OFF                                                                                                    | Die Visual Control-Funktion ist ausgeschaltet. |                                                                     |                                                                     |  |
|                                  | MVC                                                                                                    |                                                |                                                                     |                                                                     |  |
|                                  | VLNK                                                                                                    | Der V-LINK                                     | Mode ist ausgewählt.                                                |                                                                     |  |
|                                  | Was ist MIDI Visual Control?<br>MIDI Visual Control ist ein Hersteller-übergreifendes Steuer-Protokoll, welches ermöglicht,<br>Bild- und Video-relevante Parameter über MIDI-Befehle zu steuern. Damit können Sie<br>sehr einfach Ihre Musik zu einer Video-Performance synchronisieren.<br>Was ist V-LUNK2                                                                                                    |                                                |                                                                     |                                                                     |  |
|                                  | V-LINK ist ein Steuer-Protokoll von Roland, welches ermöglicht, Bild- und Video-<br>relevante Parameter über MIDI-Befehle zu steuern. Damit können Sie sehr einfach<br>Ihre Musik zu einer Video-Performance synchronisieren.                                                                                                    |                                                |                                                                     |                                                                     |  |
| VC Mode<br>(Visual Control Mode) | Anschlussbeispiel<br>Verbinden Sie den MIDI Out-Anschluss des FP-50 (S. 11) mit dem MIDI IN-Anschluss des Visual Control-<br>Gerätes.                                                                                                    |                                                |                                                                     |                                                                     |  |
|                                  | Visual Control-Funktionen<br>Bei Spielen der 12 untersten Tasten des FP-50 (A0–G#1) werden die folgenden MIDI-Informationen<br>übertragen:                                                                                                    |                                                |                                                                     |                                                                     |  |
|                                  | Visual Control                                                                                                    | -Funktion                                      | Übertragende MIDI-Meldung                                           | Bedienvorgang am FP-50                                              |  |
|                                  |                                                                                                    | 0.11                                           | CC0 (Bank Select): 0–4                                              | Spielen einer schwarzen Taste                                       |  |
|                                  | Umschalten vo                                                                                                    | on Blidern                                     | Program Change: 1–7                                                 | Spielen einer weißen Taste                                          |  |
|                                  |                                                                                                    | T                                              | MIDI OUT-Anschluss<br>MIDI IN-Anschluss<br>Visual Control-<br>Gerät |                                                                     |  |

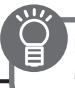

Einstellen der Parameter im Function-Modus: Siehe S.37.

| Parameter                     | Wert                                               | Beschreibung                                                                                                    |          |
|-------------------------------|----------------------------------------------------|----------------------------------------------------------------------------------------------------|----------|
| VC Ch                         | Visual Co                                          | ntrol MIDI-Kanal (Visual Control Channel)                                                                                                    | M        |
| (Visual Control Channel)      | Bestimmt den MIDI                                  | -Kanal, über den Steuerdaten für Visual Control-Informationen übertragen werden.                                                               |          |
|                               | 1–16                                               | Bestimmt den Visual Control MIDI-Kanal.                                                                                                    |          |
|                               | <b>USB</b> Flash                                   | n Drive Mode (USB Memory Mode)                                                                                                    |          |
| USB Mode<br>(USB Memory Mode) | Wenn Daten vom U<br>USB MEMORY Mode                | ISB-Speicher nicht korrekt geladen werden oder der Datenzugriff länger als erwartet ist, versuchen Sie, durch Änd<br>e Abhilfe zu schaffen.    | lern des |
|                               | HINWEIS                                            | Die geänderte Einstellung wird automatisch im FP-50 gesichert.                                                                                 |          |
|                               | Ermöglicht das automatische Ausschalten des FP-50. |                                                                                                    |          |
| Auto Off                      | REFERENZ                                           | Siehe "Die automatische Abschaltung (Auto Off)" (S.33).                                                                                        |          |
|                               | HINWEIS                                            | Die geänderte Einstellung wird automatisch im FP-50 gesichert.                                                                                 |          |
| Backup                        | Ermöglicht das Sich<br>zurück gesetzt wür          | nern von geänderten Einstellungen, die normalerweise nach Ausschalten des FP-50 auf deren Werksvoreinstellung<br>den.                          | gen      |
| (Memory Backup)               | REFERENZ                                           | Siehe "Sichern von Einstellungen (Memory Backup)" (S.33).                                                                                      |          |
| FctReset                      | Setzt alle Paramete                                | r des Function-Modus auf deren jeweilige Werksvoreinstellungen zurück.                                                                         |          |
| (Factory Reset)               | REFERENZ                                           | Siehe "Abrufen der Werksvoreinstellungen (Factory Reset)" (S.35).                                                                              |          |
| Wireless                      | Ermöglicht die Verv<br>USB-Adapters WNA            | vendung von W-LAN-kompatiblen Apps wie den "iPhone Air Recorder" mithilfe eines am FP-50 angeschlossenen \<br>.1100-RL (zusätzliches Zubehör). | Wireless |
|                               | REFERENZ                                           | Siehe "Wireless LAN-Funktion" (S. 43).                                                                                                    |          |
|                               | HINWEIS                                            | Die geänderte Einstellung wird automatisch im FP-50 gesichert.                                                                                 |          |

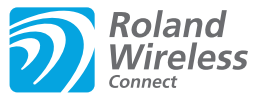

# Was ist die Wireless LAN-Funktion?

Durch Anschluss des Wireless-USB-Adapters "Roland WNA1100-RL" an den USB MEMORY-Anschluss des FP-50 können Sie Anwendungen, die mit WLAN kompatibel sind (z.B. der iPhone Air Recorder) nutzen.

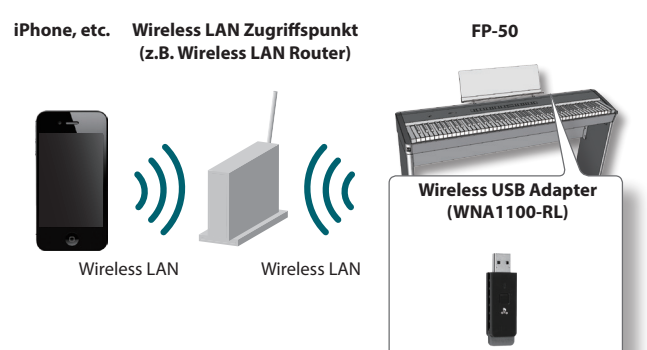

# Erforderliches Zubehör

- □ Wireless USB Adapter (WNA1100-RL; zusätzliches Zubehör) \*4
- □ Wireless LAN-Zugriffspunkt (z.B. Wireless LAN Router) \*1 \*2 \*3
- □ iPhone, etc.
- \*1 Der von Ihnen genutzte WLAN-Zugriffspunkt muss WPS unterstützen. Ist dieses nicht der Fall, verfahren Sie wie beschrieben unter "Manuelle Verbindung zu einem Wireless LAN-Zugriffspunkt (Select AP)" (S.44).
- \*2 Roland übernimmt keine Garantie für die Funktionsfähigkeit eines WLAN-Zugriffspunktes.
- \*3 Wenn Sie das Instrument nicht mit dem WLAN-Zugriffspunkt verbinden können, versuchen Sie, den Ad-Hoc-Modus zu verwenden (S.45).
- \*4 In einigen Ländern sind Wireless USB-Adapter aufgrund der gesetzlichen Bestimmungen für die Verteilung der Radio-Frequenzen nicht erhältlich. Fragen Sie diesbezüglich Ihr Roland Service Center oder Ihre Roland-Vertretung (siehe "Liste der Roland-Vertretungen" am Ende dieser Anleitung).

# Grundlegende Verbindungsmethode (WPS)

Wenn Sie das FP-50 das erste Mal mit einem Drahtlosnetzwerk verbinden, müssen Sie folgende Schritte (WPS) durchführen, um sich am Netzwerk anzumelden. Dieser Vorgang muss nur beim ersten Mal durchgeführt werden. Ist das Netzwerk einmal ausgewählt, ist dieser Schritt nicht mehr notwendig.

# Was ist WPS?

Dieser Standard erleichtert die Eingabe von Sicherheitseinstellungen, wenn Sie sich mit einem WLAN-Zugriffspunkt verbinden. Die Verwendung von WPS wird grundsätzlich empfohlen.

- 1. Stecken Sie den Wireless USB-Adapter (WNA1100-RL) in den USB MEMORY-Anschluss.
- 2. Drücken Sie gleichzeitig die Taster [SONG] und [RHYTHM].
- Wählen Sie mit den [◀] [▶] (SLOW/FAST)-Tastern "Wireless", und drücken Sie den [METRONOME]-Taster.
- Wählen Sie mit den [◀] [▶] (SLOW/FAST)-Tastern "Connect", und drücken Sie den [METRONOME]-Taster.
- 5. Wählen Sie mit den [◀] [▶] (SLOW/FAST)-Tastern "WPS", und drücken Sie den [METRONOME]-Taster. Im Display erscheint "Proceed?"

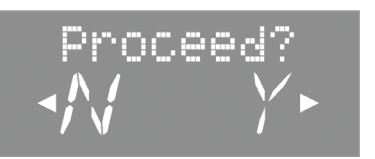

6. Aktivieren Sie WPS auf Ihrem WLAN-Zugriffspunkt (z.B. drücken Sie den WPS-Taster auf Ihrem WLAN-Gerät). Lesen Sie dazu bei Bedarf die Anleitung Ihres Wireless LAN-Gerätes.

**7.** Drücken Sie am FP-50 den [) (FAST)-Taster.

Wenn die Verbindung erfolgreich hergestellt wurde, erscheint im Display die Anzeige "Success". Ist dieses nicht der Fall. lesen Sie den Abschnitt "Probleme mit dem Drahtlos-Netzwerk" (S. 48).

8. Drücken Sie den [REC]-Taster, um wieder den Function-Modus auszuwählen.

#### WICHTIG

Das Gerät, auf welchem die App läuft (z.B. iphone), muss mit dem selben Netzwerk verbunden sein.

#### HINWEIS

- Die Verbindungsdaten werden im Speicher gesichert, wenn Sie WPS aktivieren. Das Gerät wird sich beim nächsten Start automatisch mit dem Drahtlosnetzwerk verbinden.
- Die Verbindungsdaten werden gelöscht, wenn Sie das Gerät auf die Werksvoreinstellungen zurücksetzen.

Damit ist die Einrichtung abgeschlossen, und Sie können die Drahtlos-kompatible App (z.B. den iPhone "Air Recorder") nutzen.

# Wireless LAN-Einstellungen

Sie können die Einstellungen der Drahtlosverbindung anzeigen lassen und auch bearbeiten.

#### HINWEIS

Die geänderten Einstellungen werden automatisch im internen Speicher gesichert.

# Grundsätzlicher Bedienvorgang

- 1. Drücken Sie gleichzeitig die Taster [SONG] und [RHYTHM].
- 2. Wählen Sie mit den [◀] [▶] (SLOW/FAST)-Tastern "Wireless" aus.
- 3. Drücken Sie den [METRONOME]-Taster.
- Wählen Sie mit den [◀] [▶] (SLOW/FAST)-Taster das gewünschte Menü aus, und drücken Sie den [METRONOME]-Taster.

| Menu    | Beschreibung                                                        |
|---------|---------------------------------------------------------------------|
| Status  | Status des Wireless LAN.                                            |
| Connect | Zugriff zu einem Wireless LAN-Zugriffspunkt.                        |
| Option  | Einstellungen für die Wireless ID oder den<br>Ad-Hoc-Modus (S. 45). |

In den folgenden Erläuterungen zeigen Pfeile die Auswahl-Reihenfolge an (Zum Beispiel: "**Wireless**" → "**Status**").

# **Status-Anzeige**

Diese zeigt den Status des WLAN-Netzwerkes an.

 Wählen Sie "Wireless" → "Status". Das Status-Display erscheint.

Das Status-Display erscheint.

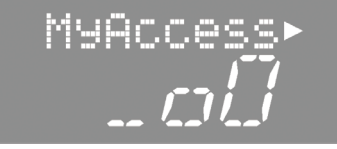

| Display       |                           | Beschreibung                                                                                                  |
|---------------|---------------------------|----------------------------------------------------------------------------------------------------|
| _00           | Signal-Stärke:<br>Stark   | Aktuell mit dem Wireless LAN- Zugriffspunkt                                                                   |
| _00           | Signal-Stärke:<br>Mittel  | verbunden.<br>Die Anzeige besitzt maximal drei Balken<br>(bezeichnet eine optimale Verbindungsstärke).        |
|               | Signal-Stärke:<br>Schwach |                                                                                                    |
| Not Conn      |                           | Der Wireless USB-Adapter ist eingesteckt, aber<br>noch nicht mit dem Wireless LAN-Zugriffspunkt<br>verbunden. |
| NotAvail      |                           | Der Wireless USB-Adapter ist nicht eingesteckt.                                                               |
| FP-50<br>SSID |                           | Ad-Hoc-Modus (S. 45)<br>Drücken Sie den [)] (Fast)-Taster, um die Ad-Hoc<br>SSID anzeigen zu lassen.          |
|               |                           | Siehe "Verbindung im Ad-Hoc-Modus" (S.45).                                                                    |

 Drücken Sie den [) (FAST)-Taster, um die IP-Adresse anzeigen zu lassen.

# Manuelle Verbindung zu einem Wireless LAN-Zugriffspunkt (Select AP)

Mit diesem Vorgang können Sie einen Wireless LAN-Zugriffspunkt aus einer Liste auswählen.

- \* Unterstützt werden der Wireless-Standard 802.11g/n (2.4 GHz) und die Authentifizierungs-Methoden WPA und WPA2.
- Wählen Sie "Wireless" → "Connect" → "Select AP," und drücken Sie den [METRONOME]-Taster.

Das Access Point-Display erscheint.

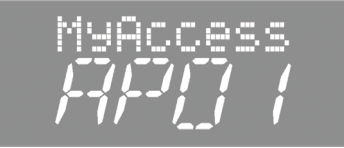

- Das Stern-Symbol (\*) bezeichnet den aktuell gewählten Zugriffspunkt.
- Wählen Sie mit den [-] [+]-Tastern den gewünschten Wireless LAN-Zugriffspunkt aus, und drücken Sie den [METRONOME]-Taster, um die Verbindung herzustellen.
  - Wenn Sie einen Wireless LAN-Zugriffspunkt das erste Mal auswählen, erscheint das Passphrase-Display.
  - Wenn Sie den gewählten Wireless LAN-Zugriffspunkt schon einmal erfolgreich verwendet haben, wird die Verbindung durch drücken des [METRONOME]-Tasters direkt hergestellt, und im Display erscheint "Success".

# Das Passphrase-Display

**3.** Geben Sie die Passphrase für das Drahtlosnetzwerk ein, und drücken Sie den [METRONOME]-Taster.

#### Eingabe der Passphrase

Wählen Sie mit den [4] [b] (SLOW/FAST)-Tastern die gewünschte Position in der Zeile und mit den [-] [+]-Tastern das gewünschte Zeichen aus.

\* Am Ende der Passphrase darf kein Leerzeichen eingegeben werden.

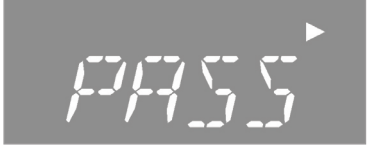

Bei erfolgreicher Verbindung erscheint im Display "Completed". War die Verbindung nicht erfolgreich, lesen Sie den Abschnitt "Probleme mit dem Drahtlos-Netzwerk" (S. 48).

 Drücken Sie den [REC]-Taster, um wieder den Function-Modus auszuwählen.

# **Die Wireless LAN-Funktion**

# unktioner

45

# Weitere Einstellungen (Option)

Sie können Einstellungen für die Wireless ID oder den Ad-Hoc-Modus vornehmen.

- **1.** Wählen Sie "Wireless" → "Option".
- 2. Wählen Sie mit den [◀] [▶] (SLOW/FAST -Tastern den gewünschen Parameter aus.
- 3. Stellen Sie mit den [-] [+]-Tastern den Wert ein.

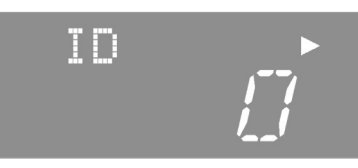

| Parameter        | Beschreibung                                                                                                    |  |  |
|------------------|----------------------------------------------------------------------------------------------------|--|--|
| ID (Wireless ID) | Legt die letzten Ziffern des Gerätenamens des<br>FP-50 fest, sowie die Ad-Hoc-SSID (FP-50), die<br>als Instrument in der drahtlos verbundenen<br>App angezeigt wird.                                                                                 |  |  |
|                  | Normalerweise geben Sie hier "0" ein.<br>Besitzen Sie jedoch mehrere Instrumente<br>eines Typs, können Sie die Wireless-ID im<br>Bereich zwischen 1-99 festlegen, um so den<br>Gerätenamen und die Ad-Hoc-SSID für jedes<br>Instrument einzustellen. |  |  |
|                  | Bei Wireless ID=0: "FP-50" (Voreinstellung).<br>Bei Wireless ID=1: "FP-50_1".                                                                                                    |  |  |
|                  |                                                                                                    |  |  |
|                  | Bei wireless ID=99: FP-50_99".                                                                                                    |  |  |
| Ad-Hoc           | Bestimmt den Kanal (1-11) für den Ad-Hoc-Modus.<br>Diese Einstellung sollte nur bei Problemen mit der<br>Verbindung geändert werden.                                                                                                    |  |  |

# Verbindung im Ad-Hoc-Modus

# Was ist der Ad-Hoc-Modus?

Im Ad-Hoc-Modus können Sie das FP-50 direkt mit einem iPhone oder anderen Drahtlos-kompatiblen Gerät verbinden, ohne einen Wireless LAN-Zugriffspunkt verwenden zu müssen, z.B. wenn kein WLAN-Zugriffspunkt zur Verfügung steht.

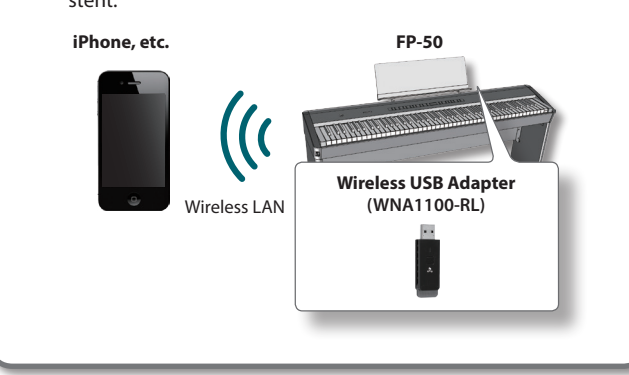

# Hinweise zu Beschränkungen

Geräte, die im Ad-Hoc-Modus drahtlos verbunden ist, können nicht mit dem Internet oder einem anderen Drahtlosgerät kommunizieren. Geräte, die eine Mobiltelefonfunktion besitzen (z.B. iPhone), können sich in diesem Fall über das Mobilfunknetz mit dem Internet verbinden. Achten Sie bei Mobilfunkverbindungen auf eventuell entstehende Mehrkosten.

- 1. Wählen Sie "Wireless" → "Option" → "Ad Hoc" und drücken dann den [METRONOME]-Taster.
- 2. Drücken Sie den [)] (FAST)-Taster, um den Ad-Hoc-Modus amzuschalten ("ON").
  - \* Wenn Sie den Vorgang abbrechen möchten, drücken Sie den [◀] (SLOW)-Taster.
- 3. Bei aktivierten Ad-Hoc-Modus wird die Ad-Hoc SSID im Display angezeigt. Drücken Sie den [] (FAST)-Taster, um den Ad-Hoc-Schlüssel (eine fünfstellige Nummer) anzuzeigen. Schreiben Sie den Schlüssel zur Sicherheit auf.

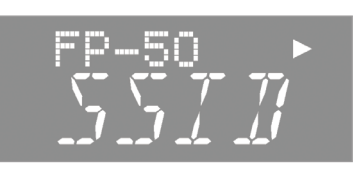

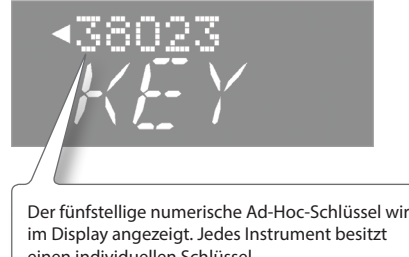

Der fünfstellige numerische Ad-Hoc-Schlüssel wird einen individuellen Schlüssel.

## HINWEIS

- Die Ad-Hoc SSID erscheint unter der "Wireless ID"-Einstellung innerhalb des Option-Displays.
- Die Ad-Hoc SSID als auch der Ad-Hoc-Schlüssel werden im Display angezeigt.
- 4. Damit ist die Einrichtung abgeschlossen, und Sie können die Drahtlos-kompatible App (z.B. den iPhone "Air Recorder") nutzen.

Beispiel: iPhone [Funktionen] → [Wi-Fi] → [Select Network]. Wählen Sie die Ad-Hoc SSID des (FP-50) aus, und geben Sie anschliessend innerhalb des Password-Displays den Ad-Hoc-Schlüssel ein.

- 5. Drücken Sie den [REC]-Taster, um wieder den Function-Modus auszuwählen.
- **6.** Nach Beenden der Ad-Hoc-Verbindung nehmen Sie folgende Einstellungen an Ihrem iPhone vor: [Funktionen] → [Wi-Fi] → [Select Network], und stellen Sie die ursprünglichen Werte wieder her.

# Überprüfen der MAC-Adresse Die MAC-Adresse befindet sich auf der Unterseite des USB-Adapters (WNA1100-RL).

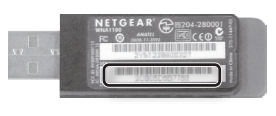

. . . . . . . . . . . . .

Falls sich das Instrument nicht so verhält wie erwartet, lesen Sie die nachfolgend beschriebenen möglichen Fehlerursachen.

| Problem                                                                              | Grund/Abhilfe                                                                                                    | Seite |  |
|--------------------------------------------------------------------------------------|----------------------------------------------------------------------------------------------------|-------|--|
| Das Instrument lässt sich nicht einschalten.                                         | lst das Netzteil korrekt angeschlossen?                                                                                                    | S.10  |  |
| Das Instrument wurde selbständig                                                     | In der Werksvoreinstellung wird das Instrument nach 30 Minuten automatisch ausgeschaltet, wenn es in der Zwischenzeit nicht gespielt bzw. bedient wurde.                                                                              | 6.22  |  |
| ausgeschaltet.                                                                       | Wenn Sie die automatische Abschaltung de-aktivieren möchten, stellen Sie den Parameter "Auto Off" auf<br>" O ff ".                                                                                                    | 5.55  |  |
| Die Redientasten voorieven nicht                                                     | Ist die Bedienfeldsperre aktiviert?                                                                                                    | 6.25  |  |
| Die Bedientasten reagieren nicht.                                                    | Falls ja, schalten Sie "Panel Lock" aus.                                                                                                    | 5.35  |  |
| Im Display ist nichts sichtbar.                                                      | Da das FP-50 ein LCD-Display verwendet, kann es vorkommen, dass bei Temperaturen unter 0 ´C kein Text oder keine Abbildungen zu sehen sind. Dieses ist normal und keine Fehlfunktion.                                                 | -     |  |
|                                                                                      | Ist das Pedal korrekt angeschlossen?                                                                                                    | S. 11 |  |
|                                                                                      | Stecken Sie das Pedalkabel fest in den Pedalanschluss ein.                                                                                                    |       |  |
|                                                                                      | Verwenden Sie eventuell ein Pedal eines anderen Herstellers?                                                                                                    |       |  |
| Das Pedal funktioniert nicht oder der Klang<br>"hängt"/ Das Pedal funktioniert nicht | Benutzen Sie nur das dem FP-50 beigefügte Pedal oder ein anderes von Roland empfohlenes Fußpedal (Roland DP-Serie bzw. Roland RPU-3).                                                                                                 | -     |  |
| einwandfrei.                                                                         | Das Anschließen bzw. Abziehen des Pedalkabels bei eingeschaltetem Gerät kann dazu führen, dass<br>der Pedaleffekt nicht mehr zu stoppen ist. Schalten Sie das FP-50 immer aus, bevor Sie ein Pedalkabel<br>anschließen bzw. abziehen. | -     |  |
|                                                                                      | Wenn Sie dem Soft Pedal oder Sostenuto-Pedal die Umschaltung der Klangprogramme oder eine andere Funktion zugewiesen haben, funktioniert es nicht mehr als Soft- bzw. Sostenuto-Pedal.                                                | S.40  |  |
|                                                                                      | Verwenden Sie einen von Roland empfohlenen USB-Speicher?                                                                                                    |       |  |
| Das Lesen oder Schreiben vom/auf den<br>USB-Speicher funktioniert nicht.             | Bei Verwendung eines Produkts eines Drittherstellers kann die einwandfreie Funktion nicht gewährleistet werden.                                                                                                    | -     |  |
|                                                                                      | Andern Sie die Einstellung des USB MEMORY Mode.                                                                                                    | S. 42 |  |
| Externe Geräte erzeugen ein Summen.                                                  | Sind die externen Geräte an unterschiedlichen Netzsteckdosen angeschlossen? Wenn Sie externe Geräte anschließen, verwenden Sie die gleiche Netzsteckdose, an der auch das FP-50 angeschlossen ist.                                    | -     |  |
| Das an der INPUT-Buchse angeschlossene                                               | Verwenden Sie eventuell ein Kabel mit eingebautem Widerstand?                                                                                                    |       |  |
| Gerät ist zu leise.                                                                  | Benutzen Sie nur Kabel ohne eingebauten Widerstand.                                                                                                    | _     |  |

# **Kein Sound**

| Problem                                                                        | Grund/Abhilfe                                                                                                    | Seite |
|--------------------------------------------------------------------------------|----------------------------------------------------------------------------------------------------|-------|
|                                                                                | Ist die Lautstärke des FP-50 oder des angeschlossenen Geräts auf Minimum geregelt?                                                                            | S. 8  |
|                                                                                | Ist ein Kopfhörer angeschlossen?                                                                                                    |       |
|                                                                                | Befindet sich ein Stecker in der Kopfhörerbuchse?                                                                                                    | S.10  |
| Es ist kein Klang hörbar.                                                      | Die Lautsprecher geben keinen Klang aus, wenn sich ein Kopfhörer oder Stecker in der Kopfhörerbuchse befindet.                                                |       |
|                                                                                | Ist die Lautstärke-Balance extrem auf "Backing" geregelt?                                                                                                    | S.8   |
|                                                                                | Ist "Local Off" ausgewählt?                                                                                                    |       |
|                                                                                | Wenn die Local Control-Funktion ausgeschaltet ist, wird beim Spielen auf der Tastatur kein Klang ausgegeben. Stellen Sie die Local Control-Funktion auf "ON". | S.41  |
|                                                                                | lst "Local Off" ausgewählt?                                                                                                    |       |
| Der Song ist nicht zu hören.                                                   | Wenn die Local Control-Funktion ausgeschaltet ist, wird beim Ábpielen des Songs kein Klang ausgege-<br>ben. Stellen Sie die Local Control-Funktion auf "ON".  | S.41  |
|                                                                                | Ist die der Visual Control Mode auf "MVC" oder "V-LINK" geschaltet?                                                                                           |       |
| Die Tasten ganz links auf der Tastatur<br>erzeugen keinen Klang.               | Falls ja, erzeugen die untersten 12 Tasten keinen Klang, sondern werden zum Steuern von Bildfunktionen verwendet.                                             | S.41  |
|                                                                                | Sind alle Geräte eingeschaltet?                                                                                                    | 6.10  |
| Es ist kein Klang hörbar (in Verbindung mit<br>einem externen MIDI-Instrument) | Sind die MIDI-Kabel korrekt angeschlossen?                                                                                                    | 5.10  |
| ement externer widd-instrument).                                               | Stimmen der MIDI-Sendekanal des FP-50 mit den Empfangskanälen der anderen Geräte überein?                                                                     | S.40  |

. . . . . . . . . . . . . . . .

# Sounds klingen nicht richtig

| Problem                                 | Grund/Abhilfe                                                                                                    | Seite |
|-----------------------------------------|----------------------------------------------------------------------------------------------------|-------|
| Nicht alle gespielten Noten erklingen.  | Die maximale Polyphonie des FP-50 sind 128 Stimmen. Wenn Sie zu einem Song spielen und dabei<br>häufig das Haltepedal einsetzen, werden eventuell so viele Stimmen benötigt, dass dabei die zulässige<br>maximale Polyphonie überschritten wird. Das Ergebnis ist, dass einige Noten unerwartet abgebrochen<br>werden. |       |
|                                         | lst eventuell die Transponierung aktiviert?                                                                                                    | S.18  |
| Die Tonlage der Tastatur oder Songs ist | Stimmt die Master-Tuning-Einstellung?                                                                                                    | S.37  |
| falsch.                                 | Stimmen die Einstellungen für die Temperierung?                                                                                                    | S.37  |
|                                         | Stimmen die Einstellungen für das Stretch Tuning?                                                                                                    | S.38  |

# Mögliche Fehlerursachen

| Problem                                                                             | Grund/Abhilfe                                                                                                    | Seite |
|-------------------------------------------------------------------------------------|----------------------------------------------------------------------------------------------------|-------|
| Es sind zwei Klänge zu hören, wenn auf der<br>Tastatur gespielt wird.               | lst der Dual-Modus aktiviert?                                                                                                    | S.14  |
|                                                                                     | Wenn das FP-50 an einen externen Sequenzer angeschlossen ist, stellen Sie es in den "Local Off"-Modus.<br>Alternativ hierzu können Sie "SOFT THRU" im Sequenzer ausschalten.                                                                                                    | S.41  |
| Drücken des [E. PIANO],]-, [STRINGS]- oder                                          | Die Taster [E.PIANO], [STRINGS] und [OTHER] fungieren ebenfalls als Tasten, mit denen "empfohlene<br>Klänge" (Recommended Tones) ausgewählt werden.                                                                                                    |       |
| [OTHER]-Tasters wählt einen falschen Klang<br>aus.                                  | Gemäß den Werkseinstellungen werden bei Auswählen eines Songs einer VIMA TUNES-CD ROM Sounds,<br>die zu diesem Song passen, automatisch den Tone-Tastern [E.PIANO], [STRINGS] und [OTHER] zugewiesen,<br>so dass Sie "empfohlene" Klänge durch Drücken dieser Tasten auswählen können.                                                                                                    | -     |
| Effekte werden nicht en gewondt                                                     | Wenn der Dual- oder Split-Modus aktiv ist und beide Tones unterschiedliche Effekte zugeordnet                                                                                                    | S.14  |
| Effekte werden nicht angewandt.                                                     | Tastaturbereiches keinen Effekt.                                                                                                    | S.15  |
| Auch nach Ausschalten der Ambience ist<br>noch ein Hall-Effekt zu hören.            | Der Klavierklang des FP-50 simuliert naturgetreu die Klangeigenschaften eines akustischen Pianos, bei<br>dem Noten natürlich nachklingen, nachdem die Tasten losgelassen wurden.                                                                                                    | -     |
| Der Klang der höheren Töne ändert sich<br>abrupt ab einer bestimmten Tonhöhe.       | Die ca. 1/1:2 Oktaven des oberen Klaviaturbereiches klingen auch nach Loslassen der Tasten weiter und<br>danach automatisch aus, unabhängig davon, ob das Haltepedal gedrückt wird. Dieser Effekt existiert<br>auch bei akustischen Pianos und wird vom FP-50 naturgetreu nachgebildet. Dieser Bereich, der nicht vom<br>Haltepedal kontrolliert werden kann, ist auch abhängig von einer eventuellen Transponier-Einstellung.                                                    | _     |
| Ein hochfrequentes Nebengeräusch ist zu<br>hören.                                   | <ul> <li>Bei Abhören über Kopfhörer:</li> <li>Einige Piano-Klänge besitzen einen hohen Anteil an hohen Frequenzen, die bei einem zu hohen Hall-Anteil verstärkt werden. Dies ist auf die naturgetreue Simulation eines akustischen Pianos zurückzuführen und keine Fehlfunktion. Regeln Sie in diesem Fall die Hall-Lautstärke herunter bzw. überprüfen Sie die Einstellungen der folgenden Parameter:</li> <li>String Resonance (S.38)</li> <li>Ambience Depth (S.17)</li> </ul> | _     |
|                                                                                     | Bei Abhören über Lautsprecher:<br>Eventuell wird das Nebengeräusch durch die Vibration des Gehäuses erzeugt. Benachrichtigen Sie in<br>diesem Fall Ihren Roland-Vertragspartner bzw. Ihr Roland Service Center.                                                                                                    |       |
| Die Bass-Frequenzen erklingen fremdartig,<br>oder ein Resonanz-Effekt ist zu hören. | Wenn Sie das Instrument sehr laut spielen, vibrieren eventuell Gegenstände, die direkt neben dem<br>Instrument stehen. Der Grund für einen Resonanz-Effekt können außerdem Lichtröhren, Glastüren etc.<br>sein. Dieser Effekt tritt allerdings nur dann auf, wenn die Bass-Frequenzen sehr hoch eingestellt werden<br>und der Klang mit einer sehr hohen Lautstärke gespielt wird. Versuchen Sie,                                                                                 |       |
|                                                                                     | <ul> <li>die Lautsprecher und eine Schall reflektierende Fläche (z. B. eine Wand) mindestens 10-15 cm weit<br/>voneinander entfernt zu positionieren</li> <li>die Lautstärke zu reduzieren</li> <li>die Lautsprecher weiter entfernt von den vibrierenden Gegenständen aufzustellen.</li> </ul>                                                                                                    | -     |
|                                                                                     | Falls sich das Problem damit nicht lösen lässt, liegt eventuell eine Resonanz des Gehäuses vor.<br>Benachrichtigen Sie in diesem Fall Ihren Roland-Vertragspartner bzw. Ihr Roland Service Center.                                                                                                    |       |
|                                                                                     | Bei einigen Noten verzerren die Klänge eventuell. Drehen Sie in diesem Fall die Lautstärke herunter bzw.                                                                                                    | S. 8  |
|                                                                                     | verandern Sie die Equalizer-Einstellungen.                                                                                                    | S.17  |

# Der Song wird nicht korrekt wiedergegeben

| Problem                                                           | Grund/Abhilfe                                                                                                    | Seite |
|-------------------------------------------------------------------|----------------------------------------------------------------------------------------------------|-------|
| Der Song wird nicht abgespielt.                                   | lst das Datenformat kompatibel zum FP-50?                                                                                                    |       |
|                                                                   | Songdaten müssen das folgende Format besitzen:                                                                                                    |       |
|                                                                   | SMF-Format 0/1                                                                                                    | -     |
|                                                                   | Roland Piano Digital-Format (i-format)                                                                                                    |       |
|                                                                   | Audiodateien: WAV-Format, 44.1 kHz, 16-bit linear                                                                                                    |       |
| Das Songtempo ist ungleichmäßig.                                  | Wenn ein Song vom USB-Speicher wiedergegeben wird, kann das Tempo ungleichmäßig werden, wenn<br>eine übermäßige Menge an Performance-Daten vorliegt. | -     |
| Der Name des Songs des USB-Speichers wird<br>nicht angezeigt.     | Der Songname wird nicht angezeigt, wenn die Songinformationen in der Datei leer sind oder nur aus<br>Leerzeichen bestehen.                           | -     |
|                                                                   | Lautet die Dateinamenerweiterung "MID"?<br>Dateien mit anderen Dateinamenserweiterungen können nicht als Songdaten erkannt werden.                   | -     |
|                                                                   | Bezeichnungen, die Sonderzeichen besitzen, werden im Display u.U. nicht korrekt angezeigt.                                                           | -     |
| Der auf einem USB-Speicher gesicherte Song wird nicht abgespielt. | Lautet die Dateinamenerweiterung "MID"?<br>Dateien mit anderen Dateinamenserweiterungen können nicht als Songdaten erkannt werden.                   | -     |

# Die Aufnahme ist nicht möglich

| Problem                                | Grund/Abhilfe                                                                              | Seite |
|----------------------------------------|--------------------------------------------------------------------------------------------|-------|
| Es können keine Audiodaten aufgenommen | Ist ein USB-Speicher am USB MEMORY-Anschluss des FP-50 angeschlossen?                      | 6.25  |
| werden.                                | Da Audiodaten direkt auf dem USB-Speicher abgelegt werden, muss dieser angeschlossen sein. | 5.25  |

# Probleme mit Audiodateien

|                                                                                                    | 1                                                                   |       |
|----------------------------------------------------------------------------------------------------|---------------------------------------------------------------------|-------|
| Problem                                                                                                    | Grund/Abhilfe                                                       | Seite |
| Es können keine Aufnahmen zur Wiedergabe<br>einer Audiodatei vorgenommen werden/Es<br>können keine Audiodateien in den internen<br>Speicher kopiert werden. | Beide links aufgeführten Vorgänge sind mit dem FP-50 nicht möglich. | -     |

. . . . . . . . . . .

...

• •

#### HINWEIS

Funktionen, die bei Wiedergabe einer Audiodatei nicht zur Verfügung stehen:

- Ambience (S.17)
- Sichern der Daten im internen Speicher (S.33)
- Copy Song (S.34)
- Save Song

# Probleme mit dem Drahtlos-Netzwerk

#### \* Lesen Sie zu diesem Thema auch die Anleitung des W-LAN Zugriffspunktes.

| Problem                                                                                                    | Grund/Abhilfe                                                                                                    | Seite |
|----------------------------------------------------------------------------------------------------|----------------------------------------------------------------------------------------------------|-------|
|                                                                                                    | <ul> <li>Stellen Sie sicher, dass Ihr Wireless LAN-Zugriffspunkt den WPS-Standard unterstützt. Ist dieses nicht der<br/>Fall, verwenden Sie die Verbindungs-Option, die beschrieben ist unter "Manuelle Verbindung zu einem<br/>Wireless LAN-Zugriffspunkt (Select AP)""Manuelle Verbindung zu einem Wireless LAN-Zugriffspunkt<br/>(Select AP)" (S.44).</li> </ul>                                                               |       |
|                                                                                                    | <ul> <li>Der 802.11a/b Wireless-Standard wird vom FP-50 nicht unterstützt. Sie können nur den 802.11g oder<br/>802.11n (2.4 GHz) Wireless Standard verwenden.</li> </ul>                                                                                                    |       |
|                                                                                                    | <ul> <li>Die WEP Authentifizierungs-Methode wird nicht unterstützt. Sie können nur die WPA- bzw. WPA2<br/>Authentifizierungs-Methode verwenden.</li> </ul>                                                                                                    |       |
| Es besteht keine Verbindung zum aus-<br>gewählten Wireless LAN-Zugriffspunkt                                         | Stellen Sie sicher, dass für den verwenden Wireless LAN-Zugriffspunkt das "Dynamic Host Configuration<br>Protocol" (DHCP) eingeschaltet ist.                                                                                                    | S.43  |
| gewanten wieless EAN Zugnispunkt                                                                                     | • Wenn nach Einschalten der vorher verwendete Wireless LAN-Zugriffspunkt nicht mehr erkannt wird,<br>überprüfen Sie, ob der Ad-Hoc-Modus eventuell noch eingeschaltet ist, Stellen Sie diesen auf OFF. Siehe<br>"Verbindung im Ad-Hoc-Modus" (S.45).                                                                                                    |       |
|                                                                                                    | <ul> <li>Abhängig von der Signalstärke ist der Zugriff auf ein bereits gespeichertes Drahtlosnetzwerk eventuell<br/>nicht möglich. Wählen Sie dann einen anderen Wireless LAN-Zugriffspunkt aus. Siehe "Manuelle<br/>Verbindung zu einem Wireless LAN-Zugriffspunkt (Select AP)" (S.44).</li> </ul>                                                                                                    |       |
|                                                                                                    | <ul> <li>Das FP-50 kann sich nur eine begrenzte Anzahl von Netzwerk-Verbindungen merken, daher kann es<br/>passieren, dass ältere Einträge durch neuere Einträge überschrieben werden. Bei einem "Factory Reset"<br/>werden alle Verbindungsdaten gelöscht.</li> </ul>                                                                                                    |       |
| Im Display erscheint "Error: 46", und es<br>besteht keine Verbindung zum ausgewählten<br>Wireless LAN-Zugriffspunkt. | Dieser Wireless LAN-Zugriffspunkt wird nicht unterstützt. Benutzen Sie die WPA- bzw. WPA2<br>Authentifizierungs-Methode.                                                                                                    | S.43  |
|                                                                                                    | Der Grund kann eine instabile Funkfrequenz sein. Dieses kann zur Folge haben, dass die Reaktionszeit<br>träge ist oder bei einer Übertragung von Audiodaten Aussetzer zu hören sind.                                                                                                    |       |
| Die Datenkommunikation ist instabil.                                                                                 | Versuchen Sie dann,                                                                                                    | S.43  |
|                                                                                                    | den Abstand zwischen Wireless LAN-Zugriffspunkt und FP-50 zu verringern                                                                                                    |       |
|                                                                                                    | den Kanal des Wireless LAN-Zugriffspunktes zu verändern.                                                                                                    |       |
|                                                                                                    | Ist das FP-50 eingeschaltet?                                                                                                    |       |
|                                                                                                    | • Ist der Wireless USB-Adapter (WNA1100-RL) am USB MEMORY-Anschluss des FP-50 angeschlossen?                                                                                                    |       |
| Das FP-50 wird in der ann als Instrumenten-                                                                          | Ist das FP-50 mit dem Drahtlos-Netzwerk verbunden?                                                                                                    |       |
| eintrag nicht gefunden.                                                                                              | • Sind das FP-50 und das iphone mit dem gleichen Netzwerk (Wireless LAN-Zugriffspunkt) verbunden?                                                                                                    | S.43  |
|                                                                                                    | <ul> <li>Ist der Wireless LAN-Zugriffspunkt so eingestellt, dass eine Kommunikation zwischen externen<br/>Wireless LAN-Geräten erlaubt ist? Lesen Sie dazu bei Bedarf die Anleitung des verwendeten Wireless<br/>LAN-Zugriffspunktes.</li> </ul>                                                                                                    |       |
| Das iPhone kann keine Verbindung zum<br>Internet aufbauen.                                                           | Ist der Wireless LAN-Zugriffspunkt mit dem Internet verbunden?                                                                                                    |       |
|                                                                                                    | <ul> <li>Ist der Ad-Hoc-Modus aktiviert?</li> <li>Geräte, die im Ad-Hoc-Modus drahtlos verbunden ist, können nicht mit dem Internet oder einem<br/>anderen Drahtlosgerät kommunizieren. Geräte, die eine Mobiltelefonfunktion besitzen (z.B. iPhone),<br/>können sich in diesem Fall über das Mobilfunknetz mit dem Internet verbinden. Achten Sie bei<br/>Mobilfunkverbindungen auf eventuell entstehende Mehrkosten.</li> </ul> | S.43  |

| Display  | Beschreibung                                                                                                    |
|----------|----------------------------------------------------------------------------------------------------|
| Error 1  | Die Musikdatei kann nur gelesen, aber nicht gespeichert werden.                                                                                                    |
| Error 2  | Es ist ein Fehler beim Schreibvorgang aufgetreten. Der externe Datenträgers ist eventuell auf "schreibgeschützt" eingestellt, oder der externe<br>Datenträger wurde noch nicht initialisiert.                                                   |
| Error 10 | Es wurde kein USB-Speicher eingesteckt. Schließen Sie den USB-Speicher an, und wiederholen Sie den Vorgang.                                                                                                    |
| Error 11 | Es ist nicht genügend freier Speicher im Ziel-Speicherbereich vorhanden. Löschen Sie nicht mehr benötigte Dateien aus dem internen Speicher,<br>und versuchen Sie es erneut, oder verwenden Sie einen anderen externen Speicher.                |
| Error 14 | Es ist ein Fehler beim Schreibvorgang aufgetreten. Der USB-Speicher ist möglicherweise beschädigt. Schließen Sie einen anderen USB-Speicher an, und versuchen Sie es erneut. Alternativ hierzu können Sie den USB-Speicher formatieren (S. 36). |
| Error 15 | Die Datei kann nicht gelesen werden. Das Datenformat ist nicht kompatibel zum FP-50.                                                                                                    |
| Error 16 | Einige Daten wurden nicht rechtzeitig für die Wiedergabe des Songs aufgerufen. Warten Sie ein paar Sekunden; möglicherweise lässt sich der Song wiedergeben, wenn Sie den [ ►/ ] -Taster erneut drücken.                                        |
| Error 18 | Dieses Audioformat wird nicht unterstützt. Verwenden Sie Audiodateien im WAV-Format, 44,1 kHz, 16-bit linear.                                                                                                    |
| Error 30 | Die Kapazität des internen Speichers ist ausgelastet.                                                                                                    |
| Error 40 | Das FP-50 konnte die gleichzeitig empfangenen MIDI-Daten nicht korrekt verarbeiten. Verringern Sie die Menge der gleichzeitig an das FP-50 gesendeten MIDI-Daten.                                                                               |
| Error 41 | Die MIDI-Verbindung wurde unterbrochen, entweder durch Ausschalten eines mit dem FP-50 verbundenen MIDI-Instrumentes oder durch Abziehen eines MIDI-Kabels. Überprüfen Sie die MIDI-Verbindungen und die MIDI-Kabel.                            |
| Error 43 | Es ist ein MIDI-Übertragungsfehler aufgetreten. Überprüfen Sie das MIDI-Kabel und das angeschlossene MIDI-Gerät.                                                                                                    |
| Error 46 | Der Zugriffspunkt wird nicht unterstützt. Verwenden Sie die WPA- oder WPA2-Authentifikation.                                                                                                    |
| Error 51 | Es liegt möglicherweise ein Systemfehler vor. Wiederholen Sie den Vorgang. Falls sich das Problem nicht beheben lässt, wenden Sie sich an Ihren Roland-Vertragspartner oder an Ihr Roland Service Center.                                       |
| Error 65 | Der USB MEMORY-Anschluss hatte eine Fehlfunktion. Vergewissern Sie sich, dass kein Problem bei dem USB-Speicher vorliegt, schalten Sie das<br>Instrument aus, und versuchen Sie es anschließend erneut (S. 13).                                 |

# Einstellungen, die gesichert werden

# Parameter, die in einer Registrierung gesichert werden

| Parameter                 | Beschreibung                                                 | Seite |
|---------------------------|--------------------------------------------------------------|-------|
| -                         | Der ausgewählte Klang                                        | S.14  |
| _                         | Dual-Modus ein/aus                                           | S.14  |
| _                         | Tone 1/Tone 2 (Dual-Modus)                                   | S.14  |
| _                         | Split-Modus ein/aus                                          | S.15  |
| _                         | Tone links/Tone rechts (Split-Modus)                         | S.15  |
| _                         | Splitpunkt                                                   | S.15  |
| -                         | Transponierung ein/aus, Transponierw-<br>ert, Transpose Mode | S.18  |
| -                         | Ambience ein/aus, AmbLautstärke                              | S.17  |
| -                         | Lautstärke-Balance von Tastaturspiel<br>und Begleitung       | S.8   |
| -                         | Geschwindigkeit des Rotary-Effektes<br>(für Orgelklänge)     | S.14  |
| Modulation Speed          | Modulations-Geschwindigkeit                                  | S.14  |
| KeyTouch                  | Key Touch                                                    | S.18  |
| Rhythm                    | Rhythmus-Einstellungen                                       | S.19  |
| Dual Bal                  | Dual Balance                                                 | S.38  |
| SplitBal                  | Split Balance                                                | S.38  |
| Ambience                  | Ambience ein/aus, AmbLautstärke                              | S.17  |
| AudTrans                  | Audio Transpose                                              | S.23  |
| Trnspose                  | Transpose Mode                                               | S.38  |
| Oct Shft                  | Octave Shift                                                 | S.38  |
| SplOnRcg                  | Akkorderkennung im Split-Modus                               | S.38  |
| DPdl Prt                  | Einstellung für den Damper Pedal-Part                        | S.39  |
| CPdl Prt                  | Einstellung für den Center Pedal-Part                        | S.39  |
| CPdI Fnc                  | Funktion des mittleren Pedals                                | S.39  |
| LPdl Prt                  | Einstellung für den Left Pedal-Part                          | S.39  |
| LPdl Fnc                  | Funktion des linken Pedals                                   | S.39  |
| MIDI Ch                   | MIDI-Sendekanal                                              | S.41  |
| RgstTxPC/TxCh<br>Rgst.MSB | Bank/Programmwechsel-Daten                                   | S.40  |
| nysulod                   |                                                              |       |

# M Parameter, die über MEMORY Backup gesichert werden

| Parameter | Beschreibung                                      | Seite |
|-----------|---------------------------------------------------|-------|
| Tuning    | Master Tuning                                     | S.37  |
| Temprmnt  | Temperament                                       | S.37  |
| Tmpr Key  | Temperament Key                                   | S.37  |
| Equalizr  | Equalizer ein/aus und Equalizer-<br>Einstellungen | S.17  |
| Stretch   | Stretch Tuning                                    | S.38  |
| Dmpr Res  | Damper Resonanz                                   | S.38  |
| Strg Res  | Saitenresonanz                                    | S.38  |
| KOff Res  | Mitschwingvibration                               | S.38  |
| Cabinet   | Resonanz des Flügelgehäuses.                      | S.38  |
| Sound Brd | Resonanzboden                                     | S.38  |
| VC Ch     | Visual Control Channel                            | S.42  |

# Einstellungen, die sofort gesichert werden

| Parameter | Beschreibung               | Seite |
|-----------|----------------------------|-------|
| USB Mode  | USB-Speicher-Einstellung   | S. 42 |
| Auto Off  | Auto Off-Einstellung       | S.33  |
| Wireless  | Wireless LAN-Einstellungen | S.43  |

# Liste der Klänge

# **PIANO**

**E. PIANO** 

Nr.

1

2

3

4

5

6

7

8

9

10

11

| ••••• |           |
|-------|-----------|
| Nr.   | Tone-Name |
| 1     | Concert   |
| 2     | Ballade   |
| 3     | Bright    |
| 4     | Dreamy    |
| 5     | Piano+EP  |
| 6     | Pno+Str   |
| 7     | Pno+Pad   |
| 8     | Pno+Cho   |
| 9     | Magical   |
| 10    | Comp Pno  |
| 11    | Rock Pno  |
| 12    | Ragtime   |
| 13    | Harpsi    |
| 14    | C.Harpsi  |

Tone-Name

Trem. EP

ChorusEP

PhaserEP

Tine EP

Vib. EP

DrivenEP

RotaryEP

Reed EP

TwinklEP

BrightEP

Woody EP

| Nr. | Tone-Name |
|-----|-----------|
| 12  | FM EP     |
| 13  | Pop EP    |
| 14  | E.Grand   |
| 15  | Clav.     |
| 16  | Wah Clav  |
| 17  | PhaseClv  |
| 18  | Vib       |
| 19  | Marimba   |
| 20  | Celesta   |
| 21  | Mlt Isle  |
| 22  | Mrng Lit  |
| 23  | Fantasia  |
| 24  | EP Belle  |
| 25  | Balad Bl  |

Tone-Name SymphStr

Rich Str

Orch Str

Velo Str

Decy Str

Syn Str1

Syn Str2

Soft Pad

Glas Pad

Slky Way

Lunr Str

Dcy C.Pd

| Nr. | Tone-Name |
|-----|-----------|
| 13  | Orchstra  |
| 14  | Orch Brs  |
| 15  | Harp      |
| 16  | Violin    |
| 17  | Cello     |
| 18  | Pizz Str  |
|     |           |

# OTHER

| Nr. | Tone-Name |  |  |  |  |  |
|-----|-----------|--|--|--|--|--|
| 1   | TW-Org 1  |  |  |  |  |  |
| 2   | TW-Org 2  |  |  |  |  |  |
| 3   | TW-Org 3  |  |  |  |  |  |
| 4   | TW-Org 4  |  |  |  |  |  |
| 5   | TW-Org 5  |  |  |  |  |  |
| 6   | TW-Org 6  |  |  |  |  |  |
| 7   | Jazz Org  |  |  |  |  |  |
| 8   | Balad Or  |  |  |  |  |  |
| 9   | Gspl Spn  |  |  |  |  |  |
| 10  | Full Stp  |  |  |  |  |  |
| 11  | Melw Bar  |  |  |  |  |  |
| 12  | Lite Org  |  |  |  |  |  |
| 13  | Lowr Org  |  |  |  |  |  |
| 14  | Prpl Spn  |  |  |  |  |  |
| 15  | '60s Org  |  |  |  |  |  |
| 16  | Church 1  |  |  |  |  |  |
| 17  | Church 2  |  |  |  |  |  |
| 18  | Nasn Flt  |  |  |  |  |  |
| 19  | Acordion  |  |  |  |  |  |
| 20  | SymphCho  |  |  |  |  |  |
| 21  | Aerl Cho  |  |  |  |  |  |
|     |           |  |  |  |  |  |

| Nr.    | Tone-Name |
|--------|-----------|
| 22     | Jz Scat   |
| 23     | Fem Aahs  |
| 24     | Angl Cho  |
| 25     | Beau Vox  |
| 26     | Male Aah  |
| 27     | Harpvox   |
| 28     | Decy Cho  |
| 29     | TrnceSyn  |
| 30     | Jump Brs  |
| 31     | AfricaBr  |
| 32     | SynPhrs1  |
| 33     | SynPhrs2  |
| 34     | Nylon Gt  |
| 35     | Steel Gt  |
| 36     | Clean Gt  |
| 37     | Jazz Gt   |
| 38     | Ovrdv Gt  |
| 39     | Ac. Bass  |
| 40     | Bass+Cym  |
| 41     | Fingr Bs  |
| 42     | Frtls Bs  |
| 43     | Slap Bs   |
| 44     | Syn Bass  |
| 45     | Thum Vo   |
| 46     | Alto Sax  |
| 47     | Ten Sax   |
| 48     | Brs Sect  |
| 49     | Flute     |
| 50     | Cham Win  |
| 51-315 | GM2       |

# Liste der Registrierungen

**STRINGS** 

Nr.

1

2

3

4

5

6

7

8

9

10

11

12

In der Werksvoreinstellungen sind die folgenden Vorschläge für Registrierungen einprogrammiert.

| Nr. | Registration-Name |
|-----|-------------------|
| 1-1 | Piano + Str.      |
| 1-2 | Piano+EPiano      |
| 1-3 | Gt + SoftPad      |
| 1-4 | Winds + Str.      |
| 1-5 | Lead + Pad        |
| 2-1 | DreamPno/Pad      |
| 2-2 | Vib. / BsCym      |
| 2-3 | Piano / Pad       |
| 2-4 | CleanGt / Bs      |
| 2-5 | Brass / E.Bs      |
| 3-1 | DanceSession      |
| 3-2 | Jazz Session      |
| 3-3 | R&B Session       |
|     |                   |

| Nr. | Registration-Name |
|-----|-------------------|
| 3-4 | BossaEP Ses       |
| 3-5 | '70sEP Ses        |
| 4-1 | FP REGIST.        |
| 4-2 | FP REGIST.        |
| 4-3 | FP REGIST.        |
| 4-4 | FP REGIST.        |
| 4-5 | FP REGIST.        |
|     | ·                 |

#### HINWEIS

Die Registrierungen 4-1 bis 4-5 sind neutral eingestellte Registrierungen, auf deren Basis Sie eigene Einstellungen vornehmen können.

# Liste der internen Songs

| Nr. | Song-Name                                                |   | Komponist                                                        |
|-----|----------------------------------------------------------|---|------------------------------------------------------------------|
| 001 | Midsummer                                                | * | Masashi Hirashita                                                |
| 002 | The Nutcracker "Waltz of the Flowers" (Jazz Arrangement) | * | Peter Ilyich Tchaikovsky, Arranged by Masashi Hirashita          |
| 003 | The Marriage of Figaro "Overture"                        |   | Wolfgang Amadeus Mozart                                          |
| 004 | Floral Pursuits                                          | * | Léo Delibes, Arranged by John Maul                               |
| 005 | Swan-derful Samba                                        | * | Peter Ilyich Tchaikovsky, Arranged by John Maul                  |
| 006 | My Pleasure                                              | * | Masashi Hirashita                                                |
| 007 | Barcarolle                                               |   | Fryderyk Franciszek Chopin                                       |
| 008 | Zhavoronok                                               |   | Mikhail Ivanovich Glinka, Arranged by Mily Alexeyevich Balakirev |
| 009 | Valse, oS.34-1                                           |   | Fryderyk Franciszek Chopin                                       |
| 010 | Polonaise oS.53                                          |   | Fryderyk Franciszek Chopin                                       |
| 011 | Nocturne Nr.20                                           |   | Fryderyk Franciszek Chopin                                       |
| 012 | Die Forelle                                              |   | Franz Peter Schubert, Arranged by Franz Liszt                    |
| 013 | Reflets dans l'Eau                                       |   | Claude Achille Debussy                                           |
| 014 | La Fille aux Cheveux de Lin                              |   | Claude Achille Debussy                                           |
| 015 | La Campanella                                            |   | Franz Liszt                                                      |
| 016 | Scherzo Nr.2                                             |   | Fryderyk Franciszek Chopin                                       |
| 017 | Liebesträume 3                                           |   | Franz Liszt                                                      |
| 018 | Étude, oS.10-3                                           |   | Fryderyk Franciszek Chopin                                       |
| 019 | Je te veux                                               |   | Erik Satie                                                       |
| 020 | Fantaisie-Impromptu                                      |   | Fryderyk Franciszek Chopin                                       |
| 021 | Clair de Lune                                            |   | Claude Achille Debussy                                           |
| 022 | Nocturne Nr.2                                            |   | Fryderyk Franciszek Chopin                                       |
| 023 | Für Elise                                                |   | Ludwig van Beethoven                                             |
| 024 | Late Night Chopin                                        | * | Fryderyk Franciszek Chopin, Arranged by John Maul                |
| 025 | Fly Free                                                 | * | John Maul                                                        |
| 026 | L'éveil de l'amour                                       | * | Masashi Hirashita                                                |
| 027 | Wedding Song                                             | * | John Maul                                                        |
| 028 | Yesterday's Dream                                        | * | John Maul                                                        |
| 029 | Windy Afternoon                                          | * | Masashi Hirashita                                                |
| 030 | Scrambled Egg                                            | * | Masashi Hirashita                                                |

\* Das Copyright der mit dem Symbol "\*" gekennzeichneten Songs liegt bei Roland Corporation.

\* Die Spieldaten der Demo Songs werden nicht über MIDI OUT bzw. den USB COMPUTER-Anschluss ausgegeben.

\* Alle Rechte vorbehalten. Bitte beachten Sie die gesetzlichen Copyright-Vorschriften.

. . ..

. . . . . . . . . . . .

# Pop Rock

| Nr.   | Rhythmus-Name |
|-------|---------------|
| A.001 | GldMedBt      |
| A.002 | Fnk'sWay      |
| A.003 | EasyBld       |
| A.004 | Sky Beat      |
| A.005 | HomeBeat      |
| A.006 | AcBallad      |
| A.007 | GldSlwBt      |
| A.008 | Blue Pop      |
| A.009 | JessieBt      |
| A.010 | GoldBeat      |
| A.011 | US Shfle      |
| A.012 | Stmin'Pp      |
| A.013 | AzngGsp       |
| A.014 | 6_8 Bld       |
| A.015 | LovSIRck      |
| A.016 | UnplgdPp      |
| A.017 | UnplgdBd      |
| A.018 | ColLivBd      |
| A.019 | АсоРор        |
| A.020 | SpringRk      |
| A.021 | Joe'sRk       |
| A.022 | BreakyRk      |
| A.023 | ElctroRk      |

# Disco Dance

| Nr.   | Rhythmus-Name |
|-------|---------------|
| B.001 | Sevnties      |
| B.002 | EdgDisco      |
| B.003 | VlreGpsy      |
| B.004 | JamiroDn      |
| B.005 | GldDisco      |
| B.006 | SuvDisco      |
| B.007 | Dancin'       |
| B.008 | Hitmix        |
| B.009 | ClbHouse      |
| B.010 | HrdTechn      |
| B.011 | BabyBeat      |
| B.012 | BrthRap       |
| B.013 | NowHiphp      |

. . . .

# Jazz Blues

| Nr.   | Rhythmus-Name |
|-------|---------------|
| C.001 | OgnJzFst      |
| C.002 | BluEysBn      |
| C.003 | OgnSwMed      |
| C.004 | GldSwing      |
| C.005 | MidSISwg      |
| C.006 | BgBndSlw      |
| C.007 | BgBndMed      |
| C.008 | Swig Mdm      |
| C.009 | JzGtrSwg      |
| C.010 | SlwJzWlz      |
| C.011 | CoolSoul      |
| C.012 | Soul          |
| C.013 | CoolBls       |
| C.014 | Go!Rck'n      |
| C.015 | BlueBog       |
| C.016 | Rck'nSlw      |

# Tradit World2

| Nr.   | Rhythmus-Name |
|-------|---------------|
| F.001 | CtrRock       |
| F.002 | LvReggae      |
| F.003 | CtrFlyer      |
| F.004 | GospelSf      |
| F.005 | Ska           |
| F.006 | SouTwang      |
| F.007 | StmtrCtr      |
| F.008 | Psnpolka      |
| F.009 | Psnwalzr      |
| F.010 | CntryBld      |
| F.011 | CtrBeat       |
| F.012 | CntryPop      |
| F.013 | 6_8March      |
| F.014 | US March      |
| F.015 | OchWaltz      |

# Ball Room

| Nr.   | Rhythmus-Name |
|-------|---------------|
| D.001 | ItValzer      |
| D.002 | GldWnWz       |
| D.003 | GldSlwWz      |
| D.004 | MoonWltz      |
| D.005 | PlcaDsco      |
| D.006 | GldTango      |
| D.007 | GldFxtrt      |
| D.008 | QickStep      |
| D.009 | GldRhumb      |
| D.010 | Beguine       |
| D.011 | GoldCha       |
| D.012 | Go!Twist      |
| D.013 | GldSamba      |
| D.014 | GldBossa      |

. . . . . . . . . . . . . . . .

# Latin World1

| • | • | • | • | ۰ | • | • | • | ۰ | • | • | • | ۰ | • | • | ۰ | • | • | • | ۰ | • | ۰ | • | ۰ |  |
|---|---|---|---|---|---|---|---|---|---|---|---|---|---|---|---|---|---|---|---|---|---|---|---|--|
|---|---|---|---|---|---|---|---|---|---|---|---|---|---|---|---|---|---|---|---|---|---|---|---|--|

| Nr.   | Rhythmus-Name |
|-------|---------------|
| E.001 | Th'sMmbo      |
| E.002 | OchChaCh      |
| E.003 | Go!Salsa      |
| E.004 | CubaSIsa      |
| E.005 | AcoSamba      |
| E.006 | JazzBos       |
| E.007 | FastBos       |
| E.008 | PpRggBr       |
| E.009 | Samba         |

# Liste der Akkorde

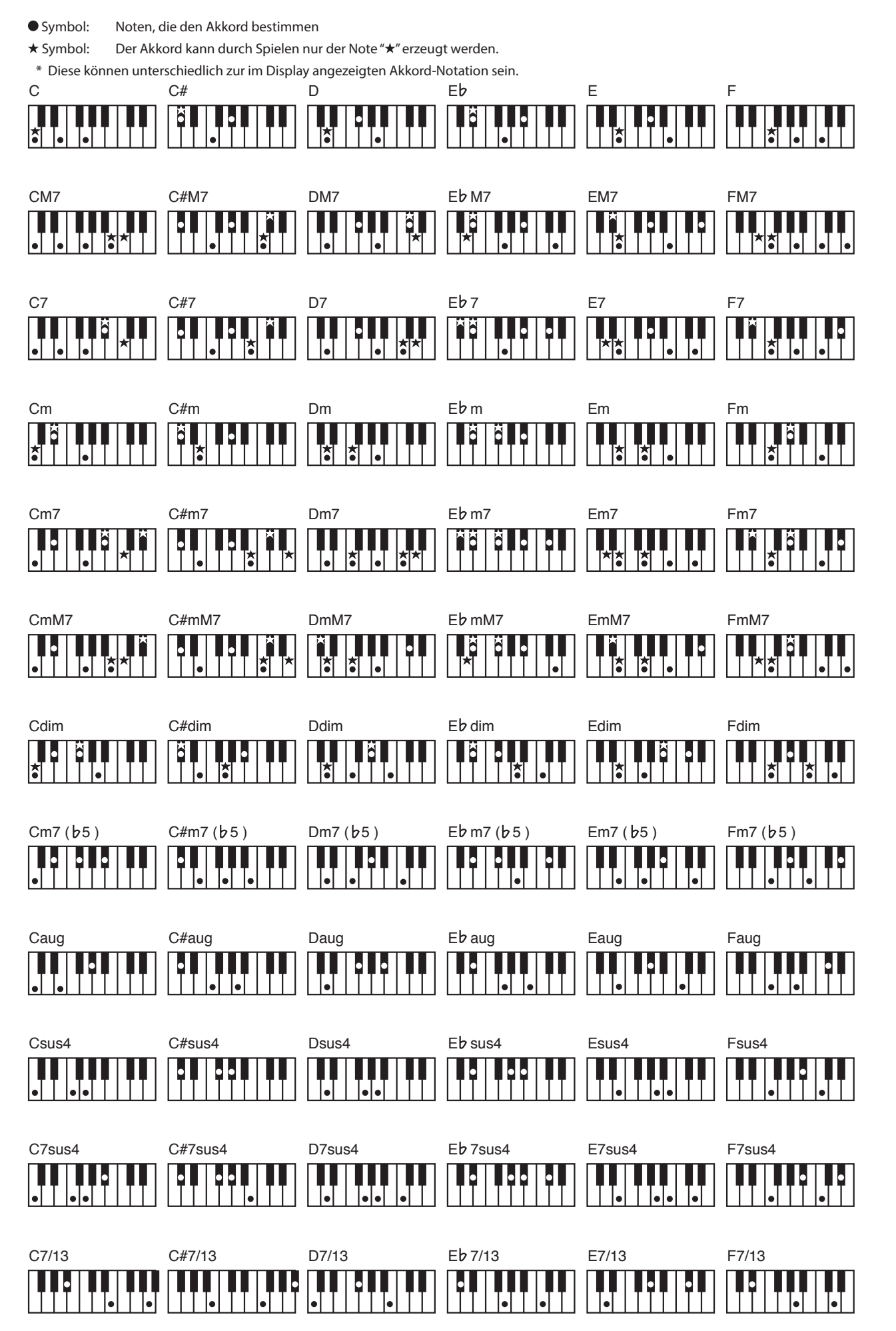

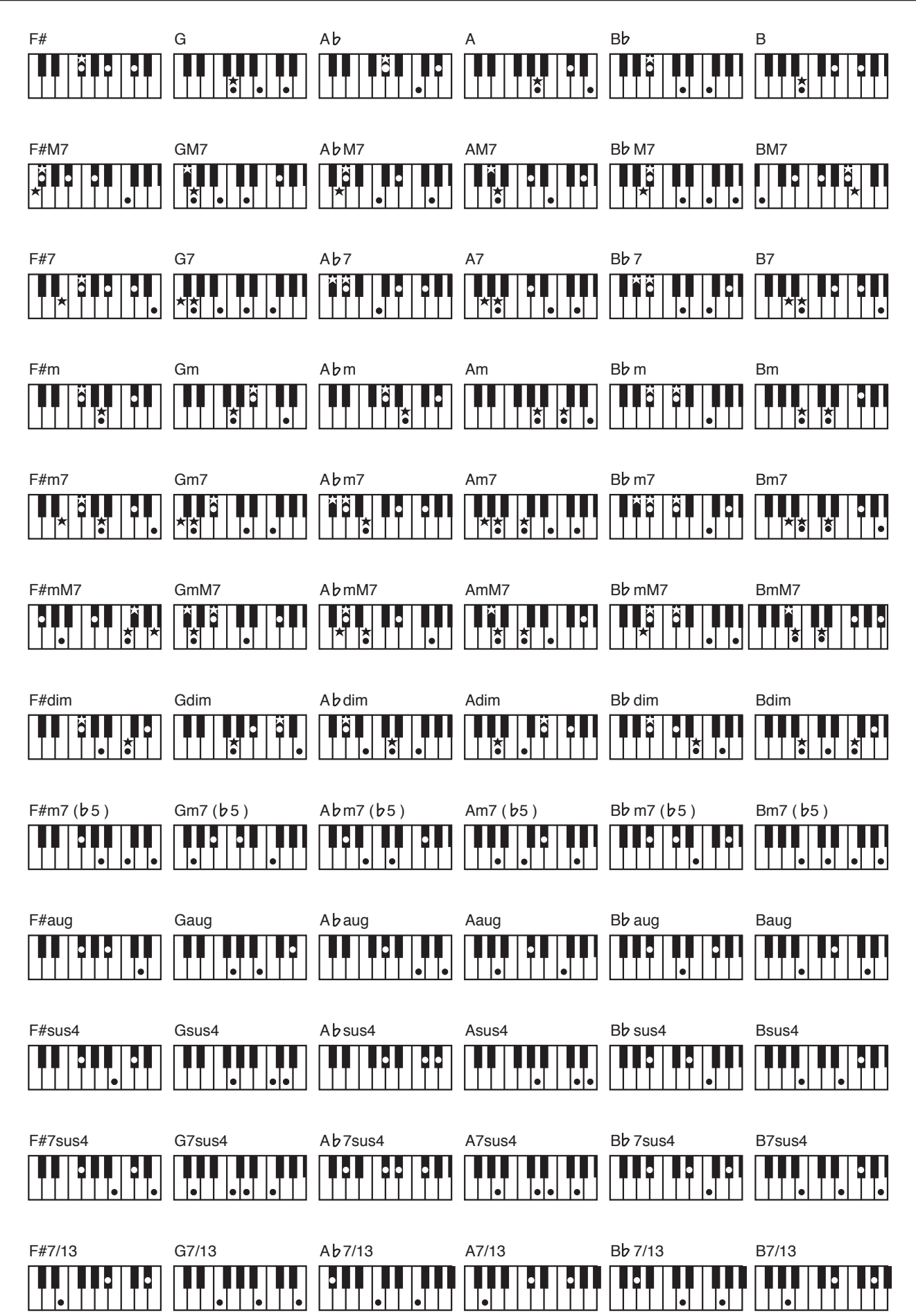

# Roland FP-50 Digital Piano

| Klaviatur                                                 |                                                                                                    | Int             |
|-----------------------------------------------------------|----------------------------------------------------------------------------------------------------|-----------------|
| Tastatur                                                  | 88 Tasten (Ivory Feel-G Klaviatur mit Druckpunkt-Simulation)                                                                                                    | Sav             |
| Anschlagempfindlich-<br>keit                              | Key Touch: 5 Level, Fixed Touch                                                                                                    | Ext             |
| Tastatur-Modus                                            | Whole<br>Dual (Lautstärkeverhältnis einstellbar)<br>Split (Splitpunkt und Lautstärkeverhältnis einstellbar)                                                                                                    | Sp<br>Ab        |
| Klangerzeugung                                            |                                                                                                    | 50              |
| Pianoklang                                                | SuperNATURAL-Pianoklang                                                                                                    |                 |
| MIDI-Format                                               | kompatibel zu GM2/GS/XG Lite                                                                                                    | Sp              |
| Max. Polyphonie                                           | 128 Stimmen                                                                                                    | An              |
| Tones                                                     | Grand Piano: 14 Tones<br>E. Piano: 25 Tones<br>Strings: 18 Tones<br>Other: 315 Tones (inkl. 8 Drum-Sets, 1 SFX-Set)                                                                                                    | Int<br>Re<br>Au |
| Temperierungen                                            | 8 Typen, auswählbare Tonart                                                                                                    |                 |
| Stretched Tuning<br>(nur für Pianoklänge)                 | On<br>Off                                                                                                    | Vo              |
| Master Tuning                                             | 415.3–466.2 Hz (einstellbar in 0,1 Hz-Schritten)                                                                                                    | La              |
| Transpose                                                 | Key Transpose: -6–+5 (Halbtöne)<br>Playback Transpose: -6–+5 (Halbtöne)                                                                                                    | <br>Ko          |
| Effekte                                                   | Amblence (Off, 1–10)<br>Equalizer (4-Band Digital Equalizer)<br>Piano Designer (nur für Pianoklänge):<br>Soundboard Behavior (Off, 1–10)<br>Cabinet Resonance (Off, 1–10)<br>Damper Resonance (Off, 1–10)<br>String Resonance (Off, 1–10)<br>Key Off Resonance (Off, 1–10)<br>Nur für Orgelklänge:<br>Rotary (Slow/Fast)<br>Nur für einige Tones: | Ar              |
| Metronom                                                  | Modulations-Geschwindigkeit (1–127)                                                                                                    |                 |
| Tempo                                                     | 10–500 bpm (bei eingeschaltetem Rhythmus: 20–250 bpm)                                                                                                    | Str             |
| Taktart                                                   | 2/2 0/4 2/4 3/4 4/4 5/4 6/4 7/4 3/8 6/8 9/8 12/8                                                                                                    |                 |
| Volume (Lautstärke)                                       |                                                                                                    |                 |
| SMF-Recorder                                              |                                                                                                    | Str             |
| Parts                                                     | 2 Parts (Tastaturspiel, Begleitung)                                                                                                    |                 |
| Datenformat                                               | Standard MIDI File (Format 0)                                                                                                    |                 |
| Sonas                                                     | 1 Song                                                                                                    |                 |
| Notenkapazität                                            | ca. 30,000 Noten                                                                                                    | Ab              |
| Kontrollelemente                                          | Song Select, Play/Stop, Rec, Rewind, Fast-Forward, Songanfang,<br>vorheriger Song, nachfolgender Song, Tempo, All Songs Play,<br>Count-In                                                                                                    |                 |
| Tempo                                                     | 10–500 bpm (bei eingeschaltetem Rhythmus: 20–250 bpm)                                                                                                    |                 |
| Auflösung                                                 | 120 Ticks pro 1/4-Note                                                                                                    | Ge              |
| Rhythmus-Sektion                                          |                                                                                                    |                 |
| Rhythmen                                                  | 90 Typen x 2 Variationen                                                                                                    |                 |
| Kontrollelemente                                          | Start/Stop, Sync Start, Intro/Ending, Fill In, Variation, Chord Hold,<br>Leading Bass, Rhythm Part                                                                                                    | Be              |
| Audio                                                     |                                                                                                    |                 |
| Abspielformat                                             | Audiodatei (WAV-Format, 44,1 kHz, 16-bit linear)                                                                                                    |                 |
| Aufnahme direkt auf<br>den USB-Speicher<br>Aufnahmeformat | Spiel auf der Tastatur<br>Über SMF-Daten angesteuerte Sounds<br>Audiodatei (WAV-Format, 44,1 kHz, 16-bit linear)                                                                                                    | Zu              |
|                                                           |                                                                                                    |                 |
| Transponierung                                            | Audio-Playback: -6–+5 (Halbtöne)                                                                                                    |                 |
| Tempo                                                     | Audio Playback-Geschwindigkeit: 75–125 %                                                                                                    |                 |
| Controls                                                  | Song Select, Play/Stop, Rec, Rewind, Fast-forward, Songanfang,<br>vorheriger Song, nachfolgender Song, Tempo, All Songs Play,<br>Center Cancel                                                                                                    |                 |
|                                                           |                                                                                                    |                 |

| Interner Speicher          | 1                                                                                                    |
|----------------------------|----------------------------------------------------------------------------------------------------|
| Save-Format                | Standard MIDI Files (Format 0)<br>Registration Set-Daten (Roland Original-Format)                                                                                                    |
| Externer Speicher          |                                                                                                    |
| Speichermedium             | USB Flash-Speicher                                                                                                    |
| Abspielbares<br>Songformat | Standard MIDI Files (Format 0, 1)<br>Roland Original-Format (i-Format)<br>Audiodaten (WAV-Format, 44,1 kHz, 16-bit linear)                                                                                                    |
| Speicherformat             | Standard MIDI Files (Format 0)<br>Audiodaten (WAV-Format, 44,1 kHz, 16-bit linear)<br>Registration Set-Daten (Roland Original-Format)                                                                                                    |
| Andere Daten               |                                                                                                    |
| Interne Songs              | 30 Songs                                                                                                    |
| Registrierungen            | 20 (auch über Pedal umschaltbar)                                                                                                    |
| Ausgangsleistung           | 12 W x 2                                                                                                    |
| Volume Level (SPL)         | 98 dB<br>* Dieser Wert wurde auf Grundlage der Roland SPL-Technologie<br>gemessen.                                                                                                    |
| Lautsprecher               | (8 x 12 cm) x 2                                                                                                    |
| Display                    | Custom LCD                                                                                                    |
| Kontrollelemente           | Volume-Regler                                                                                                    |
| Andere Funktionen          | Panel Lock<br>V-LINK<br>MIDI Visual Control<br>Tone Demo<br>Roland Wireless Connect                                                                                                    |
| Anschlüsse                 | DC IN-Buchse<br>PEDAL (DAMPER/R, SOFT/L *, SOSTENUTO/C *)-Buchsen:<br>Klinkenanschlüsse (* Funktion zuweisbar)<br>INPUT-Buchse: Miniklinke stereo<br>OUTPUT (L/MONO, R)-Buchsen: Klinkenanschlüsse<br>USB MEMORY-Anschluss: USB-Typ A<br>MIDI (IN, OUT)-Anschlüsse<br>PHONES-Buchse: Stereoklinken-Anschluss                                                                                                    |
| Stromversorgung            | AC-Adapter                                                                                                    |
| Stromverbrauch             | <ul> <li>9 W (9–31 W)</li> <li>9 W: durchschnittlicher Stromverbrauch bei Lautstärkeregler<br/>in der Mittelposition</li> <li>6 W: Stromverbrauch nach Einschalten ohne Spielen des<br/>Instrumentes</li> <li>31 W: maximaler Stromverbrauch</li> </ul>                                                                                                    |
| Abmessungen                | 1,343 (W) x 313 (D) x 125 (H) mm<br>52-7/8 (W) x 12-3/8 (D) x 4-15/16 (H) inches<br>1,343 (W) x 405 (D) x 927 (H) mm<br>52-7/8 (W) x 16 (D) x 36-1/2 (H) inches<br>(FP-50 mit Ständer KSC-44 und Notenständer)                                                                                                    |
| Gewicht                    | ca. 16,5 kg<br>36 lbs 5 oz<br>ca. 28,9 kg<br>63 lbs 12 oz<br>(FP-50 mit Ständer KSC-44 und Notenständer)                                                                                                    |
| Beigefügtes Zubehör        | Bedienungsanleitung (dieses Handbuch)<br>AC-Adapter<br>Netzkabel<br>Notenständer<br>Damper-Pedal (halbpedal-fähig)                                                                                                    |
| Zusätzliches Zubehör       | Ständer für stationäre Installation: KSC-44<br>Mobile Ständer: KS-18Z, KS-68, KS-12<br>Tragetasche: CB-88RL<br>Pedaleinheit: RPU-3<br>Damper-Pedal: DP-10<br>Pedal-Schalter: DP-2<br>Expression-Pedal: EV-5, EV-7<br>USB Flash-Speicher (*)<br>* Verwenden Sie nur von Roland empfohlene USB-Speicher. Bei<br>Verwendung eines Produkts eines Drittherstellers kann die<br>einwandfreie Funktion nicht gewährleistet werden. |

# Index

| Symbole                                                                                                    |
|----------------------------------------------------------------------------------------------------|
|                                                                                                    |
| [ ( ) ]-schalter 13                                                                                                    |
| [–] [+]-Taster                                                                                                    |
| [ ]-Taster 9, 22                                                                                                    |
| [>>]-Taster                                                                                                    |
| [>/]-Taster                                                                                                    |
| [4] [N] (SLOW/EAST) Testor                                                                                                    |
| [¶] [] (SLOW/FAST)-Taster                                                                                                    |
| ٨                                                                                                    |
| A                                                                                                    |
| AC-Adapter 11                                                                                                    |
| Ad-Hoc-Modus 45                                                                                                    |
| All Song Play                                                                                                    |
| Audio-Aufnahme 25                                                                                                    |
| Audio-Aumannie                                                                                                    |
| Audio Transpose 23                                                                                                    |
| AudTrans 23                                                                                                    |
| Aufnahme                                                                                                    |
| SME 24                                                                                                    |
| JWF                                                                                                    |
| Auto Off 33                                                                                                    |
|                                                                                                    |
| R                                                                                                    |
| [BACKING]-Taster                                                                                                    |
| Backup                                                                                                    |
|                                                                                                    |
| 0 01 CL 111 VCL                                                                                                    |
| <u>(</u>                                                                                                    |
|                                                                                                    |
| C Cancel 23                                                                                                    |
| Center Cancel                                                                                                    |
| Center Pedal-Funktion                                                                                                    |
| Center Dedel Ded                                                                                                    |
| Center Pedal Part 39                                                                                                    |
| Chord Hold 21                                                                                                    |
| Computer                                                                                                    |
| Conv (kopieren)                                                                                                    |
|                                                                                                    |
| Song 34                                                                                                    |
| CopyRgst                                                                                                    |
| CopySong                                                                                                    |
| CPdl Enc 30                                                                                                    |
| CD II D /                                                                                                    |
| CPai Prt                                                                                                    |
| D                                                                                                    |
| U                                                                                                    |
| Damper Pedal Part 39                                                                                                    |
| DAMPER/R-Buchse 11                                                                                                    |
| DC IN-Buchse 11                                                                                                    |
| Del Dest                                                                                                    |
| Dei Kgst 32                                                                                                    |
| Del Song 34                                                                                                    |
| Demo Song                                                                                                    |
| Display                                                                                                    |
|                                                                                                    |
| UPai Prt 39                                                                                                    |
| Dual Bal 38                                                                                                    |
| Dual Balance                                                                                                    |
|                                                                                                    |
| E                                                                                                    |
| Ending 20                                                                                                    |
| 20                                                                                                    |
| [E. PIANO]-Taster 14                                                                                                    |
| EQ Edit                                                                                                    |
| EO SW                                                                                                    |
| Faualizar 47                                                                                                    |
| Lyuanzer 17                                                                                                    |
|                                                                                                    |
| F                                                                                                    |
| F                                                                                                    |
| F           Factory Reset         35                                                                                                    |
| F<br>Factory Reset                                                                                                    |
| F<br>Factory Reset                                                                                                    |
| F           Factory Reset         35           FctReset         35           Fill-In         20                                                                                                    |
| F         35           Factory Reset         35           FctReset         35           Fill-In         20           Format         36                                                                                                    |
| F         35           Factory Reset         35           Fitl-In         20           Format         36           Format Media         36                                                                                                    |
| F         35           FctReset         35           Fill-In         20           Format         36           Format Media.         36           Function_Modus         37                                                                                                    |
| F         35           Factory Reset         35           FctReset         35           Fill-In         20           Format         36           Format Media         36           Function-Modus         37                                                                                                    |
| F           Factory Reset         35           FctReset         35           Fill-In         20           Format         36           Format Media         36           Function-Modus         37                                                                                                    |
| F         35           Factory Reset         35           FctReset         35           Fill-In         20           Format         36           Format Media         36           Function-Modus         37           I         1                                                                                                    |
| F         Factory Reset       35         FctReset       35         Fill-In       20         Format       36         Format Media       36         Function-Modus       37         I       INPUT-Buchse         11                                                                                                    |
| F         Factory Reset       35         FctReset       35         Fill-In       20         Format       36         Format Media       36         Function-Modus       37         I       INPUT-Buchse       11         Intro.       19                                                                                                    |
| F         Factory Reset       35         FctReset       35         Fill-In       20         Format       36         Format Media       36         Function-Modus       37         I       INPUT-Buchse       11         Intro       19                                                                                                    |
| F         Factory Reset       35         FctReset       35         Fill-In       20         Format       36         Format Media       36         Function-Modus       37         I       INPUT-Buchse       11         Intro.       19         [INTRO/ENDING]-Taster.       9, 19                                                                                            |
| F         Factory Reset       35         FctReset       35         Fill-In       20         Format       36         Format Media       36         Function-Modus       37         I       INPUT-Buchse         IINTRO/ENDING]-Taster       9, 19                                                                                                    |
| F         Factory Reset       35         FctReset       35         Fill-In       20         Format       36         Format Media       36         Function-Modus       37         I       INPUT-Buchse       11         Intro.       19         [INTRO/ENDING]-Taster.       9, 19         K       K                                                                          |
| F         Factory Reset       35         FctReset       35         Fill-In       20         Format       36         Format Media       36         Format Media       36         Function-Modus       37         I       INPUT-Buchse         INPUT-Buchse       11         Intro       19         [INTRO/ENDING]-Taster       9, 19         K       [KEYBOARD]-Taster       8 |
| F         Factory Reset       35         FctReset       35         Fill-In       20         Format       36         Format Media       36         Function-Modus       37         I       INPUT-Buchse         INTRO/ENDING]-Taster       9, 19         K       [KEYBOARD]-Taster       8         Key Touch       18                                                          |
| F         Factory Reset       35         FctReset       35         Fill-In       20         Format       36         Format Media       36         Function-Modus       37         I       INPUT-Buchse         IINTRO/ENDING]-Taster       9, 19         K       [KEYBOARD]-Taster       8         Kopfhörerbuchse       18         Kopfhörerbuchse       10                  |

| L                        |
|--------------------------|
| Left Pedal-Funktion 39   |
| Left Pedal Part 39       |
| LoadRgst 31              |
| Local Control 41         |
| LocalCtl 41              |
| LPdl Fnc 39              |
| LPdl Prt 39              |
|                          |
| M                        |
| MAC-Adresse 45           |
| Master Tuning 37         |
| Memory Backup 33         |
| Metronom                 |
| MIDI Transmit Channel 41 |
| MIDI Visual Control 41   |
| N                        |
| Notenständer 10          |
| 0                        |
| Octave Shift             |

| Octave Shift   | 38 |
|----------------|----|
| Oct Shft       | 38 |
| [OTHER]-Taster | 14 |
| -              |    |

| Р                 |   |
|-------------------|---|
| Panel Lock        |   |
| Part 21           |   |
| Pedal Shift 40    | 1 |
| [PIANO]-Taster 14 | ł |
| Piano Tone 38     |   |

#### R

| Rec Mode 40       |
|-------------------|
| Recording Mode 40 |
| Registration-Set  |
| laden             |
| speichern 30      |
| Registrierungen7  |
| Rgst.LSB 40       |
| Rgst.MSB 40       |
| RgstPC 40         |
| Rgst.Pdl 40       |
| RgstTxCh 40       |
| Rhy. Part         |
| Rhythmus 19       |
| auswählen         |

## S

#### Т Temperierung ...... 37 Tmpr Key ...... 37 auswählen ...... 14 Transmit MIDI Information ...... 40 Transponieren Audiodatei...... 23 U USB MEMORY-Anschluss ...... 10 USB Memory Mode ..... 42 USB Mode ...... 42

| V                         |  |
|---------------------------|--|
| [VARIATION]-Taster        |  |
| VC Ch 42                  |  |
| VC Mode 41                |  |
| Visual Control Channel 42 |  |
| Visual Control Mode 41    |  |
| V-LINK                    |  |
| Volume                    |  |
| Balance                   |  |

#### W/

| Werksvoreinstellungen | 35 |
|-----------------------|----|
| Wireless LAN          | 43 |
| WPS                   | 43 |

# SICHERHEITSHINWEISE

## Hinweise zur Vermeidung von Feuer, elektrischen Schlägen oder Verletzungen von Personen

|  | Diese Warnungen sollen auf die Gefahren<br>hinweisen, die bei unsachgemäßem<br>Gebrauch des Gerätes bestehen.                                                                |
|--|----------------------------------------------------------------------------------------------------|
|  | Dieses Zeichen wird verwendet, um auf<br>das Risiko von Verletzungen oder<br>Materialschäden hinzuweisen, die bei<br>unsachgemäßem Gebrauch des Gerätes<br>entstehen können. |
|  | * Die o.g. Faktoren beziehen sich sowohl<br>auf häusliches Inventar als auch auf<br>Haustiere.                                                                               |

|   | Dieses Symbol macht auf wichtige Hinweise und<br>Warnungen aufmerksam. Das Zeichen im Dreieck gibt<br>eine genaue Definition der Bedeutung (Beispiel: Das<br>Zeichen links weist auf allgemeine Gefahren hin).                      |
|---|----------------------------------------------------------------------------------------------------|
|   | Dieses Symbol weist auf Dinge hin, die zu unterlassen<br>sind. Das Symbol im Kreis definiert dieses Verbot<br>näher (Beispiel: Das Zeichen links besagt, dass das<br>Gerät nicht geöffnet bzw. auseinandergenommen werder<br>darf.) |
| æ | Dieses Symbol weist auf Dinge hin, die zu tun sind.<br>Das Symbol im Kreis definiert diese Aktion näher<br>(Beispiel: Das Zeichen links besagt, dass der<br>Netzstecker des Gerätes aus der Steckdose zu ziehen<br>ist).            |

# A WARNUNG

#### **Die Auto Off-Funktion**

Das Gerät wird normalerweise nach der im Gerät aktuell voreingestellten Zeit automatisch ausgeschaltet. Wenn Sie die automatische Abschaltung de-aktivieren möchten, stellen Sie den Parameter "Auto Off" auf "Off" (S.33).

#### Gerät und Netzadapter nicht modifizieren

.....

Das Instrument bzw. der Netzadapter dürfen nicht geöffnet oder in irgendeiner Weise verändert werden.

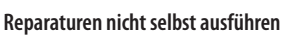

Nehmen Sie keine eigenen Reparaturversuche vor. Überlassen Sie dieses einem qualifizierten Techniker Ihres Roland Service-Centers (siehe "Liste der Roland-Vertretungen" am Ende dieser Anleitung) 

#### Unverträglichen Umgebungen vermeiden

Vermeiden Sie Umgebungen mit:

• extremen Temperaturen (z.B. direkte Sonneneinstrahlung, direkte Nähe zu einem Heizkörper usw.)

.....

- · Feuchtigkeit bzw. zu hoher Luftfeuchtigkeit, Regen
- Staub, Rauchentwicklung
- Luft mit zu hohem Salzgehalt
- Vibration.

# A WARNUNG

#### Benutzung von Ständern

Keine instabilen Flächen

nicht wackeln kann.

mit einem Keyboard-Ständer

Beachten Sie bitte sorgfältig

die Aufbauanweisungen dieser

Bedienungsanleitung, wenn Sie das

Gerät mit einem Keyboard-Ständer

Ständer.

Verwenden Sie nur die von Roland

Sorgen Sie dafür, dass das Gerät bzw.

der Ständer auf einer ebenen, stabilen

Vorsichtsmaßnahmen bei Verwendung des Gerätes

Unterlage aufgestellt wird, auf der es

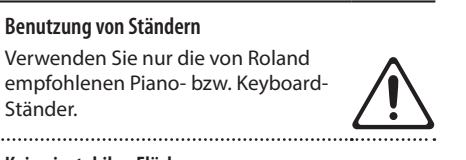

# 

#### Netzkabel nicht belasten bzw. beschädigen

Vermeiden Sie Beschädigungen des Netzkabels. Knicken Sie es nicht, treten Sie nicht darauf und stellen Sie keine schweren Gegenstände auf das Kabel.

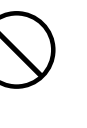

#### Keine zu hohen Lautstärken

Betreiben Sie das Instrument immer mit einer moderaten Lautstärke, auch wenn Sie Kopfhörer verwenden. Wenn Sie eine Beeinträchtigung Ihres Gehörs feststellen, suchen Sie sofort einen Gehörspezialisten auf.

## Keine Flüssigkeiten in der Nähe des Gerätes

Achten Sie darauf, dass Gegenstände (z.B. brennbare Materialien, Münzen, Nadeln) oder Flüssigkeiten (z.B. Wasser, Getränke) nicht in das Instrument gelangen. Stellen Sie keine Gefäße mit Flüssigkeit auf das Gerät.

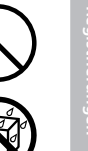

#### Ausschalten bei Fehlfunktionen

Unterbrechen Sie sofort die Stromversorgung, ziehen Sie das Netzkabel aus der Steckdose und wenden Sie sich in folgenden Fällen an Ihren Roland-Vertragspartner bzw. Ihr Roland Service Center:

- · Das Netzteil, das Stromkabel oder der Stecker sind beschädigt
- · Aus dem Gerät tritt Rauch aus
- Gegenstände oder Flüssigkeiten sind in das Instrument gelangt
- Das Gerät ist im Regen oder anderweitig nass geworden
- Das Gerät funktioniert nicht normal oder die Wiedergabe hat sich deutlich verändert.

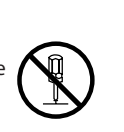

verwenden (S.12). Bei nicht korrektem Aufbau riskieren Sie ein Umkippen des Ständers, ein Herunterfallen des Gerätes oder Verletzung von Personen.

#### Nur das beigefügte Netzteil benutzen

Verwenden Sie nur den dem Gerät beigefügten Netzadapter. Achten Sie immer auf eine stabile Stromversorgung (siehe Aufschrift auf dem Netzadapter). Die Benutzung von anderen Netzadaptern mit ggf. unterschiedlicher Polarität oder Spannung kann sowohl das Gerät als auch den Netzadapter beschädigen bzw. zu Kurzschlüssen führen.

#### Nur das beigefügte Netzkabel benutzen

Verwenden Sie nur das dem Gerät beigefügte Netzkabel. Benutzen Sie das Netzkabel nicht mit anderen Geräten.

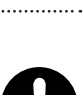

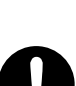

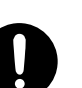

# / WARNUNG

#### Aufsichtspflicht von Erwachsenen

In Haushalten mit Kindern sollte ein Erwachsener solange für Aufsicht sorgen, bis das betreffende Kind das Instrument unter Beachtung aller Sicherheitsvorschriften zu bedienen weiß.

#### Beschädigungen vermeiden

Bewahren Sie das Instrument vor heftigen Stößen, und lassen Sie es nicht fallen.

#### ..... Nicht zu viele Geräte an einer Steckdose

Vermeiden Sie es, das Instrument mit vielen anderen Geräten zusammen an derselben Steckdose zu betreiben. Ganz besonders vorsichtig sollten Sie bei der Verwendung von Verlängerungen mit Mehrfachsteckdosen sein: Der Gesamtverbrauch aller an sie angeschlossenen Geräte darf niemals die in Watt oder Ampére angegebene zulässige Höchstbelastung überschreiten! Eine übermäßige Höchstbelastung durch zu hohen Stromfluss kann das Kabel bis zum Schmelzen erhitzen. .....

#### Einsatz des Gerätes im Ausland

Bevor Sie das Gerät im Ausland benutzen, sollten Sie Ihren Roland-Vertragspartner bzw. Ihr Roland Service Center zu Rate ziehen. Eine Liste der internationalen Roland-Vertretungen finden Sie am Ende dieser Anleitung. .....

# ∠ VORSICHT

#### Für ausreichende Belüftung sorgen

Stellen Sie das Instrument so auf, dass eine ausreichende Belüftung für das Instrument und den AC-Adapter sichergestellt ist. .....

#### Verwendung von Keyboard-Ständern

Es wird empfohlen, dieses Gerät nur in Kombination mit Rolands eigenen Keyboard-Ständern (KSC-44, KS-G8, KS-18Z, KS-12) zu verwenden. Im Gebrauch mit Kevboard-Ständern anderer Hersteller kann es zu Verletzungen bedingt durch Herunterfallen bzw. Umkippen des Gerätes bei instabiler Aufstellung kommen. ......

# 

#### Sicherheitshinweise für die Verwendung von Keyboard-Ständern

Auch bei Beachtung aller in der Bedienungsanleitung beschriebenen Vorsichtsmaßnahmen kann es unter besonderen Umständen zum Herunterfallen des Gerätes vom Keyboard- Ständer bzw. zu einem Umkippen des Ständers kommen. Prüfen Sie selber Fragen der Sicherheit, bevor Sie dieses Produkt verwenden. .....

#### Beim Anschließen an Steckdose das Kabel am Stecker areifen

Ziehen Sie beim Lösen des Netzanschlusses immer am Stecker des Netzteils und niemals am Kabel, um das Reißen der Adern zu vermeiden. .....

#### **Reinigung des Netzsteckers**

Lösen Sie den Netzanschluss in regelmäßigen Zeitabständen und reinigen Sie das Netzteil mit einem trockenen Tuch, um die Steckerstifte von Staub und anderem Schmutz zu befreien. Außerdem sollten Sie den Netzanschluss lösen, wenn Sie das Gerät längere Zeit nicht verwenden möchten. Bedenken Sie, dass Staub zwischen dem Netzstecker und der Anschlussbuchse zu einer mangelhaften Isolierung führen und einen Brand verursachen kann.

#### Sicherer Umgang mit Kabeln

Sorgen Sie dafür, dass sich die Kabel und Leitungen nicht verdrehen oder verheddern. Achten Sie außerdem darauf, dass sich jegliche Kabel und Leitungen außerhalb der Reichweite von Kindern befinden.

#### Das Gerät nicht belasten

Steigen Sie niemals auf das Gerät, und stellen Sie keine schweren Gegenstände darauf ab.

#### Netzteil nicht mit nassen Händen einstecken oder abziehen

Fassen Sie das Netzteil und seine Stecker niemals mit feuchten oder nassen Händen an.

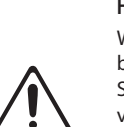

# 

#### Hinweis für den Transport

Wenn Sie das Instrument bewegen bzw. transportieren möchten, trennen Sie nicht nur den Netzadapter vom Gerät, sondern auch alle zu externen Geräten führenden Kabel. Der Transport sollte von mindestens zwei Personen durchgeführt werden. Beachten Sie außerdem die folgenden Hinweise für den Transport.

Stellen Sie sicher, dass die Schrauben, welche das Piano mit dem Ständer verbinden, fest angezogen sind.

Entfernen Sie den Netz-Adapter.

· Nehmen Sie den Notenständer ab.

Entfernen Sie alle Kabel von

externen Geräten.

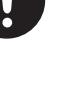

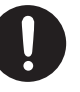

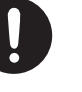

Vor der Reinigung vom Stromnetz trennen Wenn Sie das Instrument reinigen wollen, schalten Sie es vorher aus, und ziehen Sie den Netzstecker aus der Steckdose (S.11).

#### Maßnahmen bei Gewitter

Bei Gewitter sollten Sie das Gerät vom Stromnetz trennen.

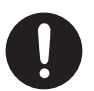

#### Erwärmung des Gerätes bei Betrieb

Bei Betrieb können Bereiche des Gerätes(wie in der Abbildung gezeigt) übermäßig warm werden. Vermeiden sie Berührungen an diesen Stellen. Diese Erwärmung ist normal und stellt keine Fehlfunktion dar.

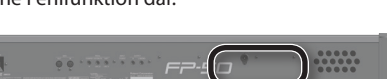

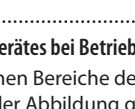

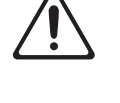

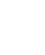

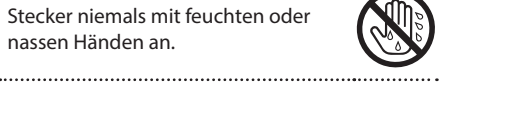

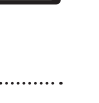

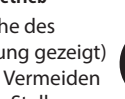

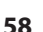

#### Stromversorgung

- Verwenden Sie keine Stromkreise, durch die auch Geräte gespeist werden, die störende Geräusche erzeugen, z.B. Motoren, Waschmaschinen, Kühlschränke oder Lichtsysteme. Verwenden Sie bei Bedarf ein Geräuschfilter-System.
- Der Netzadapter erwärmt sich während des Betriebes. Dieses ist normal.
- Wenn Sie das Instrument vollständig von der Stromversorgung trennen möchten, ziehen Sie das Netzkabel aus der Steckdose.

#### Positionierung

- Die Positionierung in der Nähe von grossen Verstärkern kann Brummgeräusche zur Folge haben. Vergrößern Sie in diesem Fall den Abstand zwischen diesem Instrument und dem Verstärker.
- Die Aufstellung in der Nähe von Radios und Fernsehern kann deren Empfang beeinträchtigen.
- Schnurlose Telefone und Funktelefone können, sobald Sie in der Nähe des Instruments betrieben werden, Störgeräusche hervorrufen. Betreiben Sie daher Telefone nicht in der Nähe des Gerätes.
- Setzen Sie das Instrument keinen extremen Temperaturen aus (z.B. Sonneneinstrahlung, Heizkörper). Die Gehäuseoberfläche kann dadurch beschädigt werden. Dieses kann ebenfalls passieren, wenn das Instrument direkt mit einer starken Lichtquelle angestrahlt wird.
- Wenn das Gerät Temperaturunterschieden ausgesetzt war (z.B. nach einem Transport), warten Sie, bis sich das Instrument der Raumtemperatur angepasst hat, bevor Sie es einschalten, ansonsten können durch Kondensierungs-Flüssigkeit Schäden verursacht werden.
- Legen Sie keine Gegenstände auf der Klaviatur ab, da ansonsten Fehlfunktionen auftreten können.
- Dieses Instrument besitzt Gummifüße. Da diese die Oberfläche z.B. eines Tisches verfärben können, legen Sie unter die Gummifüße ein Tuch o.ä. Achten Sie aber gleichzeitig darauf, dass das Instrument nicht verrutschen kann.
- Stellen Sie keine Gefäße mit Flüssigkeit auf das Gerät und vermeiden Sie, dass das Gerät mit Sprühmitteln (z.B. Haarspray) Kontakt bekommt. Wischen Sie Feuchtigkeit mit einem trockenen Tuch ab.

#### Reinigung

- Verwenden Sie ein trockenes oder feuchtes, weiches Tuch. Verwenden Sie klares Wasser oder ein mildes neutrales Reinigungsmittel, und trocknen Sie die Oberfläche immer gründlich mit einem weichen Tuch.
- Verwenden Sie keinesfalls Benzin, Verdünnung, Alkohol oder ähnliche Mittel, da die Geräteoberflache verfärbt oder beschädigt werden kann.

#### **Reparaturen und Datensicherung**

- Beachten Sie, dass beim Reparieren des Instrumentes alle User-Daten verloren gehen können. Wichtige Daten sollten Sie daher vorher sichern. Obwohl Roland bei Reparaturen versucht, mit User-Daten vorsichtig umzugehen, ist ein Datenerhalt bei Reparaturen oft nicht möglich.
- Sind interne oder extern gesicherte Daten verloren gegangen oder extern gesicherte Daten beschädigt, können diese nicht mehr wiederhergestellt werden. Roland übernimmt keine Haftung für eventuelle Datenverluste, die aufgrund einer solchen Situation auftreten können.
- Auch während Ihrer Arbeit sollten Sie Ihre Daten regelmäßig sichern, damit bei einer Fehlbedienung bzw. einer Fehlfunktion Ihres Instrumentes die Daten nicht verloren sind.

#### **Zusätzliche Hinweise**

- Behandeln Sie das Gerät mit der notwendigen Sorgfalt, speziell die Bedienelemente und die Anschlussbuchsen, um Fehlfunktionen bzw. Beschädigungen vorzubeugen.
- Drücken bzw. schlagen Sie nicht auf das Display.
- Wenn Sie Kabel verbinden oder abziehen, greifen Sie immer am Stecker und nicht am Kabel selbst, um Kurzschlüsse durch Beschädigungen des Kabels zu vermeiden.
- Stellen Sie die Lautstärke nicht zu hoch ein, auch, wenn Sie Kopfhörer verwenden.
- Beachten Sie, dass das Spielen auf der Tastatur mechanische Spielgeräusche erzeugt. Stellen Sie sicher, dass diese Spielgeräusche nicht zu laut sind.
- Wenn Sie das Gerät transportieren möchten, verwenden Sie die Originalverpackung oder ein stabiles Softcase bzw. Tour-Hardcase.
- Achten Sie darauf, dass der Notenständern nicht beschädigt wird.
- Verwenden Sie nur das empfohlene Expression-Pedal (Roland EV-Serie; zusätzliches Zubehör). Die Benutzung von Expression-Pedalen anderer Hersteller kann zu Fehlfunktionen führen.
- Verwenden Sie nur Audiokabel ohne integrierten Widerstand, da ansonsten die Lautstärke deutlich reduziert wird. Befragen Sie im Zweifelsfall Ihren Roland-Vertragspartner bzw. den Hersteller des verwendeten Kabels.
- Die in dieser Anleitung verwendeten Display-Abbildungen dienen nur als Beispiele und müssen nicht zwangsläufig mit den Abbildungen im Display Ihres Gerätes übereinstimmen.

#### Verwendung von USB-Speichern

• Stellen Sie sicher, dass der USB-Speicher fest eingesteckt ist.

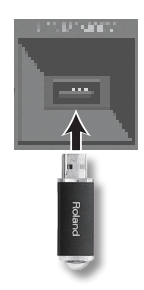

- Berühren Sie nicht die Kontakte des USB-Speichers. Achten Sie darauf, dass die Kontakte nicht verschmutzen.
- Beachten Sie die folgenden Hinweise zu USB Flash-Speichern.
  - Um eine Beschädigung durch statische Elektrizität vorzubeugen, entladen Sie die statische Elektrizität durch Berühren eines metallischen Gegenstandes, bevor Sie den USB-Speicher berühren.
  - Berühren Sie nicht die Kontakte des USB-Speichers und achten Sie darauf, dass diese keinen Kontakt zu metallischen Oberflächen bekommen.
  - Biegen Sie den USB-Speicher nicht, lassen Sie diesen nicht fallen, und setzen Sie den USB-Speicher keinen Erschütterungen bzw. Vibrationen aus.
  - Setzen Sie den USB-Speicher keinen Hitzestrahlungen aus (z.B. direktes Sonnenlicht in einem geschlossenen Raum).
  - Achten Sie darauf, dass der USB-Speicher nicht nass wird.
  - Der USB-Speicher darf nicht geöffnet bzw. modifiziert werden.

#### Hinweise zur Klaviatur

- Achten Sie darauf, dass Sie keine Schreibgeräte (Kugelschreiber usw.) auf der Tastatur ablegen. Eventuelle Spuren von Schreibtinte lassen sich ggf. nicht mehr entfernen.
- Befestigen Sie keine Aufkleber auf der Tastatur, da sich eventuelle Rückstände ggf. nicht mehr entfernen lassen bzw. die Tasten verfärben können.
- Verwenden f
  ür die Reinigung ein sanftes Reinungsmittel, das nicht scheuert (z.B. Scheuermilch). Dr
  ücken Sie das Reinigungstuch nur leicht auf die Tasten und achten Sie darauf, dass die Tasten nicht zerkratzen.

#### Hinweise zu Copyright/Lizenzen/Warenzeichen

- Das Aufzeichnen, Vertreiben, Verkaufen, Verleihen, Aufführen oder Senden von geschütztem Audio- und Videomaterial (vollständig oder in Ausschnitten) unterliegt den gesetzlichen Copyright-Bestimmungen und ist ohne Genehmigung des Copyright-Inhabers nicht gestattet.
- Verwenden Sie dieses Gerät nicht mit per Copyright geschützten Audiodaten, wenn Sie keine Genehmigung des Copyright-Inhabers besitzen. Roland übernimmt keine Haftung für Forderungen, die sich auf Grund der Verletzung der Copyright-Bestimmungen ergeben können. Wenn Sie Copyright-geschütztes Material für Ihre Arbeit verwenden möchten, z.B. für die Veröffentlichung einer kommerziellen CD, befragen Sie einen Copyright-Spezialisten oder lesen Sie entsprechende Fach-Publikationen.
- Das Copyright der Inhalte dieses Gerätes (Wellenformen, Styles, Patterns, Phrasen, Audio Loops und Bilddaten) liegt bei der Roland Corporation.
- Als Besitzer dieses Geräte haben Sie eine Lizenz für die Nutzung dieser Daten für Ihre eigene Arbeit erhalten.
- Es ist nicht gestattet, die o.g. Inhalte dieses Gerätes in originaler oder veränderter Form kommerziell anzubieten (Beispiel: Veröffentlichen der Daten im Internet, Verbreiten über Datenträger wie DVDs).
- MMP (Moore Microprocessor Portfolio) ist ein Patent für die Architektur von Mikroprozessoren, entwickelt von der Technology Properties Limited (TPL). Roland ist ein Lizenznehmer der TPL-Gruppe.
- XGlite (X) ist ein eingetragenes Warenzeichen bzw. Warenzeichen der Yamaha Corporation.
- Die Microsoft Bildschirm-Darstellungen in dieser Anleitung durften mit Genehmigung der Microsoft Corporation verwendet werden.
- Roland, GS und SuperNATURAL und sind eingetragene Warenzeichen bzw. Warenzeichen der Roland Corporation in den USA und/oder anderen Ländern.
- Alle anderen Firmennamen und Produktbezeichungen sind eingetragene Warenzeichen bzw. Warenzeichen des Inhabers der jeweiligen Namensrechte.
- Microsoft, Windows, Windows Vista und DirectX sind eingetragene Warenzeichen bzw. Warenzeichen der Microsoft Corporation.
- iPhone und iTunes sind eingetragene Warenzeichen bzw. Warenzeichen der Apple Inc.

#### Liste der ROLAND-Vertretungen

# AFRICA

EGYPT Al Fanny Trading Office 9, EBN Hagar Al Askalany Street, ARD E1 Golf, Heliopolis,

Cairo 11341, EGYPT TEL: (022)-417-1828 REUNION

MARCEL FO-YAM Sar 25 Rue Jules Hermann Chaudron - BP79 97 491 Ste Clotilde Cedex, REUNION ISLAND TEL: (0262) 218-429

SOUTH AFRICA Paul Bothner(PTY)Ltd. Roval Cape Park, Unit 24 Londonderry Road, Ottery 7800 Cape Town, SOUTH AFRICA TEL: (021) 799 4900

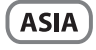

CHINA **Roland Shanghai Electronics** Co.,Ltd. 5F. No.1500 Pingliang Road Shanghai 200090, CHINA TEL: (021) 5580-0800

Roland Shanghai Electronics Co.,Ltd. (BELJING OFFICE) 3F, Soluxe Fortune Building 63 West Dawang Road, Chaoyang District, Beijing, CHINA TEL: (010) 5960-2565

HONG KONG Tom Lee Music 11/F Silvercord Tower 1 30 Canton Rd Tsimshatsui, Kow**l**oon, HONG KONG TEL: 852-2737-7688

Parsons Music Ltd. 8th Floor, Railway Plaza, 39 Chatham Road South, T.S.T, Kowloon, HONG KONG TEL: 852-2333-1863

INDIA Rivera Digitec (India) Pvt. Ltd. 411. Nirman Kendra Mahalaxmi Flats Compound Off. Dr. Edwin Moses Road, Mumbai-400011, INDIA TEL: (022) 2493 9051

INDONESIA PT. Citra Intirama Ruko Garden Shopping Arcade Unit 8 CR, Podomoro City Jl.Letjend. S.Parman Kav.28 Jakarta Barat 11470, INDONESIA TEL: (021) 5698-5519/5520

KAZAKHSTAN Alatau Dybystary 141 Abylai-Khan ave, 1st floor, 050000 Almaty, KAZAKHSTAN TEL: (727) 2725477 FAX: (727) 2720730

KOREA **Cosmos Corporation** 1461-9, Seocho-Dong, Seocho Ku, Seoul, KOREA TEL: (02) 3486-8855

MALAYSIA/ SINGAPORE Roland Asia Pacific Sdn. Bhd. 45-1, Block C2, Jalan PJU 1/39, Dataran Prima, 47301 Petaling Jaya, Selangor, MALAYSIA TEL: (03) 7805-3263

PHILIPPINES G.A. Yupangco & Co. Inc. 339 Gil J. Puyat Avenue Makati, Metro Manila 1200, PHILIPPINES TEL: (02) 899 9801

TAIWAN ROLAND TAIWAN ENTERPRISE **CO., LTD.** 9F-5, No. 112 Chung Shan North Road Sec. 2 Taipei 104, TAIWAN R.O.C. TEL: (02) 2561 3339

THAILAND Theera Music Co. , Ltd. 100-108 Soi Verng Nakornkasem, New Road,Sumpantawong, Bangkok 10100, THAILAND TEL: (02) 224-8821

VIET NAM VIET THUONG CORPORATION 386 CACH MANG THANG TAM ST. DIST.3, HO CHI MINH CITY, VIET NAM TEL: (08) 9316540

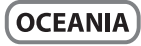

AUSTRALIA/ NEW ZEALAND **Roland Corporation** Australia Pty.,Ltd. 38 Campbel Avenue Dee Why West. NSW 2099, AUSTRALIA

For Australia TEL: (02) 9982 8266 For New Zealand TEL: (09) 3098 715

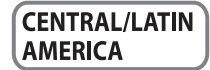

ARGENTINA Instrumentos Musicales S.A. Av.Santa Fe 2055 (1123) Buenos Aires, ARGENTINA TEL: (011) 4508-2700

BARBADOS A&B Music Supplies LTD 12 Webster Industrial Park Wildey, St.Michael, BARBADOS TEL: (246) 430-1100

BRAZIL Roland Brasil Ltda Rua San Jose, 211 Parque Industrial San Jose Cotia - Sao Paulo - SP, BRAZIL TEL: (011) 4615 5666

CHILE Comercial Fancy II S.A. Rut.: 96.919.420-1 Nataniel Cox #739, 4th Floor Santiago - Centro, CHILE TEL: (02) 384-2180

COLOMBIA **Centro Musical Ltda.** Cra 43 B No 25 A 41 Bododega 9 Medellin, COLOMBIA TEL: (574) 3812529

COSTA RICA JUAN Bansbach Instrumentos Musicales Ave.1. Calle 11, Apartado 10237, San Jose, COSTA RICA TEL: 258-0211

CURACAO Zeelandia Music Center Inc. Orionweg 30 Curacao, Netherland Antilles TEL: (305) 5926866

DOMINICAN REPUBLIC Instrumentos Fernando Giraldez Calle Roberto Pastoriza #325 Sanchez Naco Santo Domingo, DOMINICAN REPUBLIC TEL: (809) 683 0305

#### FCUADOR Mas Musika

Rumichaca 822 y Zaruma Guayaquil - ECUADOR TEL: (593-4) 2302364

**EL SALVADOR** OMNI MUSIC 75 Avenida Norte y Final Alameda Juan Pablo II, Edificio No.4010 San Salvador, EL SALVADOR TEL: 262-0788

**GUATEMALA** Casa Instrumenta Calzada Roosevelt 34-01,zona 11 Ciudad de Guatemala, GUATEMALA TEL: (502) 599-2888

HONDURAS Almacen Pajaro Azul S.A. de C.V. BO.Paz Barahona 3 Ave.11 Calle S.O San Pedro Sula, HONDURAS TEL: (504) 553-2029

MARTINIQUE **Musique & Son** Z.I.Les Mangle 97232 Le Lamentin MARTINIQUE F.W.I. TEL: 596 596 426860

MEXICO Casa Veerkamp, s.a. de c.v. Av. Toluca No. 323, Col. Olivar de los Padres 01780 Mexico D.F., MEXICO TEL: (55) 5668-6699

NICARAGUA **Bansbach Instrumentos** Musicales Nicaragua Altamira D'Este Calle Principal de la Farmacia 5ta.Avenida 1 Cuadra al Lago.#503 Managua, NICARAGUA TEL: (505) 277-2557

PANAMA SUPRO MUNDIAL, S.A. Boulevard Andrews, Albrook, Panama City, REP. DE PANAMA TEL: 315-0101

PARAGUAY Distribuidora De Instrumentos Musicales J.E. Olear y ESQ. Manduvira Asuncion, PARAGUAY TEL: (595) 21 492147

PERU Audionet Distribuciones Musicales SAC Av. 2 de Mayo 562 Miraflores Lima, PERU TEL: (511) 447-0691

TRINIDAD AMR Ltd Ground Floor Maritime Plaza Barataria TRINIDAD WI TEL: (868) 638 6385

URUGUAY **Todo Musica S.A.** Francisco Acuna de Figueroa 1771 C.P.: 11.800

Montevideo, URUGUAY TEL: (02) 924-2335 VENEZUELA

Instrumentos Musicales Allegro, C.A. Av.las industrias edf.Guitar import #7 zona Industrial de Turumo Caracas, VENEZUELA TEL · (212) 244-1122

# EUROPE

**BELGIUM/FRANCE**/ HOLLAND/ LUXEMBOURG Roland Central Europe N.V. Houtstraat 3, B-2260, Oevel (Westerlo) BELGIUM

**BOSNIA AND** HERZEGOVINA Mix-AP Music 78000 Banja Luka, Veselina Maslese 3, BOSNIA AND HERZEGOVINA

TEL: (014) 575811

TEL: 65 403 168

CROATIA ART-CENTAR Degenova 3. HR - 10000 Zagreb, CROATIA TEL: (1) 466 8493

CZECH REP. CZECH REPUBLIC DISTRIBUTOR s.r.o Pod Bání 8 180 00 Praha 8, CZECH REP. TEL: 266 312 557

DENMARK/ESTONIA/ LATVIA/LITHUANIA Roland Scandinavia A/S Skagerrakvej 7 Postbox 880

DK-2100 Copenhagen, DENMARK TEL: 39166222 FINLAND

Roland Scandinavia As, Filial Finland Vanha Nurmijarventie 62 01670 Vantaa, FINLAND TEL: (0) 9 68 24 020

GERMANY/AUSTRIA ROLAND Germany GmbH. Adam-Opel-Strasse 4, 64569 Nauheim, GERMANY TEL: 6152 95546-00

**GREECE/CYPRUS** STOLLAS S.A. Music Sound Light 155, New National Road Patras 26442, GREECE

TEL: 2610 435400 HUNGARY/ROMANIA Roland East Europe Ltd. 2045 Törökhálint ESD Park 3 én Budapest, HUNGARY TEL: (23) 511 011

IRELAND Roland Ireland E2 Calmount Park, Calmount Avenue Dublin 12 Republic of IRELAND TEL: (01) 4294444

ITALY Roland Italy S. p. A. Viale delle Industrie 8, 20020 Arese, Milano, ITALY TEL: (02) 937-78300

MACEDONIA MK MJUZIK Alekso Demnievski-Bauman 9-3, 1400 Veles, MACEDONIA

MONTENEGRO

Roland Scandinavia Avd. Kontor Norge Lilleakerveien 2 Postboks 95 Lilleaker N-0216 Oslo, NORWAY

KUWAIT ROLAND POLSKA SP. Z O.O.

POI AND

PORTUGAL

4-R

RUSSIA

SERBIA

SERBIA TEL: (0) 24 539 395

SLOVAKIA

SLOVAKIA

SPAIN

**Roland Music LLC** 

ul. Kty Grodziskie 16B 03-289 Warszawa, POLAND TEL: (022) 678 9512

Roland Systems Group EMEA, S.L. Branch Office Porto

Edifício Tower Plaza Rotunda Eng. Edgar Cardoso 23,

4400-676 Vi**l**a Nova de Gaia,

PORTUGAL TEL: (+351) 22 608 00 60

Dorozhnaya ul.3,korp.6 117 545 Moscow, RUSSIA TEL: (495) 981-4967

**DAN Acoustic s.r.o.** Povazská 18. SK - 940 01 Nové Zámky,

Roland Systems Group EMEA, S.L. Paseo García Faria, 33-35 08005 Barcelona, SPAIN

TEL: (035) 6424 330

TEL: 93 493 91 00

Roland Scandinavia A/S

SWEDISH SALES OFFICE

Mårbackagatan 31, 4 tr. SE-123 43 Farsta, SWEDEN

Roland (Switzerland) AG

Landstrasse 5, Postfach, CH-4452 Itingen, SWITZERLAND TEL: (061) 975-9987

P.O.Box: 37-a. Nedecey Str. 30 UA - 89600 Mukachevo, UKRAINE

Roland (U.K.) Ltd. Atlantic Close, SWANSEA SA7 9FJ,

**MIDDLE EAST** 

TEL: (0) 8 683 04 30

UKRAINE

EURHYTHMICS Ltd.

TEL: (03131) 414-40

UNITED KINGDOM

BAHRAIN

TEL: 17 813 942

**IRAN** 

MOCO INC.

ISRAEL

Ltd.

Moon Stores No.1231&1249 Rumaytha Building Road 3931, Manama 339, BAHRAIN

Jadeh Makhsous Karaj (K-9), Nakhe Zarin Ave. Jalal Street, Reza Alley No.4

Tehran 1389716791, IRAN TEL: (021)-44545370-5

Halilit P. Greenspoon & Sons

8 Retzif Ha'alia Hashnia St.

MUSIC HOUSE CO. LTD.

P. O. Box 922846 Amman 11192, JORDAN

FREDDY FOR MUSIC

TEL: (06) 5692696

Tel-Aviv-Yafo ISRAEL TEL: (03) 6823666

JORDAN

TEL: (01792) 702701

UNITED KINGDOM

SWITZERI AND

SWEDEN

Music AP Sutjeska br. 5 XS - 24413 PALIC,

EASA HUSAIN AL-YOUSIFI & SONS CO. Al-Yousifi Service Center P.O.Box 126 (Safat) 13002. KUWAIT TEL: 00 965 802929

LEBANON Chahine S.A.L. George Zeidan St., Chahine Bldg., Achrafieh, P.O.Box: 16-5857 Beirut, LEBANON TEL: (01) 20-1441

OMAN TALENTZ CENTRE L.L.C. Malatan House No.1 A Noor Street, Ruwi SULTANATE OF OMAN TEL: 2478 3443

OATAR AL-EMADI TRADING & CONTRACTING CO. P.O. Box 62, Doha, QATAR TEL: 4423-554

SAUDI ARABIA Adawliah Universal Electronics APL APL Behind Pizza Inn Prince Turkey Street Adawliah Building,

PO BOX 2154 Al Khobar 31952, SAUDI ARABIA TEL: (03) 8643601

SYRIA **Technical Light & Sound Center** PO Box 13520 Bldg No.49 Khaled Abn Alwalid St. Damascus, SYRIA TEL: (011) 223-5384

TURKEY ZUHAL DIS TICARET A.S. Galip Dede Cad. No.33 Beyoglu, Istanbul, TURKEY TEL: (0212) 249 85 10

U.A.E. Adawliah Universal Electronics API Omar bin alkhattab street, fish round about, nayef area, deira,

Dubai, U.A.E.

TEL: (04) 2340442

#### NORTH AMERICA

CANADA Roland Canada Ltd. (Head Office) 5480 Parkwood Way Richmond B. C. V6V 2M4, CANADA TEL: (604) 270 6626

Roland Canada I td (Toronto Office) 170 Admiral Boulevard Mississauga On L5T 2N6, CANADA TEL (905) 362 9707

U.S.A. Roland Corporation U.S. 5100 S. Eastern Avenue Los Angeles, CA 90040-2938, U. S. A. TFL: (323) 890 3700

TEL: 70 264 458 MAX-AP Przno, Kamenovo bb., 86000 Budva, MONTENEGRO TEL: 68 050 112 NORWAY

TEL: 2273 0074

Stand: Oktober 2012

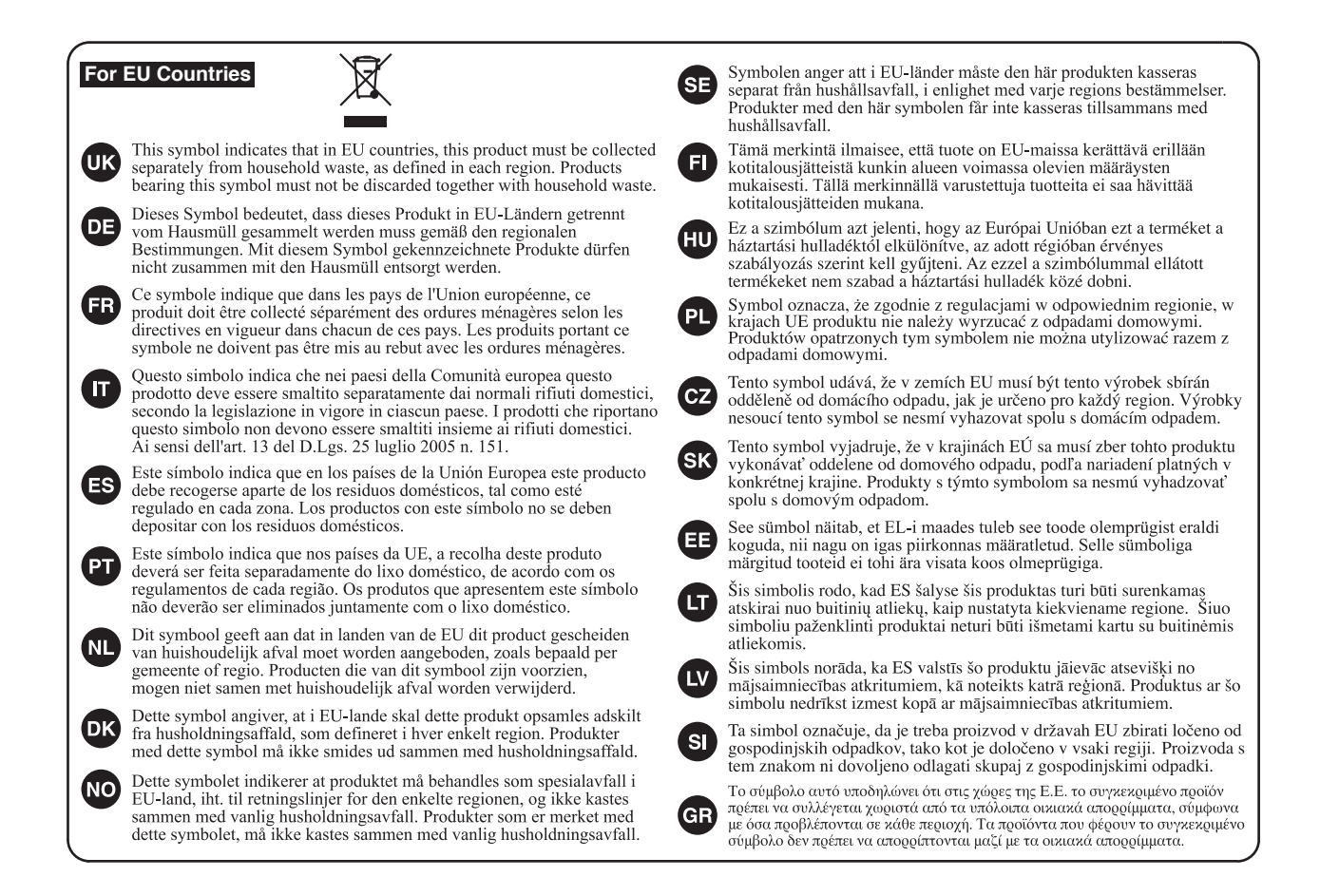

For China-

# 有关产品中所含有害物质的说明

本资料就本公司产品中所含的特定有害物质及其安全性予以说明。 本资料适用于 2007 年 3 月 1 日以后本公司所制造的产品。

#### 环保使用期限

此标志适用于在中国国内销售的电子信息产品,表示环保使用期限的年数。所谓环保使用期限是指在自制造日起的规 定期限内,产品中所含的有害物质不致引起环境污染,不会对人身、财产造成严重的不良影响。 环保使用期限仅在遵照产品使用说明书,正确使用产品的条件下才有效。 不当的使用,将会导致有害物质泄漏的危险。

#### 产品中有毒有害物质或元素的名称及含量

| 部件名称                                                      | 有毒有害物质或元素 |       |       |             |           |             |
|-----------------------------------------------------------|-----------|-------|-------|-------------|-----------|-------------|
|                                                           | 铅(Pb)     | 汞(Hg) | 镉(Cd) | 六价铬(Cr(VI)) | 多溴联苯(PBB) | 多溴二苯醚(PBDE) |
| 外壳 (壳体)                                                   | ×         | 0     | 0     | 0           | 0         | 0           |
| 电子部件(印刷电路板等)                                              | ×         | 0     | ×     | 0           | 0         | 0           |
| 附件(电源线、交流适配器等)                                            | ×         | 0     | 0     | 0           | 0         | 0           |
| O: 表示该有毒有害物质在该部件所有均质材料中的含量均在 SJ/T11363-2006 标准规定的限量要求以下。  |           |       |       |             |           |             |
| ×: 表示该有毒有害物质至少在该部件的某一均质材料中的含量超出 SJ/T11363-2006 标准规定的限量要求。 |           |       |       |             |           |             |
| 田坦坦西于地址下下市 "这里大儿人物重要的小社会                                  |           |       |       |             |           |             |

因根据现有的技术水平,还没有什么物质能够代替它。

- For the U.K. -

IMPORTANT: THE WIRES IN THIS MAINS LEAD ARE COLOURED IN ACCORDANCE WITH THE FOLLOWING CODE.

BLUE: NEUTRAL BROWN: LIVE

As the colours of the wires in the mains lead of this apparatus may not correspond with the coloured markings identifying the terminals in your plug, proceed as follows:

The wire which is coloured BLUE must be connected to the terminal which is marked with the letter N or coloured BLACK. The wire which is coloured BROWN must be connected to the terminal which is marked with the letter L or coloured RED. Under no circumstances must either of the above wires be connected to the earth terminal of a three pin plug.

Dieses Produkt entspricht der europäischen Verordnung EMC 2004/108/EC.

—For the USA –

Für EU-Länder

## FEDERAL COMMUNICATIONS COMMISSION RADIO FREQUENCY INTERFERENCE STATEMENT

This equipment has been tested and found to comply with the limits for a Class B digital device, pursuant to Part 15 of the FCC Rules. These limits are designed to provide reasonable protection against harmful interference in a residential installation. This equipment generates, uses, and can radiate radio frequency energy and, if not installed and used in accordance with the instructions, may cause harmful interference to radio communications. However, there is no guarantee that interference will not occur in a particular installation. If this equipment does cause harmful interference to radio or television reception, which can be determined by turning the equipment off and on, the user is encouraged to try to correct the interference by one or more of the following measures:

- Reorient or relocate the receiving antenna.
- Increase the separation between the equipment and receiver.
- Connect the equipment into an outlet on a circuit different from that to which the receiver is connected.
   Consult the dealer or an experienced radio/TV technician for help.

This device complies with Part 15 of the FCC Rules. Operation is subject to the following two conditions: (1) this device may not cause harmful interference, and

(2) this device must accept any interference received, including interference that may cause undesired operation.

This equipment requires shielded interface cables in order to meet FCC class B limit. Any unauthorized changes or modifications not expressly approved by the party responsible for compliance could void the user's authority to operate the equipment.

- For Canada

# NOTICE

This Class B digital apparatus meets all requirements of the Canadian Interference-Causing Equipment Regulations.

# AVIS

Cet appareil numérique de la classe B respecte toutes les exigences du Règlement sur le matériel brouilleur du Canada.

- For C.A. US (Proposition 65) —

# WARNING

This product contains chemicals known to cause cancer, birth defects and other reproductive harm, including lead.

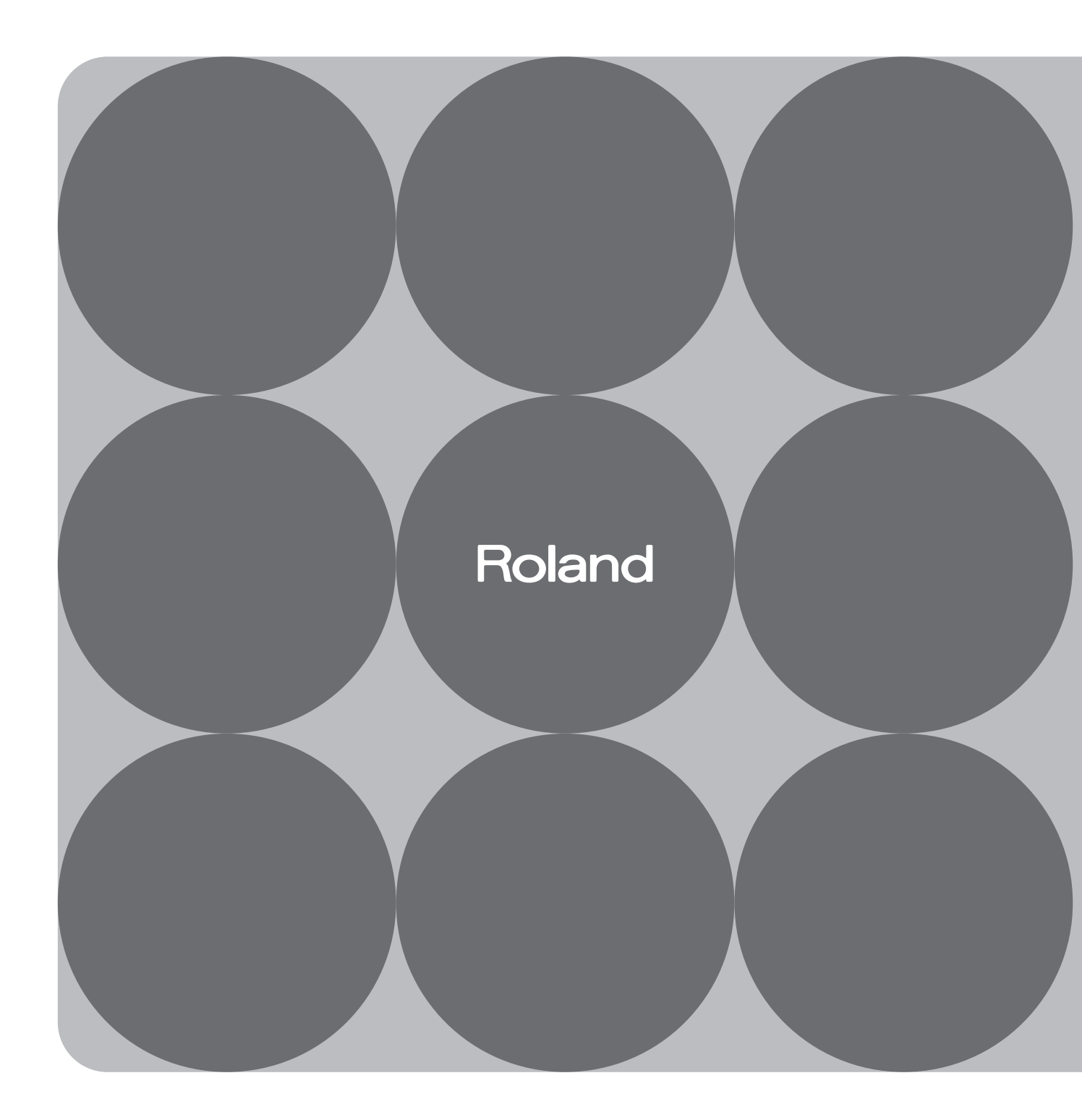